- **Step 1** User A presses the hook flash button and dials service prefixes **\*34**# as prompted. To change the service prefix, see Changing Service Prefixes.
- **Step 2** The system plays an announcement, indicating that the malicious call is recorded successfully. If user A wants to continue the call, press the hook flash button again.

----End

#### View, download, and delete a malicious call.

- Step 1 On the web management system, choose Voice > Service Manager from the navigation tree.
- Step 2 Click the Service Configuration tab.

The page shown in Figure 7-118 is displayed.

Figure 7-118 Configure Service tab page (1)

| QuickSetup Network | Voice Management Diagnose                                               |
|--------------------|-------------------------------------------------------------------------|
| SIP Server         | Service Rights Service Configuration                                    |
| Phone Allocation   | Select a Liser Number:                                                  |
| FXO Configuration  |                                                                         |
| Service Manager    |                                                                         |
| Service Prefix     |                                                                         |
| Upload Voice File  |                                                                         |
| Voice Parameters   |                                                                         |
|                    | Before configuring a service, ensure that the service has been enabled. |

Step 3 Click

The page shown in Figure 7-119 is displayed.

Select ...

Figure 7-119 Selecting a user

|     | IP Phone                                                                                                    |                                                                                     |    |                                         |        |            |
|-----|----------------------------------------------------------------------------------------------------|-------------------------------------------------------------------------------------|----|-----------------------------------------|--------|------------|
|     | ⊚ 8100                                                                                                    | ⊘8101                                                                               |    |                                         |        |            |
|     | - Analog Phone                                                                                                    |                                                                                     |    |                                         |        |            |
|     | ◯ 7100                                                                                                    |                                                                                     |    |                                         |        |            |
|     |                                                                                                    |                                                                                     |    | OK                                      | Cancel |            |
| p 4 | Select a user number, and<br>The page shown in Figure<br>Figure 7-120 Configure Se                                                                                                    | l click<br>e 7-120 is displayed<br>ervice tab page (2)                              |    | OK                                      | Cancel |            |
| p 4 | Select a user number, and<br>The page shown in Figure<br>Figure 7-120 Configure Service<br>Service Rights Service                                                                                                    | I click<br>e 7-120 is displayed<br>ervice tab page (2)<br>e Configuration           |    | OK                                      | Cancel |            |
| p 4 | Select a user number, and<br>The page shown in Figure<br>Figure 7-120 Configure Service<br>Service Rights Service<br>Select a User Number: 8100                                                                              | I click<br>e 7-120 is displayed<br>ervice tab page (2)<br>e Configuration<br>Select | ct | OK                                      | Cancel |            |
| p 4 | Select a user number, and<br>The page shown in Figure<br>Figure 7-120 Configure Se<br>Service Rights Service<br>Select a User Number: 8100<br>Service in Use                                                                 | l click<br>e 7-120 is displayed<br>ervice tab page (2)<br>e Configuration           | ct | OK                                      | Cancel |            |
| p 4 | Select a user number, and<br>The page shown in Figure<br>Figure 7-120 Configure Se<br>Service Rights Service<br>Select a User Number: 8100<br>Service in Use<br>CLIP                                                         | l click<br>e 7-120 is displayed<br>ervice tab page (2)<br>e Configuration<br>Selec  | ct | OK                                      | Cancel | ShowRecord |
| p 4 | Select a user number, and<br>The page shown in Figure<br>Figure 7-120 Configure Se<br>Service Rights Service<br>Select a User Number: 8100<br>Service in Use<br>CLIP<br>Call Transfer                                        | l click<br>e 7-120 is displayed<br>ervice tab page (2)<br>e Configuration<br>Selec  | ct | OK<br>MCID<br>Call Hold                 | Cancel | ShowRecord |
| p 4 | Select a user number, and<br>The page shown in Figure<br>Figure 7-120 Configure Se<br>Service Rights Service<br>Select a User Number: 8100<br>Service in Use<br>CLIP<br>Call Transfer<br>Available Service                   | l click<br>e 7-120 is displayed<br>ervice tab page (2)<br>e Configuration<br>Select | ct | OK<br>MCID<br>Call Hold                 | Cancel | ShowRecor  |
| p 4 | Select a user number, and<br>The page shown in Figure<br>Figure 7-120 Configure Se<br>Service Rights Service<br>Select a User Number: 8100<br>Service in Use<br>CLIP<br>Call Transfer<br>Available Service<br>Do Not Disturb | l click<br>e 7-120 is displayed<br>ervice tab page (2)<br>e Configuration<br>Selec  | ct | OK<br>MCID<br>Call Hold<br>Call Forward | Cancel | ShowRecon  |

Before configuring a service, ensure that the service has been enabled.

#### Step 5 Click ShowRecords.

The page shown in Figure 7-121 is displayed.

You can view, download, or delete all malicious call records.

#### Figure 7-121 Configure Service tab page (3)

| Service Rights   | Service Configura | ation           |                  |                         |           |
|------------------|-------------------|-----------------|------------------|-------------------------|-----------|
| Select a User Nu | mber: 8100        | Select          |                  |                         |           |
| Service in Use   | MCID Record       |                 |                  |                         |           |
| CLIP             | nner No:810       | 0               |                  |                         | owRecords |
| Call Transf      | Caller Number     | Call Start Time | Call End Time    | Duration Time Operation |           |
| Available Serv   |                   |                 |                  |                         |           |
| Do Not Dist      |                   |                 |                  |                         | Apply     |
| Call Waiting     |                   |                 |                  |                         | _         |
|                  |                   |                 |                  |                         | -         |
| Description      |                   |                 |                  |                         | _         |
| Before config    |                   |                 |                  |                         | -         |
|                  |                   |                 |                  |                         |           |
|                  |                   |                 |                  |                         |           |
|                  |                   |                 |                  |                         |           |
|                  |                   | Download Reco   | rds Clear Record | ds Close                |           |
|                  |                   |                 |                  |                         |           |

Step 6 (Optional) Click Download Records, and download malicious call records as prompted.

Step 7 (Optional) Click Clear Records to clear call malicious call records, or click × to delete a single record.

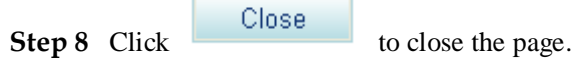

----End

# **?.15.Anonymous Call Rejection**

After a user enables the anonymous call rejection service, the EGW1520 will block all anonymous calls to the user.

# Precautions

The anonymous call rejection service conflicts with some other services. For details, see Service Conflicts.

# **Configuring the Service**

Web mode

# 

Before configuring a service, ensure that the service has been enabled. For details on how to enable voice services, see Enabling Voice Services.

Step 1 On the web management system, choose Voice > Service Manager from the navigation tree.

#### Step 2 Click the Service Configuration tab.

The page shown in Figure 7-122 is displayed.

#### Figure 7-122 Configure Service tab page (1)

| QuickSetup Network | Voice Management Diagnose                                               |
|--------------------|-------------------------------------------------------------------------|
| SIP Server         | Service Rights Service Configuration                                    |
| Phone Allocation   |                                                                         |
| FXO Configuration  | Select a User Number: Select                                            |
| Service Manager    |                                                                         |
| Service Prefix     |                                                                         |
| Upload Voice File  |                                                                         |
| Voice Parameters   | Description                                                             |
|                    | Before configuring a service, ensure that the service has been enabled. |

Select.. Step 3 Click

The page shown in Figure 7-123 is displayed.

Figure 7-123 Selecting a user

| IP Phone             | Sele | ct User    |    |      |      |  |
|----------------------|------|------------|----|------|------|--|
| Analog Phone<br>7100 |      | hone       | 08 | 3101 |      |  |
|                      | Ana  | alog Phone |    |      | <br> |  |

Step 5 Click

The page shown in Figure 7-124 is displayed.

#### Figure 7-124 Configure Service tab page (2)

| Service Rights     | Service Configuration |        |               |  |
|--------------------|-----------------------|--------|---------------|--|
| Select a User Numb | er: 8100              | Select |               |  |
| Service in Use     |                       |        |               |  |
| CLIP               |                       |        | Call Transfer |  |
|                    |                       |        |               |  |

| Apply | Anonymous Call Rejection | Apply                                                |
|-------|--------------------------|------------------------------------------------------|
| Apply | Call Waiting             | Apply                                                |
|       | Apply                    | Apply Anonymous Call Rejection<br>Apply Call Waiting |

Description

Before configuring a service, ensure that the service has been enabled.

# Step 6 Click Apply.

Figure 7-125 shows the configuration result.

#### Figure 7-125 Configuration result

| Service Rights Service Configuration |                    |
|--------------------------------------|--------------------|
| Select a User Number: 8100 Select    |                    |
| Service in Use                       |                    |
| Anonymous Call Rejection Cancel      | CLIP               |
| Call Transfer                        | Call Hold          |
| Available Service                    |                    |
| Do Not Disturb Apply                 | Call Forward Apply |
| Call Waiting Apply                   |                    |

Apply

Description

Before configuring a service, ensure that the service has been enabled.

#### ----End

#### Service prefix dialing mode

In addition to the preceding web mode, you can also dial a prefix to configure the service. For example, pick up the phone and dial default service prefix \*41#. To change the service prefix, see Changing Service Prefixes.

## Using the Service

Assume that user A has enabled and configured the anonymous call rejection service and that user B is an anonymous user (for example, user B enables the CLIR service). User B's calls to user A will be blocked.

# **Canceling the Service**

#### Web mode

Click Cancel on the Service Configuration tab page, as shown in Figure 7-126.

#### Figure 7-126 Canceling the service

| _                    |
|----------------------|
| I CLIP               |
| Call Hold            |
|                      |
|                      |
| y Call Forward Apply |
| y l                  |
|                      |

Description

Before configuring a service, ensure that the service has been enabled.

#### Service prefix dialing mode

A user picks up the phone and dials default service prefix #41#. To change the service prefix, see Changing Service Prefixes.

## **?.16.Automatic Call Rejection**

After a user enables and configures the automatic call rejection service, the calls from a preset number will be rejected automatically.

# Precautions

The automatic call rejection service conflicts with some other services. For details, see Service Conflicts.

# **Configuring the Service**

Web mode

#### 

Before configuring a service, ensure that the service has been enabled. For details on how to enable voice services, see Enabling Voice Services.

Step 1 On the web management system, choose Voice > Service Manager from the navigation tree.

#### Step 2 Click the Service Configuration tab.

The page shown in Figure 7-127 is displayed.

#### Figure 7-127 Configure Service tab page (1)

| QuickSetup Network | Voice Management Diagnose                                               |
|--------------------|-------------------------------------------------------------------------|
| SIP Server         | Service Rights Service Configuration                                    |
| Phone Allocation   |                                                                         |
| FXO Configuration  | Select a User Number: Select                                            |
| Service Manager    |                                                                         |
| Service Prefix     |                                                                         |
| Upload Voice File  |                                                                         |
| Voice Parameters   | Description                                                             |
|                    | Before configuring a service, ensure that the service has been enabled. |

# Step 3 Click Select...

The page shown in Figure 7-128 is displayed.

#### Figure 7-128 Selecting a user

|        | Select User                    |                   |    |        |  |
|--------|--------------------------------|-------------------|----|--------|--|
|        | IP Phone     8100              | 08101             |    |        |  |
|        |                                |                   |    |        |  |
|        | Analog Phone                   |                   |    |        |  |
|        |                                |                   | OK | Cancel |  |
| Step 4 | Select a user number, and clic | ck OK .           |    |        |  |
|        | The page shown in Figure 7-    | 129 is displayed. |    |        |  |

#### Figure 7-129 Configure Service tab page (2)

| Service Rights S      | Service Configuration |        |               |  |
|-----------------------|-----------------------|--------|---------------|--|
| Select a User Number: | 8100                  | Select |               |  |
| Service in Use        |                       |        |               |  |
| CLIP                  |                       |        | Call Transfer |  |
| Call Hold             |                       |        |               |  |

#### Available Service

| Do Not Disturb | Apply | Automatic Call Rejection | Apply |
|----------------|-------|--------------------------|-------|
| Call Forward   | Apply | Call Waiting             | Apply |

Description

Before configuring a service, ensure that the service has been enabled.

## Step 5 Click Apply.

The page shown in Figure 7-130 is displayed.

#### Figure 7-130 Configure Service tab page (3)

|                               | Licer Candian Configura                                                            |                    |                |  |
|-------------------------------|------------------------------------------------------------------------------------|--------------------|----------------|--|
| Service in Use                | User Service Configure                                                             |                    |                |  |
| CLIP                          | The value of Number can be a comple                                                | ete number, a      | ər             |  |
| Call Hold                     | wildcard, or a prefix. For example, value that calls from the number starting will | ue 81 indicates    |                |  |
| Available Serv<br>Do Not Dist |                                                                                    | Add                | Call Rejection |  |
| Do Not Dist                   |                                                                                    | Add                | Call Rejection |  |
| Call Forwar                   | Number                                                                             | Operation          | 2              |  |
|                               |                                                                                    | ×                  |                |  |
| - Description                 | Save                                                                               | Close              | -              |  |
| 0.4                           |                                                                                    | 1                  |                |  |
| Before confige                | my a service, ensare anarane service n                                             | as accir citatata. |                |  |
| Before confige                | mig a seriree, ensare wat me seriree n                                             | aa accii ciiaaloa. |                |  |

# 

- You can enter a complete number or the first several digits of a number in the **Number** text box. For example, if you enter **8100**, the number **8100** and numbers that start with **8100** are rejected.
- A maximum of 10 numbers can be added. The length of each number must be equal to or less than 30 characters.
- When no rejected number is configured, the system saves the settings of the Automatic Call Rejection (ACR) service but does not reject the calls from any numbers.

|        |       | Save |
|--------|-------|------|
|        | C11 1 |      |
| Step 7 | Click |      |

Figure 7-131 shows the configuration result.

#### Figure 7-131 Configuration result

| Select a User Number: 8100 Select Service in Use Automatic Call Rejection Configure Cancel CLIP Call Transfer Call Hold                                                       | Service Rights Service Configuration      |           |
|----------------------------------------------------------------------------------------------------|-------------------------------------------|-----------|
| Service in Use           Automatic Call Rejection         Configure         Cancel         CLIP           Call Transfer         Call Hold         Call Hold         Call Hold | Select a User Number: 8100 Select         |           |
| Automatic Call Rejection         Configure Cancel         CLIP           Call Transfer         Call Hold                                                                      | Service in Use                            |           |
| Call Transfer Call Hold                                                                                                    | Automatic Call Rejection Configure Cancel | CLIP      |
|                                                                                                    | Call Transfer                             | Call Hold |

#### Available Service

| Do Not Disturb | Apply | Call Forward | Apply |
|----------------|-------|--------------|-------|
| Call Waiting   | Apply |              |       |

Description

Before configuring a service, ensure that the service has been enabled.

# 

To modify the configuration, click Configure.

----End

#### Service prefix dialing mode

In addition to the preceding web mode, you can also dial a prefix to configure the service.

For example, pick up the phone and dial **\*97**\**number1*\**number2*\**number3*#, where *number1*, *number2*, and *number3* indicate numbers that you want to reject and **\*97**\* is the default service prefix. The length of each number must be equal to or less than 27 characters. To change the service prefix, see Viewing and Changing Service Prefixes.

#### Using the Service

Assume that user A has enabled and configured the automatic call rejection service and user B's number is rejected. User A's phone will automatically reject calls made by user B.

# **Canceling the Service**

#### Web mode

Click Cancel on the Service Configuration tab page, as shown in Figure 7-132.

#### Figure 7-132 Canceling the service

| Service Rights Service Config | guration         |           |
|-------------------------------|------------------|-----------|
| Select a User Number: 8100    | Select           |           |
| Service in Use                |                  |           |
| Automatic Call Rejection      | Configure Cancel | CLIP      |
| Call Transfer                 |                  | Call Hold |

#### Available Service

| Do Not Disturb | Apply | Call Forward | Apply |
|----------------|-------|--------------|-------|
| Call Waiting   | Apply |              |       |

|   | - | - | - | <br>- | <br>- | - |  |
|---|---|---|---|-------|-------|---|--|
|   |   | 9 |   |       |       |   |  |
| ~ |   | ~ |   |       | <br>~ |   |  |
|   |   |   |   |       |       |   |  |
|   |   |   |   |       |       |   |  |

Before configuring a service, ensure that the service has been enabled.

#### Service prefix dialing mode

- A user picks up the phone and dials **#97**# to cancel the rejection of all preset numbers.
- A user picks up the phone and dials #97\*number1\*number2\*number3#, where number1, number2, and number3 indicate numbers that the user does not want to reject any longer and #97\* is the default service prefix. To change the service prefix, see Changing Service Prefixes.

## **?.17.Night Service**

If a user configures the night service, all incoming calls at night are forwarded to the voice mailbox or a preset number.

# Precautions

The night service conflicts with some other services. For details, see Service Conflicts.

# 

Before configuring a service, ensure that the service has been enabled. For details on how to enable voice services, see Enabling Voice Services.

# **Configuring the Service**

Step 1 On the web management system, choose Voice > Service Manager from the navigation tree.

#### Step 2 Click the Service Configuration tab.

The page shown in Figure 7-133 is displayed.

# Figure 7-133 Configure Service tab page (1)

| QuickSetup Network | Voice Management Diagnose                                               |
|--------------------|-------------------------------------------------------------------------|
| SIP Server         | Service Rights Service Configuration                                    |
| Phone Allocation   |                                                                         |
| FXO Configuration  | Select a User Number: Select                                            |
| Service Manager    |                                                                         |
| Service Prefix     |                                                                         |
| Upload Voice File  |                                                                         |
| Voice Parameters   | Description                                                             |
|                    | Before configuring a service, ensure that the service has been enabled. |

# Step 3 Click Select...

The page shown in Figure 7-134 is displayed.

Figure 7-134 Selecting a user

|        | Select User               |          |    |        |
|--------|---------------------------|----------|----|--------|
|        | ← IP Phone                | ⊘8101    |    |        |
|        | - Analog Phone            |          |    |        |
|        | 07100                     |          | OK | Cancel |
| Step 4 | Select a user number, and | click OK |    |        |

#### Figure 7-135 Configure Service tab page (2)

| Service Rights Service Configuration |               |
|--------------------------------------|---------------|
| Select a User Number: 8100 Select    |               |
| Service in Use                       |               |
| CLIP                                 | Call Transfer |
| Call Hold                            |               |

#### Available Service

| Do Not Disturb Apply | Call Forward Apply  |
|----------------------|---------------------|
| Call Waiting Apply   | Night Service Apply |

#### Step 5 Click Apply.

The page shown in Figure 7-136 is displayed.

#### Figure 7-136 Configure Service tab page (3)

| Service Righ    | ts Service Configuration           |         |
|-----------------|------------------------------------|---------|
| Select a User N | Jumber: 8100 Select                |         |
| Service in Use  | User Service Configure             |         |
| CLIP            | Night Service Configure Interface. | r       |
| Call Hold       | Service Number: 8105               |         |
| Do Not Dist     | 10. 0.0000                         | i Apply |
| Call Waiting    |                                    | e Apply |
| Description     | Save Close                         |         |

Before configuring a service, ensure that the service has been enabled.

Step 6 Enter the forwarded-to number or voice mailbox prefix in the Service Number text box, and set Week Range and Time Range.

# 

Save

The default voice mailbox prefix is 9898 (inner mailbox) or 9899 (network mailbox). To change the voice mailbox prefix, see Viewing and Changing Service Prefixes.

Step 7 Click

#### Figure 7-137 shows the configuration result.

#### Figure 7-137 Configuration result

| Service Rights Service Configuration      |               |                  |
|-------------------------------------------|---------------|------------------|
| Select a User Number: 8100 Service in Use | zt            |                  |
| CLIP                                      | Night Service | Configure Cancel |
| Call Transfer                             | Call Hold     |                  |

#### Available Service

| Do Not Disturb | Apply | Call Forward | Apply |
|----------------|-------|--------------|-------|
| Call Waiting   | Apply |              |       |

# 

To modify service configurations, click **Configure** corresponding to the service.

#### ----End

# Using the Service

Assume that user A has enabled and configured the night service. User A's incoming calls at night are forwarded to the voice mailbox or a preset number.

# **Canceling the Service**

Click Cancel on the Service Configuration tab page, as shown in Figure 7-138.

#### Figure 7-138 Canceling the service

| Service Rights Service Configuration |               |                  |
|--------------------------------------|---------------|------------------|
| Select a User Number: 8100 Select    |               |                  |
| Service in Use                       |               |                  |
| CLIP                                 | Night Service | Configure Cancel |
| Call Transfer                        | Call Hold     |                  |
|                                      |               |                  |

#### **Available Service**

| Do Not Disturb | Apply | Call Forward | Apply |
|----------------|-------|--------------|-------|
| Call Waiting   | Apply |              |       |

# ?.18.Three-Party Calling

A user in a call can invite a third party to start a three-party conversation. An EGW1520 supports a maximum of two concurrent three-party calls.

# **Configuring the Service**

After enabling the three-party call service, users can directly use it without configuration. For details on how to enable voice services, see Enabling Voice Services.

# 

- POTS users on the EGW1520 cannot initiate three-party calls.
- If a SIP user initiates a three-party call, the audio mixing is performed on the IP phone.

# Using the Service

Assume that user A who is talking with user B has the three-party call service right. The process of using the service varies according to the phone that user A uses.

- 1. Press an idle line key (the indicator is off), dial user C's number, and press the Send key.
- 2. If user C is connected (the corresponding indicator is on), press the **CONF** key and the related line key (connecting users A and C) to start a three-party call.

If user C is not connected, press the related line key (connecting users A and B) to continue the talk with user B.

## 

- If user B (user C) hangs up the phone during the three-party call, user A talks with user C (user B). If user A hangs up the phone during the three-party call, users B and C listen to a busy tone.
- Operations vary according to IP phone model. For details, see the related IP phone user guide.

# ?.19.Call Pickup

After dialing the call pickup access code and the called user's number, a user can answer the call for the called user whose phone is ringing.

# **Configuring the Service**

After enabling the call pickup service, users can directly use it without configuration. For details on how to enable voice services, see Enabling Voice Services.

# Using the Service

Assume that user A has the call pickup service right.

- Step 1 User C dials user B, and user B's phone rings.
- **Step 2** User A picks up the phone and dials **\*11\*TN#** (**TN** is user B's number). User B's phone stops ringing, and user A talks with user C.

In the preceding number, \*11\* is the default access code. To change the service prefix, see Changing Service Prefixes.

----End

# ?.20.Call Barring

The call barring service limits calls to specified outer-office numbers. After the call barring service is enabled, the calls whose numbers match the restricted prefix are not accessible to the IMS or NGN.

# **Configuring the Service**

Step 1 On the web management system, choose Voice > Service Manager from the navigation tree.

The page shown in Figure 7-139 is displayed.

| Figure 7-139 | Service | Rights | tab page | (1) |
|--------------|---------|--------|----------|-----|
|--------------|---------|--------|----------|-----|

| Phone Allocation         FXO Configuration         Service Manager         Service Manager         Service Prefix         Upload Voice File         Voice Parameters         CFU®         CDLP®         Do Not Disturb®         Night Service®         Call Hold®         CFU®         Coll P®         MCID®         CFB®         COLR®         Automatic Call Rejection®         VoiceMailBox®                                                                                                    | Phone Allocation         FXO Configuration         Service Manager         Service Prefix         Call Hold *         Call Hold *         Call Transfer*         Call Transfer*         Call Transfer*         Call P*         Do Not Disturb*         Night Service*         Call Hold *         Call Transfer*         CulR*         Call Point         ColL*         McID*         Call Pickup*         Call Barring*         CFB*         CCBS*         Automatic Call Rejection*         VoiceMailBox*                                                                                                    | SIP Server        | Service Rights Service                                         | Configuration                                                                                                    |                                                                                                    |                                                                                                    |
|----------------------------------------------------------------------------------------------------|----------------------------------------------------------------------------------------------------|-------------------|----------------------------------------------------------------|----------------------------------------------------------------------------------------------------|----------------------------------------------------------------------------------------------------|----------------------------------------------------------------------------------------------------|
| FXO Configuration       Select a User Number:       Select         Service Manager       Additional PBX Features       Do Not Disturb <sup>®</sup> Night Service <sup>®</sup> Service Prefix       Call Hold <sup>®</sup> CLIP <sup>®</sup> Do Not Disturb <sup>®</sup> Night Service <sup>®</sup> Upload Voice File       Call Transfer <sup>®</sup> CLIP <sup>®</sup> Call Waiting <sup>®</sup> Three-Party Call <sup>®</sup> Voice Parameters       CFB <sup>®</sup> COLP <sup>®</sup> MCID <sup>®</sup> Call Barring <sup>®</sup> CFB <sup>®</sup> COLR <sup>®</sup> Automatic Call Rejection <sup>®</sup> Call Barring <sup>®</sup> CFB <sup>®</sup> CCBS <sup>®</sup> Automatic Call Rejection <sup>®</sup> VoiceMailBox <sup>®</sup> | FXO Configuration       Select a User Number:       Select.         Service Manager       Additional PBX Features       Do Not Disturb <sup>®</sup> Night Service <sup>®</sup> Service File       Call Hold <sup>®</sup> CLIP <sup>®</sup> Do Not Disturb <sup>®</sup> Night Service <sup>®</sup> Upload Voice File       Call Transfer <sup>®</sup> CLIR <sup>®</sup> Call Waiting <sup>®</sup> Three-Party Call <sup>®</sup> Voice Parameters       CFD <sup>®</sup> COLP <sup>®</sup> MCID <sup>®</sup> Call Pickup <sup>®</sup> CFD <sup>®</sup> COLR <sup>®</sup> Anonymous Call Rejection <sup>®</sup> Call Barring <sup>®</sup> Fixed Mobile Convergence (FIMC) Features       Fixed Mobile Convergence (FIMC) Features       Fixed Mobile Convergence (FIMC) Features         Othor       Meeting       Change password       Change password                                                                                                    | Phone Allocation  |                                                                |                                                                                                    | 1 in the second second s |                                                                                                    |
| Service Manager         Service Manager         Service Prefix         Upload Voice File         Voice Parameters         CFB®         CFB®         COLP®         MCID®         CFB®         CFB®         CFB®         CFB®         CFB®         CFB®         CFB®         CFB®         CFB®         CFB®         CFB®         CFB®         CFB®         CFB®         CFB®         CFB®         CFB®         CFB®         CFB®         CFB®         CFB®         CFB®         CCBS®         Automatic Call Rejection®         VoiceMailBox®                                                                                                    | Service Manager         Service Prefix         Upload Voice File         Voice Parameters         Call Hold*         CulR*         Call Valing*         Three-Party Call*         CulR*         Call Valing*         CulR*         Call Picture*         CulR*         Call Valing*         CulR*         Call Picture*         CulR*         CulR* <td< td=""><td>FXO Configuration</td><td>Select a User Number:</td><td>Select</td><td></td><td></td></td<>                                                                                                    | FXO Configuration | Select a User Number:                                          | Select                                                                                                    |                                                                                                    |                                                                                                    |
| Service Pretx Upload Voice File Upload Voice File Call Hold Call Transfer CLIR Call Waiting Three-Party Call Call Voice Parameters CFB CFB CCFU COLP Anonymous Call Rejection Call Barring CFFIR CCBS Fixed Mobile Convergence (FMC) Features Fixed Mobile Convergence (FMC) Features Fixed Mobile Convergence (FMC) Features Other                                                                                                    | Service Prefix       Upload Voice File       Call Hold       CLIP*       Do Not Disturb*       Night Service*         Upload Voice File       Call Transfer*       CLIR*       Call Waiting*       Three-Party Call*         Voice Parameters       CFD*       COLP*       MCID*       Call Rejection*       Call Barring*         CFD*       COLR*       Antonymous Call Rejection*       Call Barring*       VoiceMailBox*         Fixed Mobile Convergence (FIMC) Features       Fixed Mobile Convergence (FIMC) Features       Fixed Mobile Convergence (FIMC) Features         Othor       Meeting       Change password       Coll Change password       Coll Change password                                                                                                    | Service Manager   | Additional PBX Features                                        |                                                                                                    |                                                                                                    |                                                                                                    |
| Upload Voice File Upload Voice File Call Transfer* CLIR* Call Waiting* Three-Party Call* ColP* MCID* Call Pickup* ColP* ColP* ColP* ColP* Coll Rejection* Call Barring* Coll Barring* ColP* Automatic Call Rejection* VeiceMailBox* Fixed Mobile Convergence (FMC) Features FMC* Other                                                                                                    | Upload Voice File Upload Voice File Cell Transfer* CLIR* Call Waiting* Three-Party Call* CFU* Couver Couver | Service Prefix    | Call Hold®                                                     | CLIP <sup>®</sup>                                                                                                    | Do Not Disturb®                                                                                                    | Night Service <sup>®</sup>                                                                                     |
| Voice Parameters       CFU*       COLP*       MCID*       Call Pickup*         CFB*       COLR*       Anonymous Call Rejection*       Call Barring*         CFNR*       CCBS*       Automatic Call Rejection*       VoiceMailBox*         Fixed Mobile Convergence (FMC) Features       FMC*       Other                                                                                                    | Voice Parameters       CFU®       COLP®       MCID®       Call Pichup®         CFB®       COLR®       Anonymous Call Rejection®       Call Barring®         CFNR®       CCBS®       Automatic Call Rejection®       Call Barring®         Fixed Mobile Convergence (FMC) Features       Fixed Mobile Convergence (FMC) Features       Fixed Mobile Convergence (FMC) Features         Othor       Meeting       Change password       Change password                                                                                                    | Upload Voice File | Call Transfer*                                                 | CLIR <sup>®</sup>                                                                                                    | Call Waiting                                                                                                    | Three-Party Call <sup>®</sup>                                                                                  |
| CFB* COLR* Anonymous Call Rejection* Call Barring* CFNR* CCBS* Automatic Call Rejection* VoiceMailBox*  Fixed Mobile Convergence (FINC) Features FMC* Other                                                                                                    | CFB* COLR* Anonymous Call Rejection* Call Barring* CFNR* CCBS* Automatic Call Rejection* VoiceMailBox*  Fixed Mobile Convergence (FMC) Features FMC* Othor Cothor Cothor   | Voice Parameters  | CFU*                                                           | COLP*                                                                                                    |                                                                                                    | Call Pickup*                                                                                                   |
| CCBS® Automatic Call Rejection® VoiceMailBox®  Fixed Mobile Convergence (FMC) Features FMC®  Other                                                                                                    | CCBS® Automatic Call Rejection® VoiceMailBox®  Fixed Mobile Convergence (FMC) Features FIXC®  Othor  Othor  Change password                                                                                                    |                   | CFB"                                                           | COLR*                                                                                                    | Anonymous Call Rejection <sup>®</sup>                                                                                                    | Call Barring                                                                                                   |
| Fixed Mobile Convergence (FMC) Features                                                                                                    | Fixed Mobile Convergence (FMC) Features                                                                                                    |                   |                                                                | and the second second se | · · · · · · · · · · · · · · · · · · ·                                                                                                    | press of the second second second second second second second second second second second second second second |
|                                                                                                    | Meeting Change password                                                                                                    |                   | Fixed Mobile Convergence                                       | (FMC) Features                                                                                                    | Automatic Call Rejection *                                                                                                    | U VoiceMailBox*                                                                                                |
|                                                                                                    |                                                                                                    |                   | CFNR*  Fixed Mobile Convergence FMC*  Othor  Othor  Change pat | (FINC) Features                                                                                                    | L.] Automatic Call Rejection "                                                                                                    | U VoiceMailBox*                                                                                                |
|                                                                                                    |                                                                                                    |                   | Fixed Mobile Convergence     FMC®  Other  Meeting Change pas   | (FINC) Features                                                                                                    | L.] Automatic Call Rejection "                                                                                                    | VoiceMailBox*                                                                                                  |

The page shown in Figure 7-140 is displayed.

Select..

Step 2 Click

#### Figure 7-140 Selecting a user

| Select User       |       |    |        |
|-------------------|-------|----|--------|
| IP Phone     8100 | ⊘8101 |    |        |
| Analog Phone      |       | OK | Cancel |

0K

Step 3 Select a user number, and click

The page shown in Figure 7-141 is displayed.

Figure 7-141 Service Rights tab page (2)

| SIP Server        | Service Rights Service    | e Configuration  |                           |                            |
|-------------------|---------------------------|------------------|---------------------------|----------------------------|
| Phone Allocation  |                           |                  | 10                        |                            |
| FXO Configuration | Select a User Number: 810 | 0 Select.        |                           |                            |
| Service Manager   | C Additional PBX Features |                  |                           |                            |
| Service Prefix    | Call Hold®                | CLIP*            | Do Not Disturb            | Night Service <sup>*</sup> |
| Upload Voice File | Call Transfer             | CUR*             | Call Waiting®             | Three-Party Call®          |
| Voice Parameters  | CFU <sup>®</sup>          | COLP*            | MCID*                     | Call Pickup®               |
|                   | CFB"                      | COLR"            | Anonymous Call Rejection* | Call Barring               |
|                   | CFNR <sup>®</sup>         | CCBS*            | Automatic Call Rejection* | VoiceMailBox*              |
|                   | Fixed Mobile Convergence  | e (FMC) Features |                           |                            |
|                   | Meeting Change p          | assword          |                           |                            |

Step 4 Select Call Barring.

The page shown in Figure 7-142 is displayed.

| SIP Server                           | Service Right    | s Service Configuration                                                                                                    |                       |                                                        |                                                        |
|--------------------------------------|------------------|----------------------------------------------------------------------------------------------------|-----------------------|--------------------------------------------------------|--------------------------------------------------------|
| Phone Allocation                     | Select a Liter N | lumber 8100                                                                                                    | Select                |                                                        |                                                        |
| FXO Configuration<br>Service Manager | - Additional P   | User Service Configur                                                                                                    | 8                     | 1                                                      |                                                        |
| Service Prefix                       | Call Hole        | All limit: All calls to outer-office                                                                                           | users are restricted. | Vot Disturb*                                           | Night Service®                                         |
| Upload Voice File                    | Call Trar        | <ul> <li>Prefix Limit The calls to outer-office users whose<br/>numbers match the restricted prefix are restricted.</li> </ul> |                       | Waiting                                                | Three-Party Call®                                      |
| Voice Parameters                     | CFB <sup>®</sup> | O All Limit @ Prefix Limit                                                                                                    | Add                   | D*<br>nymous Call Rejection*<br>imatic Call Rejection* | Call Pickup* Call Barring* Call Barring* VoiceMailBox* |
|                                      | tar or me        | Prefix Number                                                                                                    | Operation             |                                                        |                                                        |
|                                      | Fixed Mobili     |                                                                                                    |                       |                                                        |                                                        |
|                                      | Other            |                                                                                                    |                       |                                                        |                                                        |

#### Figure 7-142 Call barring

Step 5 Set outer-office numbers to which calls are blocked according to Table 7-33.

| Table 7-33 Parameter description | Table 7-33 | Parameter | description |
|----------------------------------|------------|-----------|-------------|
|----------------------------------|------------|-----------|-------------|

| Parameter    | Description                                                                                                    |
|--------------|----------------------------------------------------------------------------------------------------|
| All Limit    | Calls are blocked to all outer-office numbers.                                                                                                    |
| Prefix Limit | Calls are blocked to certain outer-office prefixes. You can set one or more<br>service prefixes. If you add service prefix <b>81</b> , calls made by internal users<br>to outer-office numbers starting 81 will be rejected.<br><b>NOTE</b><br>The call barring service limits calls to specified outer-office numbers. Calls to<br>intra office numbers however are not limited. |

Step 6 Click

Figure 7-143 shows the configuration result.

Submit

#### Figure 7-143 Configuration result

| Service Rights Servic                                                                                                | e Configuration                           |                                                                                                    |                                                                                                    |
|----------------------------------------------------------------------------------------------------|-------------------------------------------|----------------------------------------------------------------------------------------------------|----------------------------------------------------------------------------------------------------|
| Select a User Number: 810                                                                                            | 0 Select                                  |                                                                                                    |                                                                                                    |
| Additional PBX Features<br>Call Hold®<br>Call Transfer®<br>CFU®<br>CFU®<br>CFB®<br>CFNR®<br>Fixed Mobile Convergence | CLIP®<br>CLIR®<br>COLP®<br>COLR®<br>CCBS® | <ul> <li>Do Not Disturb<sup>®</sup></li> <li>Call Waiting<sup>®</sup></li> <li>MCID<sup>®</sup></li> <li>Anonymous Call Rejection<sup>®</sup></li> <li>Automatic Call Rejection<sup>®</sup></li> </ul> | <ul> <li>Night Service<sup>®</sup></li> <li>Three-Party Call<sup>®</sup></li> <li>Call Pickup<sup>®</sup></li> <li>Call Barring<sup>®</sup></li> <li>VoiceMailBox<sup>®</sup></li> </ul> |
| Other<br>Meeting Change pa                                                                                           | assword                                   |                                                                                                    |                                                                                                    |
|                                                                                                    |                                           |                                                                                                    | Save                                                                                                    |
|                                                                                                    |                                           |                                                                                                    |                                                                                                    |

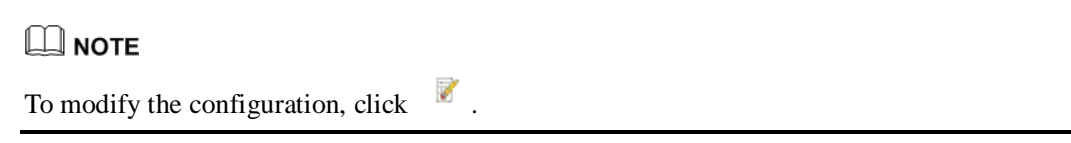

----End

## Using the Service

Assume that user A has configured the call barring service and that the restricted prefix is 88. When user A calls outer-office user C on the IMS or NGN whose number starts with 88, the call will fail.

# **Canceling the Service**

To remove the call barring right, deselect Call Barring on the Service Rights tab page.

## ?.21.Voice Mailbox

After you configure the voice mailbox service, the voice mailbox can automatically answer incoming calls and ask the calling users to leave voice messages. Then the phone displays a message indicating that you have a voice message. The user can dial an access code to listen to the voice message.

# Precautions

• The voice mailbox service conflicts with some other services. For details, see Service Conflicts.

- An EGW1520 allows a maximum of 24 users to enable the voice mailbox service.
- The maximum duration of a voice message is 30 seconds.
- An EGW1520 user can leave at least one voice message. All EGW1520 users can leave 120 voice messages. When the number of voice messages reaches 120, no more voice messages are allowed. To leave new voice messages, you must delete old ones.
- If the CFU service is configured for your voice mailbox, you do not need to configure the call transfer to voice message on busy (CTVMB) service and call transfer to voice mailbox on no reply (CTVMNR) service.

# **Configuring the Service**

#### Web mode

# 

Before configuring a service, ensure that the service has been enabled. For details on how to enable voice services, see Enabling Voice Services.

Step 1 On the web management system, choose Voice > Service Manager from the navigation tree.

#### Step 2 Click the Service Configuration tab.

The page shown in Figure 7-144 is displayed.

Figure 7-144 Configure Service tab page (1)

| QuickSetup Network | Voice Management Diagnose                                               |
|--------------------|-------------------------------------------------------------------------|
| SIP Server         | Service Rights Service Configuration                                    |
| Phone Allocation   |                                                                         |
| FXO Configuration  | Select a User Number: Select                                            |
| Service Manager    |                                                                         |
| Service Prefix     |                                                                         |
| Upload Voice File  |                                                                         |
| Voice Parameters   | Description                                                             |
|                    | Before configuring a service, ensure that the service has been enabled. |

Step 3 Click

Select...

The page shown in Figure 7-145 is displayed.

Figure 7-145 Selecting a user

| Select User    |       |    |        |
|----------------|-------|----|--------|
| - IP Phone     |       |    |        |
| 8100           | 08101 |    |        |
|                |       |    |        |
|                |       |    |        |
|                |       |    |        |
|                |       |    |        |
| C Analog Phone |       |    |        |
| Q 7100         |       |    |        |
|                |       |    |        |
|                |       | OK | Cancel |
|                |       | UK | Cancer |

Step 4 Select a user number.

| Step 5 | Click | OK |  |
|--------|-------|----|--|
|--------|-------|----|--|

The page shown in Figure 7-146 is displayed.

#### Figure 7-146 Configure Service tab page (2)

| Service Rights Service Configuration |               |
|--------------------------------------|---------------|
| Select a User Number: 8100 Select    |               |
| Service in Use                       |               |
| CLIP                                 | Call Transfer |
| Call Hold                            |               |

| Available Service |                |       |              |       |  |
|-------------------|----------------|-------|--------------|-------|--|
|                   | Do Not Disturb | Apply | Call Forward | Apply |  |
|                   | Call Waiting   | Apply | VoiceMailBox | Apply |  |

#### Step 6 Click Apply.

The page shown in Figure 7-147 is displayed.

| Service Right   | s Service Configuration           |    |      |               |       |
|-----------------|-----------------------------------|----|------|---------------|-------|
| Select a User N | umber: 8100 Selec                 | :t |      |               |       |
| Service in Use  | User Service Configure            |    |      |               |       |
| CLIP            | Configure VoiceMailBox Interface. |    |      | Call Transfer |       |
| Call Hold       | User                              |    |      |               |       |
| Available Serv  | Name : 8100<br>Type: Inner V      |    |      |               |       |
| Do Not Dist     |                                   |    | ply  | Call Forward  | Apply |
| Call Waiting    |                                   |    | ply  | VoiceMailBox  | Apply |
| - Description   | Save Close                        |    | 00.0 | anabled       |       |

Step 7 Set parameters according to Table 7-34.

Table 7-34 Parameter description

| Parameter | Description                                                            |
|-----------|------------------------------------------------------------------------|
| Туре      | Mailbox type.                                                          |
|           | • Inner: voice mailbox on the EGW1520                                  |
|           | • Network: voice mailbox of a carrier                                  |
| Password  | Password for a user to retrieve messages, consisting of 4 to 8 digits. |

Step 8 Click

Save

Figure 7-148 shows the configuration result.

#### Figure 7-148 Configuration result

| Service Rights Service Configuration |                               |
|--------------------------------------|-------------------------------|
| Select a User Number: 8100 Select    |                               |
| Service in Use                       |                               |
| CLIP                                 | VoiceMailBox Configure Cancel |
| Call Transfer                        | Call Hold                     |
| Available Service                    |                               |
| Do Not Disturb Apply                 | Call Forward Apply            |

Apply

- Step 9 When configuring the call forwarding or night service, you can set the forwarded-to number to the voice mailbox prefix. The default voice mailbox prefix is 9898 (inner mailbox) or 9899 (network mailbox). To change the voice mailbox prefix, see Viewing and Changing Service Prefixes.
  - For details on how to configure call forwarding services, see Call Forwarding on Busy, Call Forwarding on No Reply, and Call Forwarding Unconditional.
  - For details on how to configure the night service, see Night Service.
  - ----End

Call Waiting

#### Service prefix dialing mode

A user picks up the phone and configures a forwarding service. The forwarded-to number is a voice mailbox prefix **9898** or **9899**. To change the service prefix, see Changing Service Prefixes.

To configure forwarding services, see Call Forwarding on Busy, Call Forwarding on No Reply, and Call Forwarding Unconditional.

# 

When you set the forwarded-to number to a voice mailbox prefix in the night service, you can only use the web mode.

## Using the Service

Assume that user A has enabled and configured the voice mailbox service. If user B is an outer-office user, the process of using the voice mailbox service is as follows:

- 1. User B calls user A. After listening to the message-taking voice prompt, user B takes a voice message and then presses the pound key (#).
- 2. User B listens to an announcement saying that the voice message is taken successfully, and then hangs up. User B can also play the recorded voice message, take a voice message again, and cancel the voice message.
- 3. User A finds that the phone received a new voice message and dials access code **91001** to retrieve it from the EGW1520 voice mailbox or **91002** from the carrier's voice

mailbox. User A enters the retrieving ID (user number) and password as prompted, and presses the pound key (#). Then user A can listen to the voice message and perform other settings, such as changing the password, as prompted.

# 

The default access codes for retrieving messages are 91001 and 91002. To change the access code, see Viewing and Changing Service Prefixes.

4. After the voice message is played, user A can delete it as prompted.

# **Canceling the Service**

Click Cancel on the Service Configuration tab page, as shown in Figure 7-149.

#### Figure 7-149 Canceling the service

| VoiceMailBox | Configure Cancel          |
|--------------|---------------------------|
| Call Hold    |                           |
|              | VoiceMailBox<br>Call Hold |

#### Available Service

| Do Not Disturb | Apply | Call Forward | Apply |
|----------------|-------|--------------|-------|
| Call Waiting   | Apply |              |       |

## **?.22.Fixed Mobile Convergence**

The Fixed Mobile Convergence (FMC) service allows users to configure the simultaneous ringing, sequential ringing, call toggling, and voice mailbox services.

# Introduction

Simultaneous ringing

Configure a mobile number as the simultaneous ringing number of a fixed-line phone. When a user receives a call, the mobile phone and the fixed-line phone ring together. The user can pick up either of the phones to answer the call.

A user can be only configured with one simultaneous ringing number.

• Sequential ringing

Configure a mobile number as the sequential ringing number of a fixed-line phone. When a user receives a call, the fixed-line phone rings. If the user does not pick up the fixed-line phone for a specified period, the mobile phone rings.

A user can be only configured with one sequential ringing number.

• Call toggling

Configure a mobile number as the toggling number of a fixed-line phone. When a user is in a call, the user can release the call after toggling it to the mobile phone.

• Voice mailbox

After you configure the voice mailbox service, the voice mailbox can automatically answer incoming calls and ask the calling users to leave voice messages. Then the phone displays a message indicating that you have a voice message. To listen to the voice message, dial an access code.

# Precautions

The FMC service conflicts with some other services. For details, see Service Conflicts.

# **Configuring the Service**

# 

Before configuring a service, ensure that the service has been enabled. For details on how to enable voice services, see Enabling Voice Services.

Step 1 On the web management system, choose Voice > Service Manager from the navigation tree.

#### Step 2 Click the Service Configuration tab.

The page shown in Figure 7-150 is displayed.

Figure 7-150 Configure Service tab page (1)

| QuickSetup Network | Voice Management Diagnose                                               |
|--------------------|-------------------------------------------------------------------------|
| SIP Server         | Service Rights Service Configuration                                    |
| Phone Allocation   |                                                                         |
| FXO Configuration  | Select a User Number: Select                                            |
| Service Manager    |                                                                         |
| Service Prefix     |                                                                         |
| Upload Voice File  |                                                                         |
| Voice Parameters   | Description                                                             |
|                    | Before configuring a service, ensure that the service has been enabled. |

# Step 3 Click

The page shown in Figure 7-151 is displayed.

Select ...

Figure 7-151 Selecting a user

| Select User  |       |    |        |
|--------------|-------|----|--------|
| IP Phone     | ⊘8101 |    |        |
| Analog Phone |       |    |        |
|              |       | OK | Cancel |

Step 4 Select a user number.

| Step 5 | Click | OK |  |
|--------|-------|----|--|
|--------|-------|----|--|

The page shown in Figure 7-152 is displayed.

#### Figure 7-152 Configure Service tab page (2)

| Call Transfer |
|---------------|
|               |
|               |

| A | vailable Service |       |              |       |
|---|------------------|-------|--------------|-------|
|   | Do Not Disturb   | Apply | Call Forward | Apply |
|   | Call Waiting     | Apply | FMC          | Apply |

#### Step 6 Click Apply.

| Figure | 7-153 | Configure | Service | tab page | (3)      |
|--------|-------|-----------|---------|----------|----------|
|        |       | 0         |         |          | <u> </u> |

| Service Right   | s Service Configuration         |              |       |
|-----------------|---------------------------------|--------------|-------|
| Select a User N | umber: 8100 Select              |              |       |
| Service in Use  | User Service Configure          |              |       |
| CLIP            | FMC Configuration Interface:    | all Transfer |       |
| Call Hold       | Number: *  Simultaneous Ringing |              |       |
| Do Not Dist     | Sequential Ringing              | all Forward  | Apply |
| Call Waiting    | VoiceMailBox<br>Type:           | IC           | Apply |
| - Description   | Password:                       |              |       |
| Before config   |                                 | èd.          |       |
|                 | Save Close                      |              |       |

Step 7 Set parameters according to Table 7-35.

| <b>Table 7-35</b> | Parameter | description |
|-------------------|-----------|-------------|
|-------------------|-----------|-------------|

| Parameter               | Description                                                                                                    |
|-------------------------|----------------------------------------------------------------------------------------------------|
| Mobile Number           | Indicates the mobile number that you associate with the fixed-line<br>number in the simultaneous ringing, sequential ringing, and call<br>toggling services. |
| Simultaneous<br>Ringing | When a user receives a call, the mobile phone and the fixed-line<br>phone ring together. The user can pick up either of the phones to<br>answer the call.    |
| Sequential Ringing      | If a user does not answer an incoming call for a specified period, the fixed-line phone stops ringing and the mobile phone starts ringing.                   |
| Call Toggling           | A user can press the hook flash button and dial an access code to<br>switch the call to the mobile phone.                                                    |
| VoiceMailBox            | Allows you to set the voice mailbox information. For details, see Voice Mailbox.                                                                             |

Step 8 Click

Save

Figure 7-154 shows the configuration result.

#### Figure 7-154 Configuration result

| Service Rights Service Configuration |               |                  |
|--------------------------------------|---------------|------------------|
| Select a User Number: 8100 S         | lect          |                  |
| Service in Use                       |               |                  |
| CLIP                                 | Call Transfer |                  |
| Call Hold                            | FMC           | Configure Cancel |
|                                      |               |                  |

#### Available Service

| Do Not Disturb | Apply | Call Forward Ap | ply |
|----------------|-------|-----------------|-----|
| Call Waiting   | Apply |                 |     |

# **NOTE** To modify the configuration, click **Configure**.

----End

# Using the Service

#### Simultaneous ringing

Assume that user A has configured the simultaneous ringing service and user B's mobile number is the simultaneous ringing number. When user C calls user A, user A's and user B's phones ring at the same time. Both user A's and user B's phone can answer the call. When a phone is picked up, the other phone stops ringing.

#### Sequential ringing

Assume that user A has configured the sequential ringing service and user B's mobile number is the sequential ringing number. When user C calls user A but user A does not answer within 20 seconds, user A's phone stops ringing and user B's phone starts to ring. User B can answer the call from user C.

#### Call toggling

Assume that user A has configured the call toggling service and that user B is the one to whom the call is toggled. User A can exit the conversation with user C and enable user B to talk with user C. The process is as follows:

- 1. User A presses the hook flash button and dials default service prefix **\*19**# after hearing a dialing tone. To change the service prefix, see Changing Service Prefixes.
- 2. User B's phone rings. User B picks up the phone to talk with user C and user A releases the call.

#### Voicemail

For details on how to configure and use the voicemail service, see Voice Mailbox.

# **Canceling the Service**

Click Cancel on the Service Configuration tab page, as shown in Figure 7-155.

#### Figure 7-155 Canceling the service

| Service Rights Service Configuration |                 |                  |
|--------------------------------------|-----------------|------------------|
| Select a User Number: 8100 Select    |                 |                  |
| Service in Use                       |                 |                  |
| CLIP                                 | Call Transfer   |                  |
| Call Hold                            | FMC             | Configure Cancel |
| Available Service                    |                 |                  |
| Do Not Disturb App                   | ly Call Forward | Apply            |
| Call Waiting App                     | ly              |                  |

# **?.23.Instant Conference Call**

The EGW1520 support an instance conference call that allows a maximum of six participants (including the moderator) to join. The moderator can invite other participants to join the conference.

# Assigning the Conference Moderator Right

The conference moderator right is assigned by the enterprise IT administrator, and no configuration is required. For details, see Enabling Voice Services.

# 

The moderator must be an intra-office user.

# **Initiating an Instance Conference Call**

Step 1 Log in to the web management system. For details, see 7.7.1 Web Management.

**Step 2** Enter the user name and password. (Both the initial user name and password for the moderator are the moderator's internal number.)

The page shown in Figure 7-156 is displayed.

#### Figure 7-156 Conference page

| eSpace BGW1520<br>Brannia Ghesa | The matter      | Self service<br>Your Service<br>Information | Language 🖉 English 💌 | User No. 1000 02-13 |
|---------------------------------|-----------------|---------------------------------------------|----------------------|---------------------|
|                                 | Instant Meeting |                                             |                      |                     |
|                                 | - In Progress   |                                             |                      |                     |
|                                 | No meeting      |                                             |                      |                     |
|                                 |                 |                                             |                      |                     |

# 

- You are advised to change the initial password to ensure security. To change the initial password, click **Change password** in Figure 7-156.
- If you forget the password, contact the enterprise IT administrator to reset the password. For details, see Enabling Voice Services.

# Step 3 Click

Instant Meeting

The page shown in Figure 7-157 is displayed.

Figure 7-157 Joining a conference

| f you do not launch the n   | neeting within 15 minu | utes , the system w  | ill automatically relea | ise the meeting room. |
|-----------------------------|------------------------|----------------------|-------------------------|-----------------------|
| Subject meetting            |                        |                      |                         |                       |
| Scheduler: 1000             |                        |                      |                         |                       |
| Meeting Status: The meeting | has not started        |                      |                         |                       |
| Duration: 00:14:54          |                        |                      |                         |                       |
| Add Participant             | End Meeting            | _                    |                         |                       |
| Place I anticipant          | End mooting            |                      |                         |                       |
| User Name                   | User No                | Туре                 | Status                  | Operation             |
|                             |                        | -                    |                         |                       |
|                             |                        | One Official Distant |                         |                       |

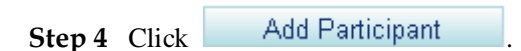

The page shown in Figure 7-158 is displayed.

Figure 7-158 Adding participants

| Subject meeting<br>Scheduler 1000<br>Meeting Status: The meeting has not started<br>Duration: 00:12:43<br>Add Participant End Meeting<br>User Name User No Type Status Operation<br>One-Click Start<br>One-Click Start                                                                                                    | Subject meeting<br>Scheduler: 1000<br>Ieeting Status: The meeting has not started<br>Duration: 00:12:43<br>Add Participant End Meeting<br>User Name User No Type Status Operation<br>Out Delete<br>One-Click Start                                                                                                    | Subject: meeting<br>Scheduler: 1000<br>Meeting Status: The meeting has not started<br>Duration: 00:12:43<br>Add Participant End Meeting<br>User Name User No Type Stat<br>One-Click Start | atus Operation<br>Out Delete |
|----------------------------------------------------------------------------------------------------|----------------------------------------------------------------------------------------------------|----------------------------------------------------------------------------------------------------|------------------------------|
| Scheduler: 1000<br>Meeting Status: The meeting has not started<br>Duration: 00:12:43<br>Add Participant     End Meeting       User Name     User No       Type     Status       Operation       O       Out   Delete                                                                                                    | Scheduler: 1000<br>Iteeting Status: The meeting has not started<br>Duration: 00:12:43<br>Add Participant End Meeting<br>User Name User No Type Status Operation<br>Out Delete<br>One-Click Start                                                                                                    | Scheduler: 1000<br>Meeting Status: The meeting has not started<br>Duration: 00:12:43<br>Add Participant End Meeting<br>User Name User No Type Sta<br>One-Click Start                      | atus Operation<br>Out Delete |
| Meeting Status: The meeting has not started<br>Duration: 00:12:43          Add Participant       End Meeting         User Name       User No       Type       Status       Operation         One-Click Start       One-Click Start       One-Click Start       One-Click Start                                                                                                    | Iteeting Status: The meeting has not started<br>Duration: 00:12:43          Add Participant       End Meeting         User Name       User No       Type       Status       Operation         One-Click Start       One-Click Start       One-Click Start       One-Click Start                                                                                                    | Meeting Status: The meeting has not started<br>Duration: 00:12:43<br>Add Participant End Meeting<br>User Name User No Type Sta<br>One-Click Start                                         | atus Operation<br>Out Delete |
| Duration: 00:12:43   Add Participant End Meeting   User Name User No   Type Status   Out Delete   One-Click Start                                                                                                    | Add Participant End Meeting<br>User Name User No Type Status Operation<br>One-Click Start                                                                                                    | Duration: 00:12:43          Add Participant       End Meeting         User Name       User No       Type       Sta         One-Click Start       One-Click Start       One-Click Start    | atus Operation<br>Out Delete |
| Add Participant       End Meeting         User Name       User No       Type       Status       Operation         Image: Construction of the state of the state of | Add Participant       End Meeting         User Name       User No       Type       Status       Operation         Image: Image: Image | Add Participant     End Meeting       User Name     User No     Type     Sta       Image: Constraint of the start     Image: Constraint of the start     Image: Constraint of the start   | atus Operation<br>Out Delete |
| Add Participant       End Meeting         User Name       User No       Type       Status       Operation         Image: One-Click Start       Out       Delete                                                                                                    | Add Participant       End Meeting         User Name       User No       Type       Status       Operation         Image: Click Start       Image: Click Start       Im                                                                                                    | Add Participant     End Meeting       User Name     User No     Type     Sta       Image: Comparison of the start     Image: Comparison of the start     Image: Comparison of the start   | atus Operation<br>Out Delete |
| User Name     User No     Type     Status     Operation       Image: Operation     Image: Operation     Image: Operation     Image: Operation     Image: Operation       Image: Operation     Image: Operation     Image: Operation     Image: Operation     Image: Operation       Image: Operation     Image: Operation     Image: Operation     Image: Operation     Image: Operation       Image: Operation     Image: Operation     Image: Operation     Image: Operation     Image: Operation       Image: Operation     Image: Operation     Image: Operation     Image: Operation     Image: Operation       Image: Operation     Image: Operation     Image: Operation     Image: Operation     Image: Operation       Image: Operation     Image: Operation     Image: Operation     Image: Operation     Image: Operation       Image: Operation     Image: Operation     Image: Operation     Image: Operation     Image: Operation       Image: Operation     Image: Operation     Image: Operation     Image: Operation     Image: Operation       Image: Operation     Image: Operation     Image: Operation     Image: Operation     Image: Operation       Image: Operation     Image: Operation     Image: Operation     Image: Operation     Image: Operation       Image: Operation     Image: Operation     Image: Operation     Imag                                                                                                    | User Name     User No     Type     Status     Operation       Image: Click Start     Image: Click Start     Image: Click Start     Image: Click Start                                                                                                    | User Name User No Type Sta                                                                                                    | out Operation                |
| Out Delete                                                                                                    | One-Click Start                                                                                                    | One-Click Start                                                                                                    | Out Delete                   |
| One-Click Start                                                                                                    | One-Click Start                                                                                                    | One-Click Start                                                                                                    |                              |
| One-Click Start                                                                                                    | One-Click Start                                                                                                    | One-Click Start                                                                                                    |                              |
|                                                                                                    |                                                                                                    |                                                                                                    |                              |
|                                                                                                    |                                                                                                    |                                                                                                    |                              |
|                                                                                                    |                                                                                                    |                                                                                                    |                              |
|                                                                                                    |                                                                                                    |                                                                                                    |                              |
|                                                                                                    |                                                                                                    |                                                                                                    |                              |
|                                                                                                    |                                                                                                    |                                                                                                    |                              |

Step 5 Set User Name and User No of a participant.

## 

- A participant can be an intra-office or outer-office user (such as a PSTN, IMS, or NGN user).
- To invite an outer-office user to join the conference through the FXO port on EGW1520, you must set **User No** based on the FXO dialing rules, such as set **User No** to the outgoing prefix and the outer-office user's number.

# Step 6 Click

to start the conference.

The page shown in Figure 7-159 is displayed.

One-Click Start

#### Figure 7-159 Conference participants

| If you do not launch the n<br>Subject meetting<br>Scheduler: 1000<br>Meeting Status: The meeting<br>Duration: 00:00:07 | neeting within 15 minut<br>has started | es , the s | ystem will | l automatically relea | se the meeting room. |  |
|----------------------------------------------------------------------------------------------------|----------------------------------------|------------|------------|-----------------------|----------------------|--|
| Add Participant                                                                                                    | End Meeting                            |            |            |                       |                      |  |
| User Name                                                                                                    | User No                                | Тур        | be         | Status                | Operation            |  |
|                                                                                                    | 8100                                   | ŝ          | ₽          | Out                   | Delete               |  |
|                                                                                                    | 8101                                   | n          | ₽          | Out                   | Delete               |  |
|                                                                                                    | l.                                     | One-Clic   | k Start    |                       |                      |  |
|                                                                                                    |                                        |            |            |                       |                      |  |
|                                                                                                    |                                        |            |            |                       |                      |  |
|                                                                                                    |                                        |            |            |                       |                      |  |
|                                                                                                    |                                        |            |            |                       |                      |  |

----End

# **Self-Service**

The self-service function allows users to configure voice services that have been enabled.

# Prerequisites

Voice services have been enabled by the enterprise IT administrator.

# Using the Self-Service Function

Step 1 Log in to the web management system. For details, see 7.7.1 Web Management.

Step 2 Enter the user name and password. (Both the initial user name and password are a user's internal number.)

The page shown in Figure 7-160 is displayed.

#### Figure 7-160 Self-service

| eSpace BGW1520<br>Display Carrier | that serves<br>that devices<br>entermane                                                                                                    |                                                                                 | UserNe 6100 0.<br>Language <b>is s</b> : English 😿 <u>Change pasamont</u>   o | 2.24 |
|-----------------------------------|----------------------------------------------------------------------------------------------------|---------------------------------------------------------------------------------|-------------------------------------------------------------------------------|------|
|                                   | Service in the<br>CLIP<br>Call Hold<br>Available Service<br>Do Not Dissub<br>Call Wating<br>Description<br>Bettre configuring is service, ensure if | Call Transfer<br>Apply Call Forward<br>Apply<br>witthe service has been enabled | Acth                                                                          |      |

# 

- You are advised to change the initial password to ensure security. To change the initial password, click **Change password** in Figure 7-160.
- If you forget the password, contact the enterprise IT administrator to reset the password.
- Step 3 Configure voice services as required. For details, see Configuring and Using Voice Services. ----End

# **Viewing and Changing Service Prefixes**

This topic describes how to view and change service prefixes. Users can configure and use voice services by dialing service prefixes.

# Prerequisites

You have logged in to the web management system. For details, see 7.7.1 Web Management.

# Procedure

Step 1 On the web management system, choose Voice > Service Prefix from the navigation tree.

**Step 2** Click *in the Operation column.* 

The page shown in Figure 7-161 is displayed.

| QuickSetup Network | Voice Management Diagnose                     |           |                 |
|--------------------|-----------------------------------------------|-----------|-----------------|
| SIP Server         | Service Prefix                                |           |                 |
| Phone Allocation   |                                               | 2011/2011 | - 10 (1000-2000 |
| FXO Configuration  | Service Description                           | Prefix    | Operation       |
| Service Manager    | Active Do Not Disturb                         | *56#      | 2               |
| Service Prefix     | DeactiveDo Not Disturb                        | #56#      | 1               |
| Upload Voice File  | Active Anonymous Call Rejection               | *41#      |                 |
| voice Parameters   | Deactive Anonymous Call Rejection             | #41#      | 1               |
|                    | Active Call Forwarding Unconditional          | *21*      | 1               |
|                    | Deactive Call Forwarding Unconditional        | #21#      | 2               |
|                    | Active Call Forwarding on busy                | *67*      | 2               |
|                    | Deactive Call Forwarding on busy              | #67#      | 2               |
|                    | Active Call Forwarding on No Reply            | *61*      | 1               |
|                    | Deactive Call Forwarding on No Reply          | #61#      | 1               |
|                    | Active Automatic Call Rejection               | *97*      | 2               |
|                    | Deactive All Automatic Call Rejection Numbers | #97#      | 2               |
|                    | Deactive Automatic Call Rejection Number      | #97*      | Ø               |
|                    | Active Call Completion on Busy Subscriber     | *37#      | 1               |
|                    | Deactive Call Completion on Busy Subscriber   | #37#      | 2               |
|                    | Active Call Waiting                           | *43#      | 1               |
|                    | Deactive Call Waiting                         | #43#      | 2               |
|                    | Call Pickup Execute                           | *11*      | 1               |
|                    | FMC-Call Toggling Execute                     | *19#      | 1               |
|                    | Malicious Caller Identification               | *34#      | 2               |
|                    | VoiceMailBox Leave                            | 9898      | 2               |
|                    | VoiceMailBox Inner Retrieve                   | 91001     | 2               |
|                    | VoiceMailBox Network Leave                    | 9899      | 2               |
|                    | VoiceMailBox Network Retrieve                 | 91002     | 1               |
|                    |                                               | Save      | Cance           |

#### Figure 7-161 Current service prefix

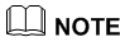

For meanings and use of service prefixes, see Configuring and Using Voice Services.

Step 3 Change the service prefix in the Prefix column.

# 

Service prefix change rule: The asterisk (\*) and number sign (#) cannot be changed. You can change numerals only. Service prefixes related to the voice mailbox cannot contain an asterisk (\*) or a number sign (#). Therefore, a service prefix cannot conflict with any internal numbers, external numbers (including all outer-office numbers), or emergency numbers. Table 7-36 lists Ireland's and New Zealand's emergency numbers.

| Table 7-36 Ireland's and New Zealand's emergency numbers |
|----------------------------------------------------------|
|----------------------------------------------------------|

| Country     | Emergency call numbers |
|-------------|------------------------|
| Ireland     | 999, 112               |
| New Zealand | 111                    |

Step 4 Click

to save the settings.

----End

Save

# 7.4.2 FXO Port

This topic describes the principle, implementation, specification, and limitation for the FXO port on the EGW1520 and how to configure the FXO port.

# Description

The EGW1520 provides four FXO ports used to connect to PSTN networks, allowing voice users on the EGW1520 to communicate with PSTN users.

# Principle

The EGW1520 provides an FXO port for connecting to the PSTN network. An intra-office user can dial an outgoing prefix and the number of an outer-office user to make an outgoing call through the FXO port. An outer-office user dials the number that the PSTN network carrier allocates to any FXO port of the four FXO ports on the EGW1520 to make an incoming call.

The EGW1520 supports the switchboard, DDI, and dedicated line functions. By default, the switchboard function is enabled.

# 

An intra-office user can be a POTS user or a SIP user.

# Implementation for the Switchboard

Figure 7-162 shows the application scenario for the switchboard.

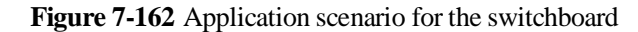

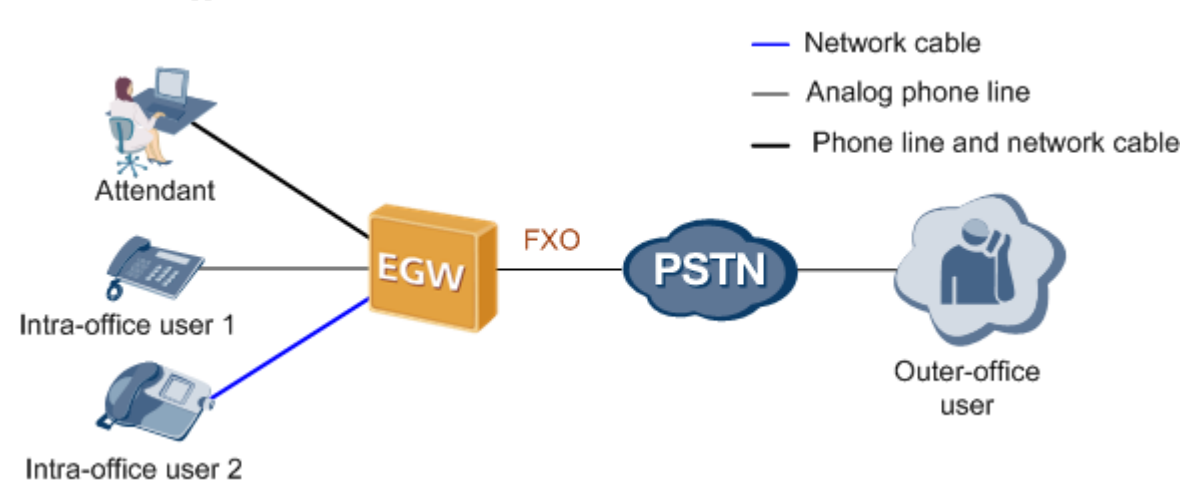

The call process for the switchboard is as follows:

#### **Outgoing call**

- 1. An intra-office user dials the outgoing prefix for the FXO port (for example, 0) and the number of an outer-office user.
- 2. The EGW1520 automatically queries an idle non-dedicated FXO port for the user to make the outgoing call.

# 

A non-dedicated FXO port is a port for which the dedicated line is not configured. For details about the dedicated line, see Implementation for the Dedicated Line.

3. The outer-office user answers the call.

# 

The number that the PSTN network carrier allocates to the FXO port (that is, the switchboard number) is displayed to the called party.

4. One party hangs up the phone to end the call.

#### **Incoming call**

1. An outer-office user dials the number that the PSTN network carrier allocates to the FXO port, that is, the switchboard number.

The outer-office user hears an announcement, for example, "Thanks for calling XX company. Please dial the extension number. To query numbers, dial 9. End the number with a pound key."

- 2. The outer-office user dials an extension number (internal number) or dials 9 (to connect to the preset attendant number) as prompted, and presses the pound key (#).
- 3. The intra-office user or attendant answers the call.
- 4. One party hangs up the phone to end the call.

## Implementation for the DDI

The DDI binds an intra-office user to an FXO port. When an outer-office user makes an incoming call to the intra-office user through the FXO port, the call is directly connected to the intra-office user. After the DDI is configured for an FXO port, other users can still make outgoing calls through the FXO port.
Figure 7-163 shows the application scenario for the DDI.

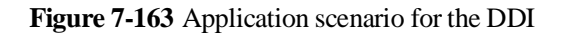

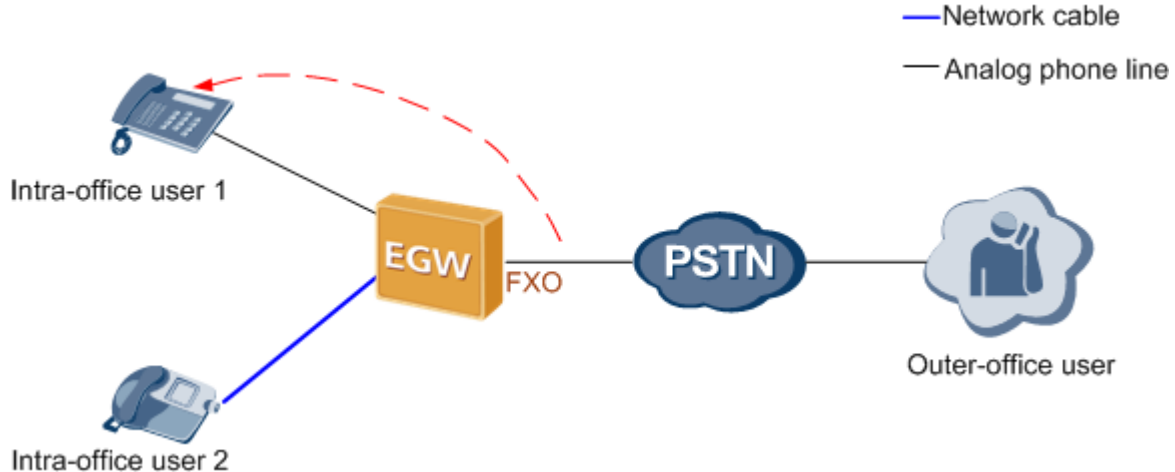

Intra-Office user 2

The call process for the DDI is as follows:

#### **Outgoing call**

- 1. An intra-office user dials the outgoing prefix for the FXO port (for example, 0) and the number of an outer-office user.
- 2. The EGW1520 automatically queries an idle non-dedicated FXO port for the user to make the outgoing call.

### 

A non-dedicated FXO port is a port for which the dedicated line is not configured. For details about the dedicated line, see Implementation for the Dedicated Line.

3. The outer-office user answers the call.

### 

The number that the PSTN network carrier allocates to the FXO port (that is, the switchboard number) is displayed to the called party.

4. One party hangs up the phone to end the call.

#### **Incoming call**

- 1. An outer-office user dials the number that the PSTN network carrier allocates to the FXO port.
- 2. The phone of the DDI user bound to the FXO port (for example, intra-office user 1 in Figure 7-163) rings.
- 3. The DDI user answers the call.
- 4. One party hangs up the phone to end the call.

#### 

The number that the PSTN network carrier allocates to the FXO port is displayed to the called party.

### Implementation for the Dedicated Line

The dedicated line binds an intra-office user to an FXO port and sets the FXO port to be a dedicated port. When an outer-office user makes an incoming call to the intra-office user

through the FXO port, the call is directly connected to the intra-office user. Only the intra-office user can use the FXO port to make outgoing calls.

Figure 7-164 shows the application scenario for the dedicated line.

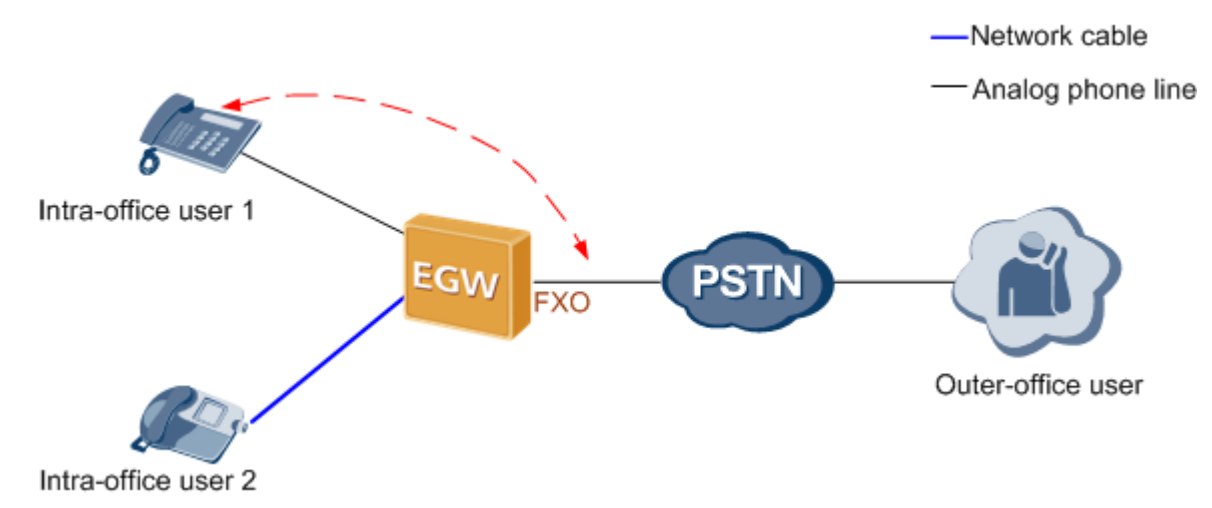

Figure 7-164 Application scenario for the dedicated line

The call process for the dedicated line is as follows:

#### **Outgoing call**

- 1. A dedicated user (for example, intra-office user 1 in Figure 7-164) dials the FXO outgoing prefix (configurable, for example, **0**) and an outer-office user's number.
- 2. The EGW1520 automatically queries the FXO port bound to the user for the user to make the outgoing call.

#### 

If the bound FXO port is unavailable (for example, no phone line is connected to the FXO port), the EGW1520 automatically queries an idle non-dedicated FXO port for the user to make the outgoing call.

3. The outer-office user answers the call.

#### 

The number that the PSTN network carrier allocates to the FXO port is displayed to the called party.

4. One party hangs up the phone to end the call.

#### **Incoming call**

- 1. An outer-office user dials the number that the PSTN network carrier allocates to the FXO port.
- 2. The phone of the dedicated user bound to the FXO port (for example, intra-office user 1 in Figure 7-164) rings.
- 3. The dedicated user answers the call.
- 4. One party hangs up the phone to end the call.

### Specification

Four FXO ports..

Issue 01 (2012-05-15)

### Limitation

- The FXO port supports only the one-stage dialing mode.
- Each FXO port allows one user to make an outgoing or incoming call through the FXO port at the same time.

### **Configuring an Outgoing Prefix**

This topic describes how to configure an outgoing prefix for the FXO port on the EGW1520. After the outgoing prefix is configured, an intra-office user can dial the outgoing prefix and the number of an outer-office user to make an outgoing call through the FXO port.

### Prerequisite

You have logged in to the web management system. For details, see 7.7.1 Web Management.

### Background

For details about the function of outgoing prefixes and how to use outgoing prefixes, see Description.

### Procedure

 $\label{eq:step1} \begin{array}{ll} \text{On the web management system, choose Voice} > FXO \ Configuration \ from the navigation \ tree. \end{array}$ 

Step 2 Click

The page shown in Figure 7-165 is displayed.

Add

Figure 7-165 Configuring an outgoing prefix for the FXO port

| QuickSetup Network | Voice Management  | Diagnose                |             |
|--------------------|-------------------|-------------------------|-------------|
| SIP Server         | FXO Prefix FXO To | ggle Operator Configure |             |
| Phone Allocation   |                   |                         |             |
| FXO Configuration  |                   |                         | Add         |
| Service Manager    |                   | Prefix                  | Property    |
| Service Prefix     |                   |                         |             |
| Upload Voice File  |                   |                         | Remove 💙    |
| Voice Parameters   |                   |                         | Delete Save |

Step 3 Set parameters according to Table 7-37.

Table 7-37 FXO prefix parameters

| Parameter | Description                                                                                                    |
|-----------|----------------------------------------------------------------------------------------------------|
| Prefix    | Outgoing prefix for the FXO port. The value is a number consisting of 1 to 30 digits. An intra-office user can dial the outgoing prefix to make an |

| Parameter | Description                                                                                                    |
|-----------|----------------------------------------------------------------------------------------------------|
|           | outgoing call through the FXO port. Assume that the outgoing prefix is 0 and the number of an outer-office user is 12345678. To call this user, an intra-office user dials 12345678.                                                |
|           | <ul> <li>NOTE</li> <li>A maximum of 16 outgoing prefixes can be configured for the FXO port on the EGW1520. An intra-office user can use any one of the outgoing prefixes to make an outgoing call through the FXO port.</li> </ul> |
|           | • The outgoing prefix cannot conflict with internal numbers and emergency numbers. If an internal number is the same as the outgoing prefix plus an outer-office number, the internal user is connected.                            |
| Delete    | • Yes: The outgoing prefix is deleted for outgoing calls.                                                                                                    |
|           | Assume that the outgoing prefix is 0 and the number of an outer-office user is 12345678. To call this user, an intra-office user dials 012345678.                                                                                   |
|           | • No: The outgoing prefix is not deleted for outgoing calls. This mode is applicable to the situation where the outgoing prefix is the same as the first digit in the outer-office number.                                          |
|           | Assume that the outgoing prefix is 1 and the number of an outer-office user is 12345678. To call this user, an intra-office user dials 12345678.                                                                                    |
|           | <b>NOTE</b><br>The number that the PSTN carrier allocates to the FXO port is displayed to the called party.                                                                                                    |

|              | Save |                       |
|--------------|------|-----------------------|
| Step 4 Click |      | to save the settings. |

### ----End

# Verification

- **Step 1** An intra-office user dials the outgoing prefix for the FXO port (for example, 0) and the number of an outer-office user.
- Step 2 The outer-office user answers the call.

----End

Verify that the call is set up successfully; otherwise, check the configuration.

### Configuring the Switchboard

This topic describes how to configure the switchboard on the EGW1520.

### Prerequisite

You have logged in to the web management system. For details, see 7.7.1 Web Management.

### Background

For details about the application scenario and call process for the switchboard, see Description.

### 

- The switchboard function conflicts with the DDI and dedicated line functions. If the DDI or dedicated line function is enabled, choose **Voice** > **FXO Configuration** and delete the binding number on the **FXO Toggle** tab page before configuring the switchboard function.
- The switchboard takes effect automatically after the dedicated line is disabled. No special configuration is required. The following describe how to configure an attendant number. If you do not need to configure an attendant number, skip the following procedure.
- Default voice prompts are loaded on the EGW1520 before delivery. To customize voice prompts, see Customizing Voice Prompts for the Switchboard.

### Procedure

#### 🛄 ΝΟΤΕ

If you want to make an outgoing call, configure an outgoing prefix when you configure the switchboard. For the configuration method, see Configuring an Outgoing Prefix.

- Step 1 On the web management system, choose Voice > FXO Configuration from the navigation
  tree.
- Step 2 Click the Operator Configure tab.

The page shown in Figure 7-166 is displayed.

Figure 7-166 Configuring an attendant

| SIP Server        | FXO Prefix FXO Toggle 0 | perator Configure |
|-------------------|-------------------------|-------------------|
| Phone Allocation  |                         |                   |
| FXO Configuration | Operator Number         | Operation         |
| Service Manager   |                         | $\mathbb{Z}$ ×    |
| Service Prefix    |                         |                   |
| Upload Voice File |                         | Sav               |
| Voice Parameters  |                         |                   |

Step 3 Click 📝.

The page shown in Figure 7-167 is displayed.

Figure 7-167 Selecting a user

| Operator Number |   | Operation |  |
|-----------------|---|-----------|--|
| Select User     |   |           |  |
| IP Phone        |   |           |  |
|                 | 0 | 8101      |  |
|                 |   |           |  |
|                 |   |           |  |
|                 |   |           |  |
|                 |   |           |  |
| Analog Phone    |   |           |  |
| 0 7100          |   |           |  |
|                 |   |           |  |

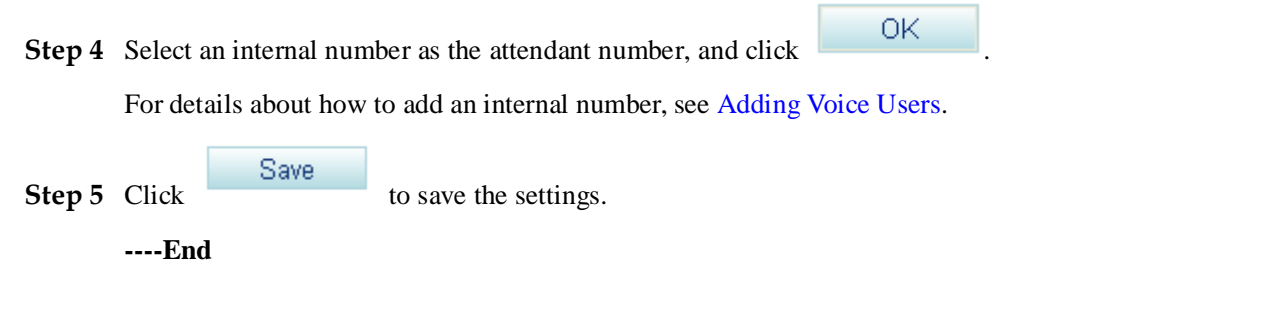

## Verification

#### Incoming call

- **Step 1** An outer-office user dials the number that the PSTN network carrier allocates to the FXO port, that is, the switchboard number.
- **Step 2** The outer-office user dials an extension number (internal number) or dials 9 (to connect to the preset attendant number) as prompted, and presses the pound key (#).
- Step 3 The intra-office user or attendant answers the call.

----End

Verify that the call is set up successfully; otherwise, check the configuration.

#### **Outgoing call**

- **Step 1** An intra-office user dials the outgoing prefix for the FXO port (for example, 0) and the number of an outer-office user.
- Step 2 The outer-office user answers the call.

----End

Verify that the call is set up successfully; otherwise, check the configuration.

### Configuring the DDI and Dedicated Line

This topic describes how to configure the DDI and dedicated line on the EGW1520.

### Prerequisite

You have logged in to the web management system. For details, see 7.7.1 Web Management.

#### Background

For details about the application scenario and call process for the DDI and dedicated line, see Description.

#### 📖 ΝΟΤΕ

The priority of the DDI or dedicated line is higher than that of the switchboard. When the DDI or dedicated line is configured, the switchboard automatically becomes invalid.

### Procedure

#### 

If you want to make an outgoing call, configure an outgoing prefix when you configure the DDI and dedicated line. For the configuration method, see Configuring an Outgoing Prefix.

Step 1 On the web management system, choose Voice > FXO Configuration from the navigation
tree.

#### Step 2 Click the FXO Toggle tab.

The page shown in Figure 7-168 is displayed.

#### Figure 7-168 Configuring the FXO binding number

| SIP Server<br>Phone Allocation    | FXO Prefix | FXO Toggle 0 | perator Configure |               |              |
|-----------------------------------|------------|--------------|-------------------|---------------|--------------|
| FXO Configuration                 |            | FX0 Port     | Connection Status | Toggle Number | Private Line |
| Service Manager<br>Service Prefix |            | 1            | Disconnect        |               | No           |
| Upload Voice File                 |            | 2            | Disconnect        |               | No           |
| Voice Parameters                  |            | 3            | Disconnect        |               | No           |
|                                   |            | 4            | Disconnect        |               | No           |

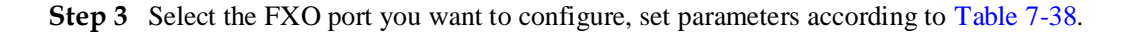

| Parameter     | Description                                                                             |
|---------------|-----------------------------------------------------------------------------------------|
| Toggle Number | Internal number bound to the FXO port.                                                  |
|               | <b>NOTE</b><br>For details about how to add an internal number, see Adding Voice Users. |
| Private Line  | Indicates whether to enable the dedicated line function.                                |

 Table 7-38 Configuring the DDI and dedicated line

Step 4 Click Save to save the settings.

----End

### Verification

#### Incoming call

- Step 1 An outer-office user dials the number that the PSTN network carrier allocates to the FXO port.
- Step 2 The phone of the intra-office user whose number is bound to the FXO port rings.
- Step 3 The intra-office user answers the call.

----End

Verify that the call is set up successfully; otherwise, check the configuration.

#### **Outgoing call**

- **Step 1** The intra-office user whose number is bound to the FXO port dials the outgoing prefix for the FXO port (for example, 0) and the number of an outer-office user.
- Step 2 The outer-office user answers the call.

----End

Verify that the call is set up successfully; otherwise, check the configuration.

# 7.4.3 Power-off Survival

The FXO1 port of the EGW1520 can be used as a power-off survival port. When the EGW1520 is powered off, the analog phone connected to the PHONE port can be connected to the PSTN through the FXO1 port.

### **Principle and Implementation**

When the EGW1520 is powered off, the PHONE port automatically connects to the FXO1 port.

Issue 01 (2012-05-15)

Generally, the EGW1520 power-off survival function is available once the cables are connected. You do not need to configure the function on the web management system. The cables are connected as follows:

- The FXO1 port on the EGW1520 has been connected to the PSTN.
- An analog phone has been connected to the PHONE port on the EGW1520.

When the EGW1520 is powered off, it automatically connects the analog phone connected to the PHONE port to the PSTN, as shown in Figure 7-169.

#### Figure 7-169 Power-off survival

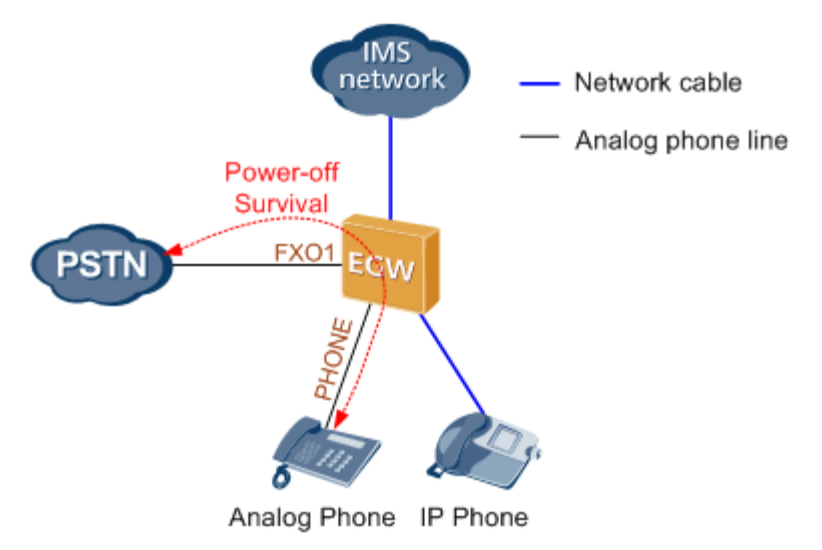

### 

- When the power-off survival function is enabled, the number of the analog phone connected to the PHONE port changes from the external number to the FXO1 port number, and the dialing rule changes from the EGW1520 dialing rule to the PSTN dialing rule.
- After the power-off survival function is enabled, the ongoing call does not end after the EGW1520 powers on again, but the voice services cannot be used until the call ends.
- After the power-off survival function is enabled, the FXO switchboard, DDI, and dedicated line functions cannot be used.

To verify that the power-off survival function is enabled, perform the following steps:

- 1. Cut the power supply of the EGW1520.
- 2. Use an analog phone that is connected to the PHONE port to call an external number.

If the call is connected, the power-off survival function is enabled. If the call is disconnected, check the connections between the PHONE port and the analog phone, and between the EGW1520 FXO1 port and the PSTN.

#### Specification

One PSTN Power-off survival port.

Issue 01 (2012-05-15)

### Limitation

- The Power-off survival function is available only when a power off occurs.
- Only the Analog Phone that connects to the PHONE port supports Power-off survival function.

# 7.4.4 Fax Service

The EGW1520 supports fax service.

Fax is a form of telegraphy for the transmission of fixed images with a view to their reproduction in a permanent form. In ITU-RV.662, faxing is defined as a form of telecommunication for the reproduction at a distance of graphic documents in the form of other graphic documents geometrically similar to the original.

# Description

This topic describes the principle, implementation, specification, and limitation of the fax service.

By transmission rate, faxes are divided into low-speed faxes (<= 14.4 kbit/s) and high-speed faxes (> 14.4 kbit/s).

Low-speed faxes on an IP network are divided into transparently transmitted faxes (using G711A or G711u) and T.38 faxes. High-speed faxes, however, can only use G711A or G711u featuring low compression rate due to the requirement for high quality.

The EGW1520 supports T.38 and transparent fax.

# Principle

The fax service establishes a voice channel and switches the voice channel to a fax channel, including the IP address, port, codec, and channel types (audio, fax, and data).

The voice channel is switched to a fax channel after the access device detects fax signals. The access device checks fax signals to determine whether the current fax is a high-speed or low-speed fax, and then delivers the fax signals to the NGN or IMS.

The EGW1520 supports T.38 and transparent fax.

Transparent fax: Fax signals are transmitted transparently as G711 packets. G711 faxes feature low delay and simple implementation, but they occupy a high bandwidth (fixed at 64 kbit/s) and are easily affected by network conditions. Therefore, G711 faxes are recommended on a good network condition and not recommended when network jitter or packet loss frequently occur. G711 faxes are applicable to high-speed and low-speed faxes.

T.38 fax: T.30 fax signals are converted to T.38 packets for transmission on a packet switching network. T.38 faxes occupy a low bandwidth, provide high reliability with redundant frames and forward error checking (FEC), and are slightly affected by the network condition. However, the implementation is complicated. T.38 faxes are applicable only to low-speed fax services due to delay generated by the packet switching network.

### Implementation

When a fax machine connected to the EGW1520 communicates with an outer-office machine, the NGN or IMS controls the call process. Figure 7-170 shows the network diagram.

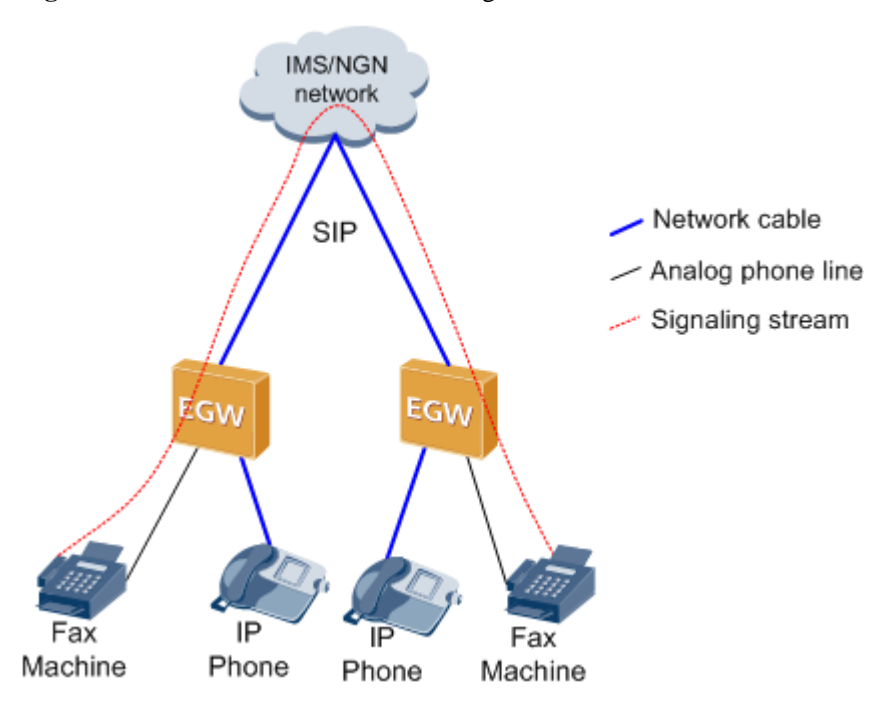

#### Figure 7-170 EGW1520 outer-office faxing

The NGN or IMS controls call signaling. The EGW1520 detects fax signals and encodes and decodes IP voice packets. After a fax call is established, fax media streams are transmitted over an IP network. The process for making a fax call is similar to that for making an inter-office call. After the fax call is complete, the EGW1520 detects the fax ending signals and sends them to the NGN or IMS. The NGN or IMS negotiates with the calling and called users about the fax media information. After the negotiation is successful, the EGW1520 switches to the fax channel according to the NGN or IMS's signaling to establish a fax call. After the fax call is complete, the EGW1520 detects the fax ending signals and sends them to the NGN or IMS or IMS's signaling to establish a fax call. After the fax call is complete, the EGW1520 detects the fax ending signals and sends them to the NGN or IMS. Then the NGN or IMS switches to the voice channel.

### Specification

Standards supported by fax service:

- One FXS ports for fax machines
- T.30
- T.38
- V.17/V.21/V.27/V.29/V.34

### Limitation

N/A

## **Configuring the Fax Service**

Generally, the EGW1520 faxing function is available once the cables are connected, you do not need to configure the function on the web management system. This topic describes how to set the advanced parameters for faxing.

## Prerequisites

You have logged in to the web management system. For details, see 7.7.1 Web Management.

# **Configuring the Priority**

- Step 1 On the web management system, choose Voice > Voice Parameters from the navigation tree.
- Step 2 Click the DSP tab.

The page shown in Figure 7-171 is displayed.

# Figure 7-171 DSP tab page

| QuickSetup Network | ∕oice Management Diagn  | IOSE                                                      |  |  |
|--------------------|-------------------------|-----------------------------------------------------------|--|--|
| SIP Server         | Region DSP RTP          | T38 SIP SIP ALG                                           |  |  |
| Phone Allocation   |                         |                                                           |  |  |
| FXO Configuration  |                         | Available Selected                                        |  |  |
| Service Manager    | Cadao                   | G.711A                                                    |  |  |
| Service Prefix     |                         | G.729A/B                                                  |  |  |
| Upload Voice File  | Codec                   | G.726<br>G.722                                            |  |  |
| Voice Parameters   |                         |                                                           |  |  |
|                    | Codec Ptime (ms)        | G.711U G.711A G.722 G.726 G.729A/B<br>20 💙 20 💙 20 💙 20 💙 |  |  |
|                    | Echo Cancellation       | Enable O Disable                                          |  |  |
|                    | Enable Silence Suppress | Enable O Disable                                          |  |  |
|                    | Receive Gain (dB)       | 0                                                         |  |  |
|                    | Send Gain (dB)          | 0                                                         |  |  |
|                    | Fax Prior Mode          | VBD-T38                                                   |  |  |
|                    | Media Negotiation Mode  | Prefer remote codec 💌                                     |  |  |
|                    | DTMF Transfer Mode      | RFC2833                                                   |  |  |
|                    | VBD Mode                | G.711A 💌                                                  |  |  |
|                    | ·                       | Save                                                      |  |  |

Step 3 Set parameters according to Table 7-39.

| Parameter                  | Description                                                                                                    |  |
|----------------------------|----------------------------------------------------------------------------------------------------|--|
| Codec                      | DSP codec type. If multiple options are selected, the system sends messages based on the specified codec rank. By default, all options are selected.                                                                                                    |  |
|                            | <b>NOTE</b><br>Compared with other codec types, G729, G726, and G722 consume more DSP resources.                                                                                                    |  |
| Codec Ptime (ms)           | For each codec type, you can change the duration of packaging voice streams to 10 ms, 20 ms, or 30 ms. The default value is 20 ms.                                                                                                    |  |
| Echo Cancellation          | Indicates the echo cancellation switch. The options are <b>Enable</b> and <b>Disable</b> , and the default value is <b>Enable</b> .                                                                                                    |  |
|                            | The high-speed transparent transmission mode has the echo<br>processing mechanism. You are advised to disable the echo<br>cancellation function for the high-speed transparent transmission<br>mode and enable this function for low-speed transparent<br>transmission mode. |  |
| Enable Silence<br>Suppress | Indicates the silence suppression switch. The options are <b>Enable</b> and <b>Disable</b> . The default value is <b>Enable</b> , which indicates that the system sends silence packets if no voice packet is available.                                                     |  |
| Receive Gain (dB)          | Indicates the receiving gain of DSP chips. The value ranges from $-14$ to 6. The default value is <b>0</b> .                                                                                                    |  |
| Send Gain (dB)             | Indicates the sending gain of DSP chips. The value ranges from $-14$ to 6. The default value is <b>0</b> .                                                                                                    |  |
| Fax Prior Mode             | <ul><li>Indicates the fax transmission mode. The options are as follows:</li><li>T38: Only T38 is supported.</li></ul>                                                                                                    |  |
|                            | • VBD: Only voice band data (VBD) is supported.                                                                                                    |  |
|                            | • T38-VBD: Both T38 and VBD are supported, and T38 has a higher priority.                                                                                                    |  |
|                            | • VBD-T38: Both T38 and VBD are supported, and VBD has a higher priority.                                                                                                    |  |
|                            | The default value is <b>VBD-T38</b> .                                                                                                    |  |
| Media Negotiation          | Indicates the priority used in media negotiation.                                                                                                    |  |
| Mode                       | • Prefer remote codec: During media negotiation, the codec priority at the remote end is preferred.                                                                                                    |  |
|                            | • Prefer local codec: During media negotiation, the codec priority at the local end is preferred.                                                                                                    |  |
|                            | The default value is <b>Prefer remote codec</b> .                                                                                                    |  |
| DTMF Transfer              | Indicates the transmission mode in a session.                                                                                                    |  |
| Mode                       | • RFC2833: RFC2833 transmission mode.                                                                                                    |  |

#### Table 7-39 DSP parameters

•

Transfer: transparent transmission mode. Dialing tones are

transmitted transparently as voice signals.

| Parameter | Description                                                                                                    |
|-----------|----------------------------------------------------------------------------------------------------|
|           | The default value is <b>RFC2833</b> .                                                                                   |
| VBD Mode  | Indicates the codec type for transparent transmission. The options are G711A and G711U, and the default value is G711A. |

Step 4 Click

to save the settings.

----End

# **Viewing T38 Fax Parameters**

Step 1 On the web management system, choose Voice > Voice Parameters from the navigation tree.

Step 2 Click the T38 tab.

The page shown in Figure 7-172 is displayed.

#### Figure 7-172 T38 tab page

Save

| QuickSetup Network Voice Management Diagnose |                                |                  |  |  |
|----------------------------------------------|--------------------------------|------------------|--|--|
| SIP Server                                   | Region DSP RTP T38 SIP SIP ALG |                  |  |  |
| Phone Allocation                             |                                |                  |  |  |
| FXO Configuration                            | Fax Rate                       | transferredTcf   |  |  |
| Service Manager                              | UDPEC                          | t38udpredundancy |  |  |
|                                              | Max Rate                       | 14400            |  |  |
| Service Prefix                               | Transport Protocol             | UDP              |  |  |
| Upload Voice File                            |                                |                  |  |  |
| Voice Parameters                             |                                |                  |  |  |

Step 3 Set parameters according to Table 7-40.

| <b>Table 7-40</b> | T.38 fax | parameters |
|-------------------|----------|------------|
|-------------------|----------|------------|

| Parameter | Description                                                                                                    |
|-----------|----------------------------------------------------------------------------------------------------|
| Fax Rate  | Indicates the faxing rate mode. Value <b>transferredTcf</b> indicates remote training mode.                                                                                                    |
| UDPEC     | Indicates the UDP redundancy correction capability. The EGW1520 supports <b>t38udpredundancy</b> . If the redundancy correction capability is carried in fax negotiation signals, the EGW1520 uses the redundancy technology to send T38 data when the peer end also supports redundancy. |
| Max Rate  | Indicates the maximum faxing rate. If the maximum faxing rate at<br>the peer end is smaller than that at the local end, use the smaller<br>one; otherwise, use the value of this parameter.                                                                                               |

| Parameter          | Description                                                    |
|--------------------|----------------------------------------------------------------|
| Transport Protocol | Indicates the transmission protocol. The EGW1520 supports UDP. |

----End

# 7.4.5 Voice Parameters

This topic describes how to set voice parameters. Only network administrators can change the parameter settings. To ensure the normal running of the EGW1520, you are advised to use the default settings.

## Prerequisites

You have logged in to the web management system. For details, see 7.7.1 Web Management.

# **Configuring the Region**

On the **Region** tab page, specify analog phone standards in different countries. Dialing tones and signal tone frequency vary according to area and country. Configure the parameters based on requirement.

Step 1 On the web management system, choose Voice > Voice Parameters from the navigation tree.

The page shown in Figure 7-173 is displayed.

| Current Country                 | China                                                                                                    | 1                                                                                                    |
|---------------------------------|----------------------------------------------------------------------------------------------------|----------------------------------------------------------------------------------------------------|
| Slic Gain RX (dB) <sup>2</sup>  | 0                                                                                                    | *                                                                                                    |
| Slic Gain TX (dB) <sup>2</sup>  | 0                                                                                                    | *                                                                                                    |
| FlashHook Max (ms)®             | 350                                                                                                    | *                                                                                                    |
| FlashHook Min (ms) <sup>2</sup> | 80                                                                                                    | ×                                                                                                    |
| OnHook Min (ms)®                | 350                                                                                                    | ×                                                                                                    |
| OffHook Min (ms) <sup>20</sup>  | 50                                                                                                    | *                                                                                                    |
|                                 |                                                                                                    | Sav                                                                                                    |
|                                 |                                                                                                    |                                                                                                    |
| - Description                   |                                                                                                    |                                                                                                    |
|                                 | Slic Gain RX (dB) <sup>2</sup><br>Slic Gain TX (dB) <sup>2</sup><br>FlashHook Max (ms) <sup>2</sup><br>FlashHook Min (ms) <sup>2</sup><br>OnHook Min (ms) <sup>2</sup><br>OffHook Min (ms) <sup>2</sup> | Slic Gain RX (dB) <sup>®</sup> 0<br>Slic Gain TX (dB) <sup>®</sup> 0<br>FlashHook Max (ms) <sup>®</sup> 350<br>FlashHook Min (ms) <sup>®</sup> 80<br>OnHook Min (ms) <sup>®</sup> 350<br>OffHook Min (ms) <sup>®</sup> 50 |

#### Figure 7-173 Region tab page

#### Step 2 Set parameters according to Table 7-41.

#### Table 7-41 Region parameters

| Parameter          | Description                                                                                                    |  |
|--------------------|----------------------------------------------------------------------------------------------------|--|
| Current Country    | Country name.                                                                                                    |  |
| Slic Gain RX (dB)  | Receiving gain of an analog phone. The value ranges from -12 dB to +6 dB.                                                                                                    |  |
| Slic Gain TX (dB)  | Sending gain of an analog phone. The value ranges from -12 dB to +6 dB.                                                                                                    |  |
| FlashHook Max (ms) | Maximum interval for pressing the hook flash button. The value ranges from 0 to 1000, in milliseconds. If the hook flash button is not pressed within the duration specified by this parameter, the call will end. |  |
| FlashHook Min (ms) | Minimum interval for pressing the hook flash button. The value ranges from 0 to 1000, in milliseconds. If the interval is smaller than the value of this parameter, the hook flash operation does not take effect. |  |
| OnHook Min (ms)    | Minimum interval for confirming hang-up. The value ranges from 0 to 2000, in milliseconds. If the hang-up interval is smaller than the value of this parameter, the hang-up operation does not take effect.        |  |
| OffHook Min (ms)   | Minimum interval for confirming pickup. The value ranges from 0 to 2000, in milliseconds. If the pickup interval is smaller than the value of this parameter, the pickup operation does not take effect.           |  |

Step 3 Click

to save the settings.

----End

Save

# Configuring the DSP

On the **DSP** tab page, configure voice quality information about DSP chips, such as codec type, noise and echo cancellation, silence suppression, and gains.

- Step 1 On the web management system, choose Voice > Voice Parameters from the navigation tree.
- Step 2 Click the DSP tab.

The page shown in Figure 7-174 is displayed.

| g                  |                                |                                                                |
|--------------------|--------------------------------|----------------------------------------------------------------|
| QuickSetup Network | Voice Management Diag          | nose                                                           |
| SIP Server         | Region DSP RTP T38 SIP SIP ALG |                                                                |
| Phone Allocation   |                                |                                                                |
| FXO Configuration  |                                | Available Selected                                             |
| Service Manager    |                                | G.711A                                                         |
| Service Prefix     | Codec <sup>®</sup>             | G.711U<br>G.729AB                                              |
| Upload Voice File  |                                | G.726<br>G.722                                                 |
| Voice Parameters   |                                |                                                                |
|                    | Codec Ptime (ms)               | G.711U G.711A G.722 G.726 G.729A/B<br>20 🗸 20 🗸 20 🗸 20 🗸 20 🗸 |
|                    | Echo Cancellation              | ● Enable      ○ Disable                                        |
|                    | Enable Silence Suppress        | ● Enable      ○ Disable                                        |
|                    | Receive Gain (dB)              | 0<br>-14                                                       |
|                    | Send Gain (dB)                 | 0<br>-14                                                       |
|                    | Fax Prior Mode                 | VBD-T38                                                        |
|                    | Media Negotiation Mode         | Prefer remote codec                                            |
|                    | DTMF Transfer Mode             | RFC2833                                                        |
|                    | VBD Mode                       | G.711A                                                         |
|                    |                                | Save                                                           |

Figure 7-174 DSP tab page

Step 3 Set parameters according to Table 7-42.

| Parameter         | Description                                                                                                    |
|-------------------|----------------------------------------------------------------------------------------------------|
| Codec             | DSP codec type. If multiple options are selected, the system sends<br>messages based on the specified codec rank. By default, all options<br>are selected. |
|                   | <b>NOTE</b><br>Compared with other codec types, G729, G726, and G722 consume more<br>DSP resources.                                                        |
| Codec Ptime (ms)  | For each codec type, you can change the duration of packaging voice streams to 10 ms, 20 ms, or 30 ms. The default value is 20 ms.                         |
| Echo Cancellation | Echo cancellation switch. The options are <b>Enable</b> and <b>Disable</b> , and the default value is <b>Enable</b> .                                      |

| Parameter                  | Description                                                                                                    |  |
|----------------------------|----------------------------------------------------------------------------------------------------|--|
| Enable Silence<br>Suppress | Silence suppression switch. The options are <b>Enable</b> and <b>Disable</b> .<br>The default value is <b>Enable</b> , which indicates that the system sends silence packets if no voice packet is available.                                                                                                    |  |
| Receive Gain (dB)          | Receiving gain of DSP chips. The value ranges from -14 to 6. The default value is <b>0</b> .                                                                                                    |  |
| Send Gain (dB)             | Sending gain of DSP chips. The value ranges from $-14$ to 6. The default value is <b>0</b> .                                                                                                    |  |
| Fax Prior Mode             | <ul> <li>Fax transmission mode. The options are as follows:</li> <li>T38: Only T38 is supported.</li> <li>VBD: Only voice band data (VBD) is supported.</li> <li>T38-VBD: Both T38 and VBD are supported, and T38 has a higher priority.</li> <li>VBD-T38: Both T38 and VBD are supported, and VBD has a higher priority.</li> </ul>  |  |
|                            | The default value is <b>VBD-T38</b> .                                                                                                    |  |
| Media Negotiation<br>Mode  | <ul> <li>Priority used in media negotiation.</li> <li>Prefer remote codec: During media negotiation, the codec priority at the remote end is preferred.</li> <li>Prefer local codec: During media negotiation, the codec priority at the local end is preferred.</li> <li>The default value is <b>Prefer remote codec</b>.</li> </ul> |  |
| DTMF Transfer<br>Mode      | <ul> <li>Transmission mode in a session.</li> <li>RFC283: RFC2833 transmission mode.</li> <li>Transfer: transparent transmission mode. Dialing tones are transmitted transparently as voice signals.</li> <li>The default value is <b>RFC2833</b>.</li> </ul>                                                                         |  |
| VBD Mode                   | Codec type for transparent transmission. The options are <b>G711A</b> and <b>G711U</b> , and the default value is <b>G711A</b> .                                                                                                    |  |

Step 4 Click

to save the settings.

----End

Save

# **Configuring RTP**

On the **RTP** tab page, set the parameters used for playing voices on analog phones such as the maximum and minimum media port numbers.

- Step 1 On the web management system, choose Voice > Voice Parameters from the navigation tree.
- Step 2 Click the RTP tab.

The page shown in Figure 7-175 is displayed.

| SIP Server        | Region DSP RTP | T38 SIP SIP ALG                             |  |
|-------------------|----------------|---------------------------------------------|--|
| Phone Allocation  |                |                                             |  |
| FXO Configuration | Min UDP Port   | 60000                                       |  |
| Service Manager   | Max UDP Port   | 65000                                       |  |
| Service Prefix    | DTMF (RFC2833) |                                             |  |
| Upload Voice File |                |                                             |  |
| Voice Parameters  | Payload Type   | 101 🗸                                       |  |
|                   | RTCP           | <ul> <li>Enable</li> <li>Disable</li> </ul> |  |
|                   |                | Sa                                          |  |
|                   |                |                                             |  |

Figure 7-175 RTP tab page

**Step 3** Set parameters according to Table 7-43.

Table 7-43 RTP parameters

| Parameter      | Description                                                                                                    |  |
|----------------|----------------------------------------------------------------------------------------------------|--|
| Min UDP Port   | Minimum media port number used for playing voices on analog phones.                                                                                                    |  |
| Max UDP Port   | Maximum media port number used for playing voices on analog phones.                                                                                                    |  |
| DTMF (RFC2833) | Whether RFC2833 is used for encryption. The options are <b>Enable</b> and <b>Disable</b> .                                                                                                    |  |
|                | <b>Payload Type</b> : payload for RFC2833 used for encryption. The value must be unique on the EGW1520. It is recommended that you set this parameter to the payload type of the softswitch. If the parameter value is different from that on the softswitch, call connections may fail to be set up. |  |
| RTCP           | Whether to enable the RTCP function. The options are <b>Enable</b> and <b>Disable</b> . The default value is <b>Disable</b> .                                                                                                    |  |

#### 

Save

After changing the UDP port number, restart the device to make the configuration take effect.

### Step 4 Click

to save the settings.

----End

### **Viewing T38 Fax Parameters**

On the **T38** tab page, you can view T.38 fax parameters.

- Step 1 On the web management system, choose Voice > Voice Parameters from the navigation tree.
- Step 2 Click the T38 tab.

The page shown in Figure 7-176 is displayed.

#### Figure 7-176 T38 tab page

| QuickSetup Network Voice Management Diagnose |                    |                   |
|----------------------------------------------|--------------------|-------------------|
| SIP Server                                   | Region DSP RTI     | P T38 SIP SIP ALG |
| Phone Allocation                             |                    |                   |
| EXO Configuration                            | Fax Rate           | transferredTcf    |
| Casica Hassas                                | UDPEC              | t38udpredundancy  |
| Service Manager                              | Max Rate           | 14400             |
| Service Prefix                               | Transport Protocol | UDP               |
| Upload Voice File                            |                    |                   |
| Voice Parameters                             |                    |                   |

Step 3 Set parameters according to Table 7-44.

Table 7-44 T38 fax parameters

| Parameter          | Description                                                                                                    |
|--------------------|----------------------------------------------------------------------------------------------------|
| Fax Rate           | Faxing rate mode. Value <b>transferredTcf</b> indicates remote training mode.                                                                                                    |
| UDPEC              | UDP redundancy correction capability. The EGW1520 supports <b>t38udpredundancy</b> . If the redundancy correction capability is carried in fax negotiation signals, the EGW1520 uses the redundancy technology to send T38 data when the peer end also supports redundancy. |
| Max Rate           | Maximum faxing rate. If the maximum faxing rate at the peer end<br>is smaller than that at the local end, use the smaller one; otherwise,<br>use the value of this parameter.                                                                                               |
| Transport Protocol | Transmission protocol. The EGW1520 supports UDP.                                                                                                    |

----End

## **Configuring SIP**

On the **SIP** tab page, configure the timeout interval for local SIP users to register with the EGW1520.

Step 1 On the web management system, choose Voice > Voice Parameters from the navigation tree.

Issue 01 (2012-05-15)

#### **Step 2** Click the **SIP** tab.

The page shown in Figure 7-177 is displayed.

#### Figure 7-177 SIP tab page

| SIP Server       Region DSP RTP T38 SIP SIP ALG         Phone Allocation       FXO Configuration         Service Manager       SIP Register Expire (s)         Service Prefix       Min 120         Upload Voice File       Local Subscribe Expire (s)         Voice Parameters       Network Subscribe Expire (s)         Network Subscribe Expire (s)       Def* 360         SIP Session Timer       Enable © Disable                                                                                                    | QuickSetup Network | Voice Management Diagnose    | ]                     |
|----------------------------------------------------------------------------------------------------|--------------------|------------------------------|-----------------------|
| Phone Allocation         FXO Configuration         Service Manager         Service Prefix         Upload Voice File         Voice Parameters         Network Subscribe Expire (s)         Min*         120         Max*         3600         SiP Register Expire (s)         Min*         120         Max*         3600         SiP Session Timer                                                                                                    | SIP Server         | Region DSP RTP T38           | SIP SIP ALG           |
| FXO Configuration       Service Manager         Service Manager       Min         Service Prefix       Max         Upload Voice File       Min         Voice Parameters       Min         Network Subscribe Expire (s)       Min         SIP Session Timer       O Enable                                                                                                    | Phone Allocation   |                              |                       |
| Service Manager       SiP Register Expire (s)       Max 3600         Service Prefix       Local Subscribe Expire (s)       Min <sup>®</sup> 120         Voice Parameters       Max <sup>®</sup> 3600         Network Subscribe Expire (s)       Def <sup>®</sup> 360         SIP Session Timer       © Enable                                                                                                    | FXO Configuration  | All Devices Francisco (a)    | Min 120               |
| Service Prefix       Upload Voice File         Voice Parameters       Local Subscribe Expire (s)         Network Subscribe Expire (s)       Def® 360         SIP Session Timer       © Enable © Disable                                                                                                    | Service Manager    | SIP Register Expire (s)      | Max 3600              |
| Upload Voice File Voice Parameters Local Subscribe Expire (s) Local Subscribe Expire (s) Local Subscri | Service Prefix     |                              |                       |
| Voice Parameters     Max* 3600       Network Subscribe Expire (s)     Def* 360       SIP Session Timer     © Enable                                                                                                    | Upload Voice File  | Local Subscribe Expire (s)   | Min <sup>-</sup> 120  |
| Network Subscribe Expire (s)     Def* 360       SIP Session Timer     © Enable                                                                                                    | Voice Parameters   |                              | Max <sup>®</sup> 3600 |
| SIP Session Timer O Enable O Disable                                                                                                    |                    | Network Subscribe Expire (s) | Def <sup>®</sup> 360  |
|                                                                                                    |                    | SIP Session Timer            | ○ Enable 		 Disable   |
| Save                                                                                                    |                    |                              | Save                  |

#### Step 3 Set parameters according to Table 7-45.

 Table 7-45 SIP parameters

| Parameter                       | Description                                                                                                    |
|---------------------------------|----------------------------------------------------------------------------------------------------|
| SIP Register Expire<br>(s)      | <ul> <li>Timeout interval for local SIP users to register with the EGW1520.</li> <li>Min: Minimum timeout interval for local SIP users to register with the EGW1520. The default value is 120.</li> <li>Max: Maximum timeout interval for local SIP users to register with the EGW1520. The default value is 3600.</li> </ul>                                                                                    |
| Local Subscribe<br>Expire (s)   | <ul> <li>Timeout interval for local SIP users to subscribe to a service (such as voice message and voice mailbox) with the EGW1520</li> <li>Min: Minimum timeout interval for local SIP users to subscribe to a service with the EGW1520. The default value is 120.</li> <li>Max: Maximum timeout interval for local SIP users to subscribe to a service with the EGW1520. The default value is 3600.</li> </ul> |
| Network Subscribe<br>Expire (s) | Default timeout interval for the EGW1520 to subscribe to a service with the NGN or IMS.                                                                                                    |
| SIP Session Timer               | Whether to use the session timer. The session timer is disabled by default. When the session timer is enabled, the two parties can check the conversation status using the <b>update</b> or <b>reinvite</b> signaling.                                                                                                    |

Step 4 Click

Save

to save the settings.

----End

# **Configuring SIP ALG**

On the SIP ALG tab page, configure SIP servers in an outer office.

- Step 1 On the web management system, choose Voice > Voice Parameters from the navigation tree.
- Step 2 Click the SIP ALG tab.

The page shown in Figure 7-178 is displayed.

#### Figure 7-178 SIP ALG tab page

| QuickSetup Network | Voice Manageme | ent Diag    | nose            |  |
|--------------------|----------------|-------------|-----------------|--|
| SIP Server         | Region DSP     | RTP         | T38 SIP SIP ALG |  |
| Phone Allocation   |                |             |                 |  |
| FXO Configuration  |                | Master:     | 5060            |  |
| Service Manager    | Converse       | Clause      | 5000            |  |
| Service Prefix     | Server port    | Slave: 5060 |                 |  |
| Upload Voice File  |                | Extend:     | 5060            |  |
| Voice Parameters   |                |             |                 |  |
|                    |                | Min:        | 10000           |  |
|                    | ктероп         | Max         | 20000           |  |
|                    |                |             | Save            |  |
|                    |                |             | Gare            |  |

#### Step 3 Set parameters according to Table 7-46.

#### Table 7-46 SIP ALG parameters

Save

| Parameter   | Description                                                                                                    |
|-------------|----------------------------------------------------------------------------------------------------|
| Server port | • Master: Port number used by the active SIP server to send and receive packets.                                                                  |
|             | • Slave: Port number used by the standby SIP server to send and receive packets.                                                                  |
|             | • Extended: Extended port number used by the SIP ALG to send and receive packets.                                                                 |
| RTP port    | <ul><li>Min: Minimum media port that can be used by the RTP server.</li><li>Max: Maximum media port that can be used by the RTP server.</li></ul> |

Step 4 Click

to save the settings.

----End

# 7.5 Data

This topic describes EGW1520 data features and how to configure the features.

# 7.5.1 LAN

The EGW1520 provides four LAN ports to connect terminals such as computers and IP phones. In addition, the EGW1520 can function as a Dynamic Host Configuration Protocol (DHCP) server to allocate private IP addresses to terminals. After network address translation (NAT), terminals are connected to the IP network and the IP network connects the terminals to the Internet or IMS/NGN.

# Description

This topic describes the principle, implementation, specification, and limitation of LAN ports.

### Principle

The EGW1520 complies with IEEE802.3u 100Base-T.

### Implementation

The EGW1520 provides four LAN ports to connect terminals such as computers and IP phones, as shown in Figure 7-179. The EGW1520 can function as a DHCP server to allocate private IP addresses to terminals. After NAT, terminals are connected to the IP network and the IP network connects the terminals to the Internet, IMS, or NGN.

Figure 7-179 LAN diagram

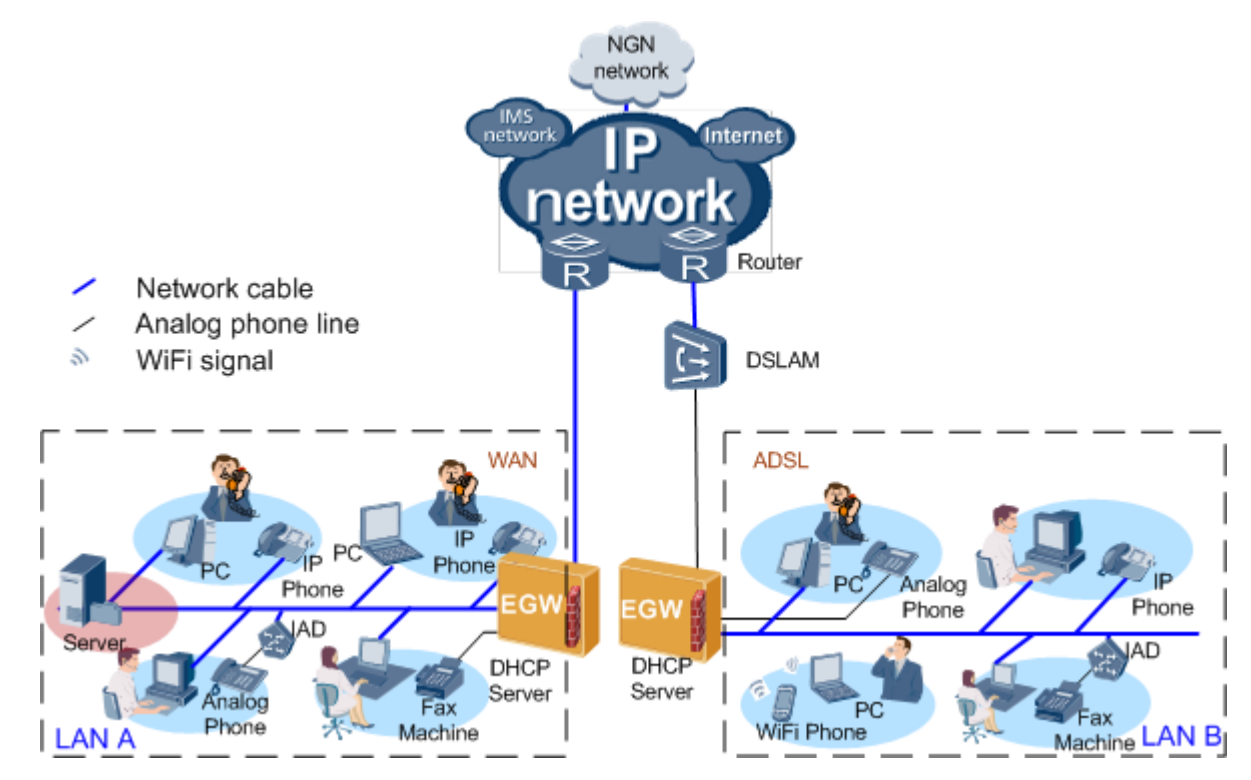

For details about the DHCP server and trunk, see the DHCP Feature Description.

# Specification

- Four 10/100 Mbit/s self-adaptive LAN ports.
- Default IP address of LAN ports: 192.168.1.1; subnet mask: 255.255.255.0.
- DHCP server function, allocating IP addresses to computers and IP phones that connect to LAN ports.
- Standards supported by LAN ports:
  - MAC Address (IEEE 802.3)
  - IPv4 Internet Protocol v4 (RFC 791)
  - ARP Address Resolution Protocol (RFC 826)
  - ICMP Internet Control Message Protocol (RFC 792)
  - An Ethernet Address Resolution Protocol (RFC 0826)
  - A Standard for the Transmission of IP Datagrams over Ethernet Networks (RFC 0894)
  - A Standard for the Transmission of IP Datagrams over IEEE 802 Networks (RFC 1042)
  - DHCP (RFC 2131), TCP Transmission Control Protocol (RFC 793)
  - UDP User Datagram Protocol (RFC 768)

### Limitation

- The LAN port supports half-duplex and full-duplex self adaptation, but cannot be forced to use full duplex or half duplex.
- IPv6 is not supported.

### Configuration

This topic describes how to configure a LAN.

### Prerequisites

You have logged in to the web management system. For details, see 7.7.1 Web Management.

### Background

LAN configuration for the EGW1520 includes:

- Set the IP address of the LAN gateway. For details, see Setting the IP Address of the LAN Gateway.
- Configure the EGW1520 as the DHCP server or DHCP relay. For details, see Configuring the DHCP Server and Configuring the DHCP Relay.

### Setting the IP Address of the LAN Gateway

Terminals such as PCs and IP phones use the IP address of the LAN gateway to communicate with other networks and to connect to the EGW1520.

The default IP address of the LAN gateway is **192.168.1.1**.

**Step 1** On the web management system, choose **Network** > **LAN** from the navigation tree.

The page shown in Figure 7-180 is displayed.

| ADSL        |                          |                   |    |
|-------------|--------------------------|-------------------|----|
| WAN         | LAN Setup                |                   |    |
| 3G          |                          |                   |    |
| WLAN        | IP Address: <sup>2</sup> | 192.168.1.1       |    |
| LAN         | Subnet Mask:             | 255.255.255.0 *   |    |
| DNS         | LAN MAC Address:         | 00:18:82:ac:16:12 |    |
| Security    | Web Access Mode:         | Http I Https      |    |
| Routing     | LAN Side Firewall:       | O Enable          |    |
| VPN         | Advanced                 |                   |    |
| Certificate | Advanced                 |                   |    |
| VLAN        |                          |                   | 5  |
| QoS         |                          |                   | 0. |

#### Figure 7-180 Setting the IP address of the LAN gateway

Step 2 Set parameters according to Table 7-47.

Table 7-47 Parameter description

| Parameter         | Description                                                                                                    |  |
|-------------------|----------------------------------------------------------------------------------------------------|--|
| IP Address        | Indicates the IP address of the LAN gateway. Terminals use it to connect to the LAN port on the EGW1520. The default value is <b>192.168.1.1</b> . You can change this value.                                                                                  |  |
|                   | <ul> <li>CAUTION</li> <li>The IP addresses of the LAN gateway, ADSL port, and WAN port cannot be on the same network segment.</li> <li>The IP address of the LAN gateway cannot conflict with that of any other device on the same network segment.</li> </ul> |  |
| Subnet Mask       | Indicates the subnet mask of the IP address of the LAN gateway.<br>The default value is <b>255.255.255.0</b> .                                                                                                    |  |
| Web Access Mode   | Indicates the protocol that is used to access the web page of the EGW1520.                                                                                                    |  |
|                   | • Http: The web browser interacts with the EGW1520 using HTTP.                                                                                                    |  |
|                   | <ul> <li>Https: The web browser interacts with the EGW1520 using<br/>HTTPS, which ensures user information security.</li> <li>The HTTPS protocol is used by default.</li> </ul>                                                                                |  |
| LAN Side Firewall | • Enable: Enable the firewall on the LAN side.                                                                                                    |  |

| Parameter     | Description                                                                                                    |
|---------------|----------------------------------------------------------------------------------------------------|
|               | <ul> <li>NOTE When this function is enabled, the firewall blocks all packets that are sent to the upstream network or the EGW1520 over the LAN network. To allow specified packets to pass the firewall, choose Advanced &gt; Security and set related parameters on the Filter incoming IP tab page.</li> <li>Disable: Disable the firewall on the LAN side.</li> </ul> |
|               | By default, this function is disabled.                                                                                                    |
| LAN Side ICMP | • Enable: ICMP packets on the LAN side can be sent to the EGW1520.                                                                                                    |
|               | • Disable: ICMP packets on the LAN side cannot be sent to the EGW1520.                                                                                                    |
|               | By default, this function is enabled.                                                                                                    |

----End

# **Configuring the DHCP Server**

After you configure the EGW1520 as the DHCP server, terminals such as PCs and IP phones that connect to the EGW1520 obtain the IP address information through the EGW1520.

Step 1 Click Advanced on the LAN Setup page.

The page shown in Figure 7-181 is displayed.

|             |                                  |                    | Add       |  |
|-------------|----------------------------------|--------------------|-----------|--|
|             | MAC Address                      | IP Address         | Operation |  |
|             | Static IP Lease List.*           |                    |           |  |
|             | Leased Time <sup>®</sup> (hour): | 24                 |           |  |
|             | End IP Address:                  | 192.168.1.254      |           |  |
|             | Start IP Address:**              | 192.168.1.2        |           |  |
| AntiAttack  | Enable DHCP Server               |                    |           |  |
| QoS         | O Disable DHCP Server            |                    |           |  |
| VLAN        |                                  |                    |           |  |
| Certificate | VAdvanced                        |                    |           |  |
| VPN         | LAN Side Firewall:               | O Enable 💿 Disable |           |  |
| Security    | Web Access Mode:                 | 🗆 Http 🗹 Https     |           |  |
| DNS         | LAN MAC Address:                 | 00:18:82:ac:16:12  |           |  |
| LAN         | Subnet Mask:                     | 255.255.255.0      |           |  |
| WLAN        | IP Address:**                    | 192.168.1.1        |           |  |
| 3G          |                                  |                    |           |  |
| WAN         | LAN Setup                        |                    |           |  |
| ADSL        |                                  |                    |           |  |

Figure 7-181 Configuring the DHCP server (1)

**Step 2** Set parameters according to Table 7-48.

Table 7-48 Parameter description

| Parameter          | Description                                                                                                    |
|--------------------|----------------------------------------------------------------------------------------------------|
| Start IP Address   | Indicates the start IP address in the address pool. It must be on the same network segment as the LAN gateway. The default value is recommended.                                                             |
| End IP Address     | Indicates the end IP address in the address pool. It must be on the same network segment as the LAN gateway. The default value is recommended.                                                               |
| Leased Time (hour) | Indicates the IP address lease interval. If the lease expires and the DHCP client does not renew the lease, the DHCP server releases the IP addresses that are granted to the DHCP client for other clients. |

Step 3 (Optional) Allocate IP addresses by binding them with MAC addresses statically.

After configuration, the DHCP server finds the IP address based on the bound MAC address and allocates the IP address to the corresponding DHCP client. This mode is applicable to clients that require a fixed IP address such as the FTP server.

|    |       | Add |
|----|-------|-----|
| 1. | Click |     |

The page shown in Figure 7-182 is displayed.

#### Figure 7-182 Configuring the DHCP server (2)

| DHCP Static IP Lease |      |      |  |
|----------------------|------|------|--|
| IP Address:          |      |      |  |
| MAC Address:         |      |      |  |
|                      | Back | Save |  |

2. Enter the MAC address of the DHCP client and the IP address that you want to bind with the MAC address.

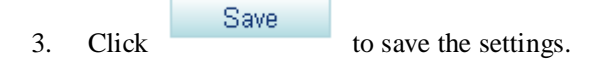

### 

- To obtain the MAC address of a PC, choose **Start** > **Run**, type **cmd**, and press **Enter**. On the command-line interface (CLI) that is displayed, run the **ipconfig /all** command. The value of **Physical Address** corresponding to the 192.168.*x*.*y* indicates the MAC address.
- To obtain the MAC address of other network devices such as IP phones, see the related document.

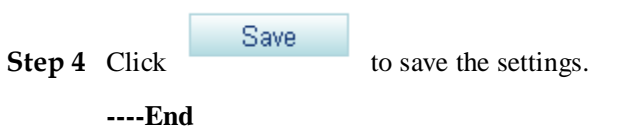

### **Configuring the DHCP Relay**

If the DHCP server has been deployed but it is on a different network segment from terminals (such as PCs and IP phones), configure the EGW1520 as the DHCP relay. After configuration, the EGW1520 forwards terminals' DHCP requests to the DHCP server. The DHCP server sends the IP address allocation information to the EGW1520, and the EGW1520 forwards the information to terminals.

The DHCP client enables terminals that connect to the EGW1520 and DHCP clients on other networks to use the same DHCP server. This reduces costs and simplifies management.

#### 🛄 ΝΟΤΕ

- The DHCP relay conflicts with the NAT function. Before configuring the EGW1520 as the DHCP relay, you must disable the NAT function.
- When configuring the EGW1520 as the DHCP relay, ensure that a reachable route exists between the EGW1520 and DHCP server.

#### Step 1 Click Enable DHCP Server Relay, as shown in Figure 7-183.

Figure 7-183 Configuring the DHCP relay

| Enable DHCP Relay <sup>®</sup> |  |
|--------------------------------|--|
| DHCP Server IP Address:        |  |

Save

Step 2 Enter the IP address of the DHCP server.

Step 3 Click Save to save the settings.

----End

### LAN Setting Example (EGW1520 as DHCP Server)

#### **Network Requirements**

- PCs use the LAN switch to connect to the LAN port on the EGW1520, while the IP phone and FTP server connect to the LAN port on the EGW1520 directly.
- The EGW1520 functions as the DHCP server and automatically allocates IP addresses for the PCs, IP phone, and FTP server.
- After configuration, the FTP server obtains a fixed IP address, while the IP phone and PCs obtain dynamic IP addresses through the EGW1520.

#### **Typical Network**

Figure 7-184 shows the typical network.

Figure 7-184 Typical network (1)

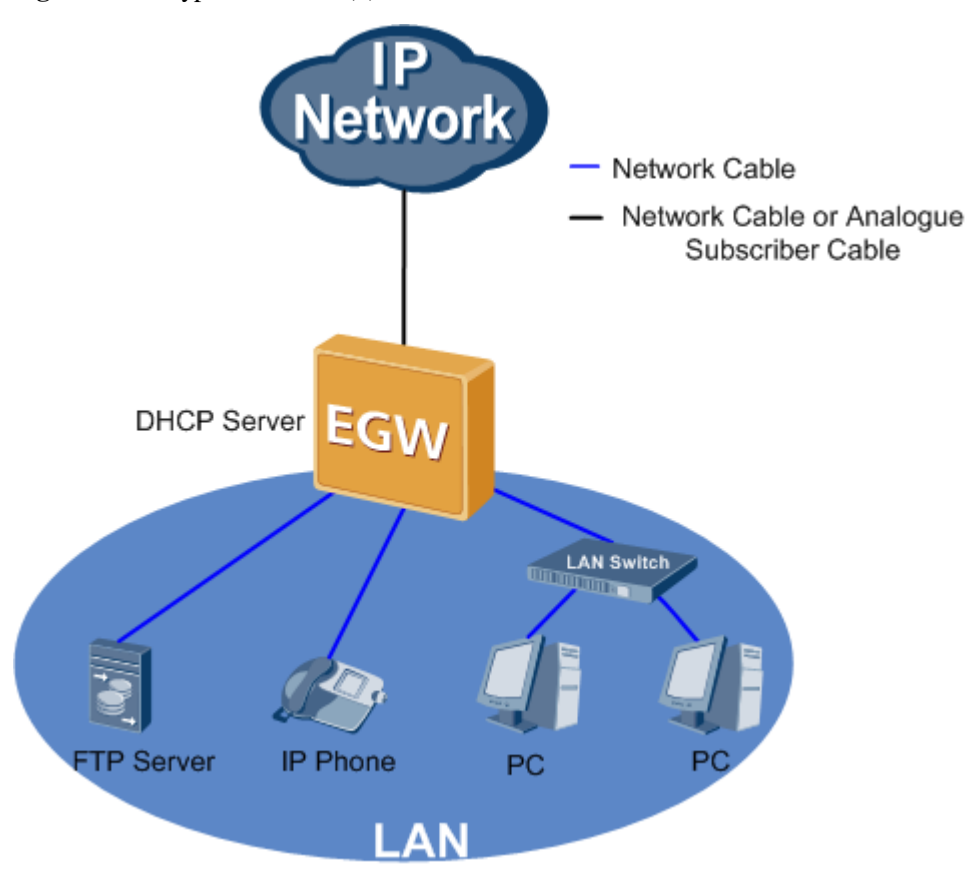

#### Procedure

- **Step 1** Configure that the FTP server, IP phone, and PCs obtain IP addresses automatically. For details, see the related user guide.
- Step 2 Configure the EGW1520 as the DHCP server. For details, see step 1 in Configuring the DHCP Server.
- Step 3 Query and record the MAC address of the FTP server. For details, see Obtain the MAC address.
- **Step 4** Allocate the IP address that is bound to the MAC address to the FTP server. For details, see step 2 in Configuring the DHCP Server.

----End

#### Verification

Verify that the FTP server, PCs, and IP phone have obtained IP addresses and that IP address that the FTP server obtains is bound to its MAC address.

### LAN Setting Example (EGW1520 as DHCP Relay)

#### **Network Requirements**

Issue 01 (2012-05-15)

- The DHCP server (IP address: 192.168.2.1) is deployed on the network. The LAN port on the EGW1520 connects to the DHCP server through a router.
- The PCs, IP phone, and FTP server directly connect to the LAN port on the EGW1520.
- The EGW1520 functions as the DHCP relay and allocates IP addresses for the PCs, IP phone, and FTP server.
- After configuration, the FTP server obtains a fixed IP address, while the IP phone and PCs obtain dynamic IP addresses through the EGW1520.

#### **Typical Network**

Figure 7-185 shows the typical network.

Figure 7-185 Typical network (2)

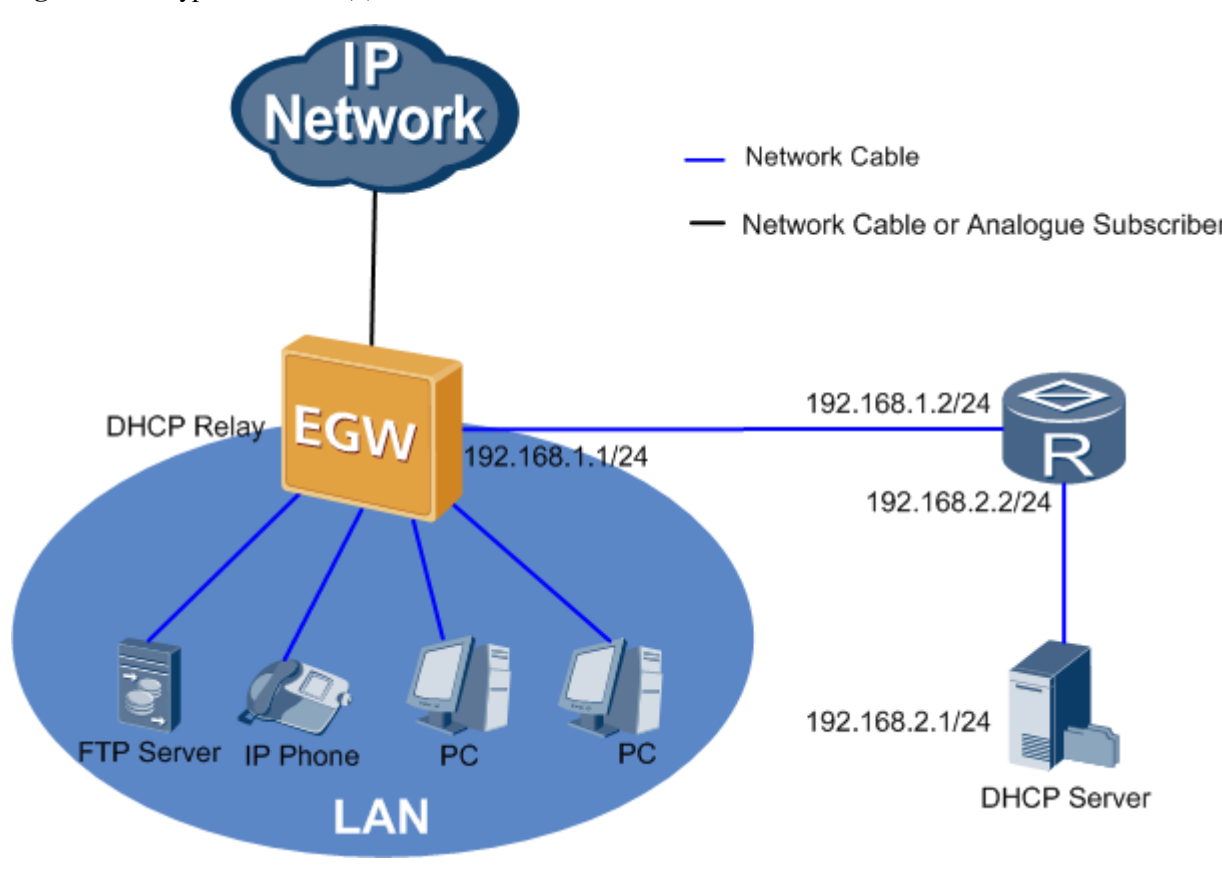

#### Procedure

- **Step 1** Configure that the FTP server, IP phone, and PCs obtain IP addresses automatically. For details, see the related user guide.
- **Step 2** Configure the EGW1520 as the DHCP relay, and set the IP address of the DHCP server to 192.168.2.1. For details, see Configuring the DHCP Relay.
- Step 3 Add a static route on the EGW1520, and set the destination network segment to 192.168.2.0/24. For details, see 7.5.5 Static Route.
- **Step 4** Set the gateway IP address to 192.168.2.2/24 on the DHCP server. For details, see the DHCP server user guide.

Issue 01 (2012-05-15)

Step 5 Add an address pool whose start IP address is 192.168.1.0 and end IP address is 192.168.1.24 for the DHCP server, and allocate the IP address that is bound to the MAC address to the FTP server. For details, see the DHCP server user guide.

----End

#### Verification

Verify that the FTP server, PCs, and IP phone have obtained IP addresses in the network segment 192.168.1.0/24, and that IP address that the FTP server obtains is bound to its MAC address.

# 7.5.2 DHCP

Dynamic Host Configuration Protocol (DHCP) is a protocol for dynamically managing and configuring users in a centralized manner. It uses the Client/Server structure. A DHCP client sends the DHCP server a request to apply for parameter settings, including the IP address, subnet mask, and default gateway. Then the DHCP server sends the parameter settings to the DHCP client. The EGW1520 can function as a DHCP server or a DHCP relay to allocate IP addresses to PCs, IP phones, and Wi-Fi terminals that are connected to the EGW1520. The EGW1520 can also function as a DHCP client.

### Description

This topic describes the principle, implementation, specification, and limitation of the DHCP.

### Principle

Network scales and complexity grow fast, and therefore the network configurations become increasingly complicated. For example, the locations of hosts such as portable computers and wireless terminals frequently change, and the number of hosts often exceeds the number of available IP addresses. The DHCP was developed to solve these problems.

The DHCP uses the Client/Server structure. A DHCP client sends the DHCP server a request to apply for parameter settings. Then the DHCP server sends the parameter settings such as the IP address information to the DHCP client. This achieves dynamic IP address allocation.

### Implementation

#### **DHCP client**

The EGW1520 can function as a DHCP client and dynamically obtain IP addresses and configuration data from the DHCP server, as shown in Figure 7-186.

#### Figure 7-186 DHCP client

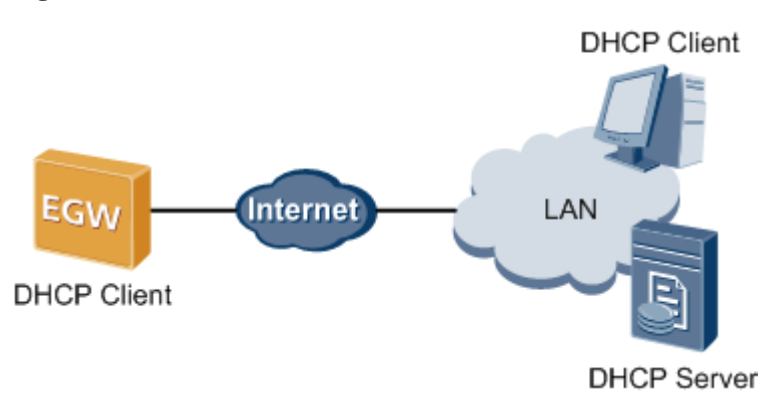

#### **DHCP** server

The EGW1520 can also function as a DHCP server, allocating IP addresses to DHCP clients dynamically or statically.

A DHCP client requests an IP address and applies for a lease period for this IP address. During the release period, the DHCP server will not allocate the IP address to another client unless the DHCP client releases the IP address before lease expiration. When the first half of the lease period passes, the DHCP client sends a lease renewal request to the DHCP server. After a negotiation, the DHCP client continues to use this IP address in a new lease period until half of this lease period passes or client releases the IP address, as shown in Figure 7-187.

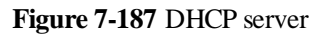

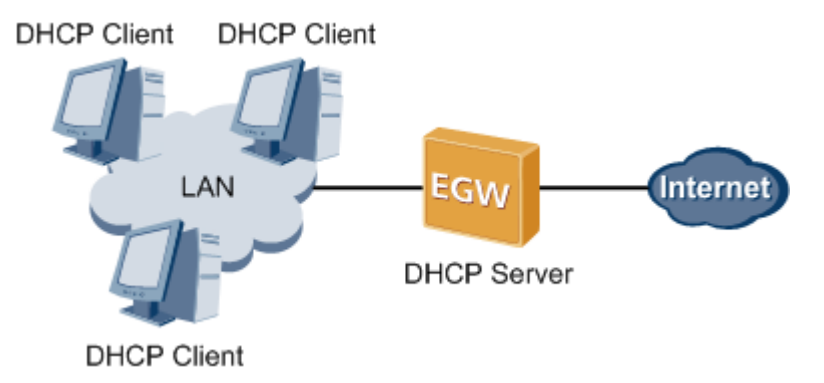

The DHCP server allocates IP addresses to DHCP clients in the following order of priority:

- 1. IP addresses in the DHCP server's database that are statically bound to DHCP clients' MAC addresses
- 2. IP addresses allocated to DHCP clients before, namely, IP addresses specified in the **Requested IP Addr Option** field in the DHCP\_Discover packet sent by DHCP clients
- 3. Allocatable IP addresses in the DHCP address pool

### 

If the DHCP address pool has no available IP address, the DHCP server searches timeout and conflicting IP addresses in sequence for an unused IP address, and then allocates the IP address to the DHCP client. If all the IP addresses are used, an error is reported.

#### **DHCP relay**

The initial DHCP protocol applies to scenarios where DHCP clients and their DHCP server are on the same network segment. Therefore, to implement dynamic host configuration, you must configure a DHCP server on each network segment, which requires high investment. To solve this problem, you can use the DHCP relay function to connect DHCP clients on different network segments to the only DHCP server. DHCP packets on different network segments are sent to the same target DHCP server or client. By doing so, DHCP clients can use the same DHCP server, which is cost-effective and convenient for centralized management. Figure 7-188 shows a DHCP relay.

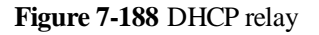

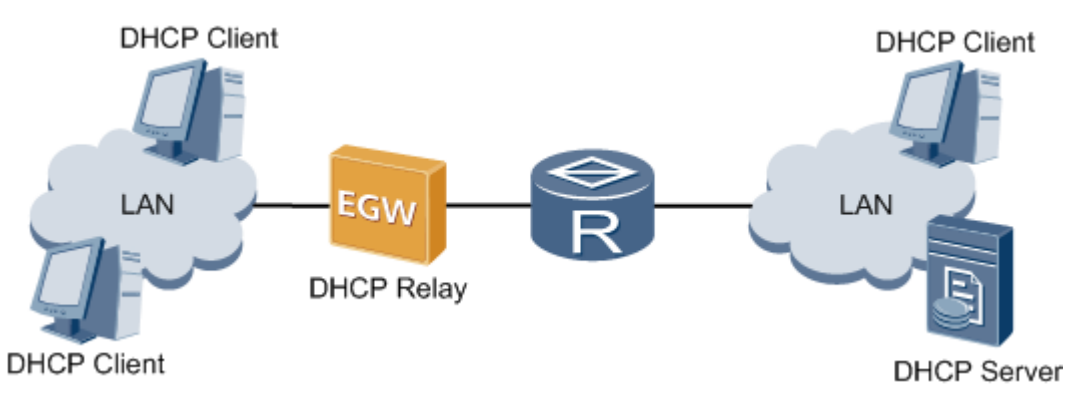

The DHCP relay works as follows:

- 1. After being initialized, the DHCP client broadcasts configuration request packets on the local network.
- 2. If a DHCP server exists on the local network, the DHCP client communicates with the DHCP server without the DHCP relay.
- 3. If there is no DHCP server on the local network, a local device enabled with the DHCP relay function processes the broadcast packets, and then forwards the packets to the specified DHCP server on another network.
- 4. The DHCP server sets parameters in the packets and sends the configuration to the DHCP client through the DHCP relay.

#### Specification

- As a DHCP server, the EGW1520 can configure an IP address pool. The default IP address ranges from 192.168.1.2 to 192.168.1.254.
- As a DHCP relay, the EGW1520 complies with RFC 3361.
- As a DHCP client, the EGW1520 supports Option42/43/60/61/66/67/120/125/150.

### Limitation

N/A

### Configuration

This topic describes how to configure the EGW1520 as a DHCP Server, DHCP client, or DHCP Relay.

## Prerequisites

You have logged in to the web management system. For details, see 7.7.1 Web Management.

### **Configuring the DHCP Client**

The EGW1520 uses an ADSL or a WAN port to connect to the IP network. You can configure the EGW1520 as a DHCP client. After configuration, the EGW1520 obtains configurations such as the IP address information from the DHCP server. For details, see DHCP(ADSL) and DHCP(WAN).

### **Configuring the DHCP Server**

After you configure the EGW1520 as the DHCP server, terminals such as PCs and IP phones that connect to the EGW1520 obtain the IP address information through the EGW1520.

Step 1 Click Advanced on the LAN Setup page.

The page shown in Figure 7-189 is displayed.

| Figure 7-189 | Configuring the DHCP server (1) | ) |
|--------------|---------------------------------|---|
|--------------|---------------------------------|---|

| 3G       IP Address: <sup>®</sup> 192.168.1.1       *         LAN       Subnet Mask:       255.255.255.0       *         DNS       LAN MAC Address:       00:18:82:ac:16:12       Web Access Mode:       Http       Https         Security       Web Access Mode:       Http       Https       LAN Side Firewall:       © Enable       Disable         VPN       Advanced       Advanced       IP2.168.1.2       *       Enable DHCP Server       Start IP Address: <sup>®</sup> 192.168.1.2       *       Enable DHCP Server       Start IP Address: <sup>®</sup> 192.168.1.2       *       *       Enable DHCP Server       Start IP Address: <sup>®</sup> 192.168.1.2       *       *       Enable DHCP Server       Start IP Address: <sup>®</sup> 192.168.1.2       *       *       Enable DHCP Server       *       Start IP Address: <sup>®</sup> 192.168.1.2       *       *       Start IP Address: <sup>®</sup> 192.168.1.254       *       Eased Time <sup>®</sup> (hour):       24       *       Static IP Lease List. <sup>®</sup> *       Static IP Lease List. <sup>®</sup> MAC Address       IP Address:       Operation                                                                                                    | ADSL<br>WAN | LAN Setup                        |                     |           |  |
|----------------------------------------------------------------------------------------------------|-------------|----------------------------------|---------------------|-----------|--|
| WLAN IP Address: 192.168.1.1   LAN Subnet Mask: 255.255.255.0   DNS LAN MAC Address: 00:18.82:ac:16:12   Security Web Access Mode: Http M Https   Routing VPN Enable Firewall: Enable   VPN Certificate   VLAN OoS   AntiAttack: 192.168.1.2   * Enable DHCP Server   Start IP Address: 192.168.1.2   * End IP Address:   192.168.1.254 *   Leased Time* (hour): 24   * Static IP Lease List.*                                                                                                    | 3G          |                                  | 100.000.00          |           |  |
| LAN       Subnet Mask:       255.255.255.0         DNS       LAN MAC Address:       00:18:82:ac:16:12         Security       Web Access Mode:       Intt Http ✓ Https         Routing       LAN Side Firewall:       Enable ④ Disable         VPN       Advanced         VLAN       OoS         AntiAttack       ① Disable DHCP Server         Start IP Address:       192.168.1.2         End IP Address:       192.168.1.2         Katic IP Lease List:       MAC Address         MAC Address       IP Address         Operation       Add                                                                                                    | WLAN        | IP Address:                      | 192.168.1.1         |           |  |
| DNS LAN MAC Address: 00:18:82:ac:16:12   Security Web Access Mode: Http ♥ Https   Routing LAN Side Firewall: Enable ♥ Disable   VPN Certificate   VLAN   QoS   AntiAttack   Ø   Disable DHCP Server   Start IP Address:   192:168.1.2   *   Leased Time* (hour):   24   Static IP Lease List.*   MAC Address   IP Address   Operation                                                                                                    | LAN         | Subnet Mask:                     | 255.255.255.0       |           |  |
| Security       Web Access Mode:       Ittp ♥ Https         Routing       LAN Side Firewall:       Enable ● Disable         VPN       Advanced         VLAN       Disable DHCP Server         AntiAttack       ● Enable DHCP Server         Start IP Address:       192.168.1.2         End IP Address:       192.168.1.254         Leased Time® (hour):       24         MAC Address       IP Address         MAC Address       IP Address         Add                                                                                                    | DNS         | LAN MAC Address:                 | 00:18:82:ac:16:12   |           |  |
| Routing   VPN   Certificate   VLAN   QoS   AntiAttack   O   Disable DHCP Server   Start IP Address:   192.168.1.2   End IP Address:   192.168.1.254   End IP Address:   IP Address   MAC Address   IP Address   Operation   Add                                                                                                    | Security    | Web Access Mode:                 | 🗆 Http 🗹 Https      |           |  |
| VPN Certificate VLAN QoS AntiAttack Constraine Constraine Constrai | Routing     | LAN Side Firewall:               | O Enable  O Disable |           |  |
| Certificate         VLAN         QoS         AntiAttack         Start IP Address:         IP Address:         IP 2.168.1.2         End IP Address:         IP Address:         IP Address:         IP Address:         IP Address:         IP Address:         IP Address:         IP Address:         IP Address:         IP Address         IP Address         IP Address         IP Address         IP Address         IP Address                                                                                                    | VPN         | Vådvanced                        |                     |           |  |
| VLAN         QoS         AntiAttack         Start IP Address:         IP Address:         IP Address:         IP Address:         IP Address:         IP Address:         IP Address:         IP Address:         IP Address:         IP Address:         IP Address:         IP Address         IP Address         IP Address         IP Address         IP Address         Add                                                                                                    | Certificate | Auvanceu                         |                     |           |  |
| QoS         AntiAttack         Image: Start IP Address:         Image: Start IP Address:         Image: Start IP Address:         Image: Start IP Address:         Image: Start IP Address:         Image: Start IP Address:         Image: Start IP Address:         Image: Start IP Address:         Image: Start IP Address:         Image: Start IP Address:         Image: Start IP Address:         Image: Start IP Address:         Image: Start IP Lease List:         Image: Start IP Lease List:         Image: Start IP Lease I Ist:         Image: Start IP Lease I Ist:<                                                                                                    | VLAN        | O Disable DHCP Server            |                     |           |  |
| AntiAttack Start IP Address: 192.168.1.2 End IP Address: 192.168.1.2 Leased Time (hour): 24 Static IP Lease List: Address IP Address Operation Add                                                                                                    | QoS         | Enable DHCP Searce               |                     |           |  |
| End IP Address: 192.168.1.254<br>Leased Time (hour): 24<br>Static IP Lease List: MAC Address IP Address Operation<br>Add                                                                                                    | AntiAttack  | Start IP Address:                | 192.168.1.2         |           |  |
| Leased Time <sup>®</sup> (hour): 24 *<br>Static IP Lease List: <sup>®</sup><br>MAC Address IP Address Operation<br>Add                                                                                                    |             | End IP Address:                  | 192.168.1.254       |           |  |
| Static IP Lease List. <sup>®</sup> MAC Address IP Address Operation Add                                                                                                    |             | Leased Time <sup>®</sup> (hour): | 24                  |           |  |
| MAC Address IP Address Operation Add                                                                                                    |             | Static IP Lease List             |                     |           |  |
| Add                                                                                                    |             | MAC Address                      | IP Address          | Operation |  |
|                                                                                                    |             |                                  |                     | Add       |  |

#### Step 2 Set parameters according to Table 7-49.

| <b>Table 7-49</b> | Parameter | description |
|-------------------|-----------|-------------|
|-------------------|-----------|-------------|

| Parameter          | Description                                                                                                    |
|--------------------|----------------------------------------------------------------------------------------------------|
| Start IP Address   | Indicates the start IP address in the address pool. It must be on the same network segment as the LAN gateway. The default value is recommended.                                                             |
| End IP Address     | Indicates the end IP address in the address pool. It must be on the same network segment as the LAN gateway. The default value is recommended.                                                               |
| Leased Time (hour) | Indicates the IP address lease interval. If the lease expires and the DHCP client does not renew the lease, the DHCP server releases the IP addresses that are granted to the DHCP client for other clients. |

Step 3 (Optional) Allocate IP addresses by binding them with MAC addresses statically.

After configuration, the DHCP server finds the IP address based on the bound MAC address and allocates the IP address to the corresponding DHCP client. This mode is applicable to clients that require a fixed IP address such as the FTP server.

1. Click Add

The page shown in Figure 7-190 is displayed.

Figure 7-190 Configuring the DHCP server (2)

# **DHCP Static IP Lease**

| IP Address:  |      |      |
|--------------|------|------|
| MAC Address: |      |      |
|              | Back | Save |

2. Enter the MAC address of the DHCP client and the IP address that you want to bind with the MAC address.

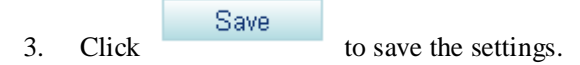
### 

- To obtain the MAC address of a PC, choose **Start** > **Run**, type **cmd**, and press **Enter**. On the command-line interface (CLI) that is displayed, run the **ipconfig /all** command. The value of **Physical Address** corresponding to the 192.168.*x*.*y* indicates the MAC address.
- To obtain the MAC address of other network devices such as IP phones, see the related document.

|        |       | Save |    |
|--------|-------|------|----|
| Step 4 | Click |      | to |

to save the settings.

----End

### **Configuring the DHCP Relay**

If the DHCP server has been deployed but it is on a different network segment from terminals (such as PCs and IP phones), configure the EGW1520 as the DHCP relay. After configuration, the EGW1520 forwards terminals' DHCP requests to the DHCP server. The DHCP server sends the IP address allocation information to the EGW1520, and the EGW1520 forwards the information to terminals.

The DHCP client enables terminals that connect to the EGW1520 and DHCP clients on other networks to use the same DHCP server. This reduces costs and simplifies management.

### 

- The DHCP relay conflicts with the NAT function. Before configuring the EGW1520 as the DHCP relay, you must disable the NAT function.
- When configuring the EGW1520 as the DHCP relay, ensure that a reachable route exists between the EGW1520 and DHCP server.

#### Step 1 Click Enable DHCP Server Relay, as shown in Figure 7-191.

Figure 7-191 Configuring the DHCP relay

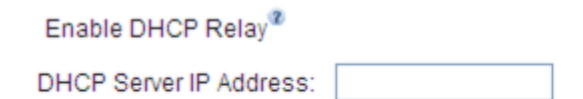

Save

Step 2 Enter the IP address of the DHCP server.

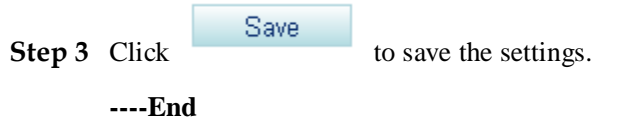

### LAN Setting Example (EGW1520 as DHCP Server)

#### **Network Requirements**

• PCs use the LAN switch to connect to the LAN port on the EGW1520, while the IP phone and FTP server connect to the LAN port on the EGW1520 directly.

- The EGW1520 functions as the DHCP server and automatically allocates IP addresses for the PCs, IP phone, and FTP server.
- After configuration, the FTP server obtains a fixed IP address, while the IP phone and PCs obtain dynamic IP addresses through the EGW1520.

#### **Typical Network**

Figure 7-192 shows the typical network.

Figure 7-192 Typical network (1)

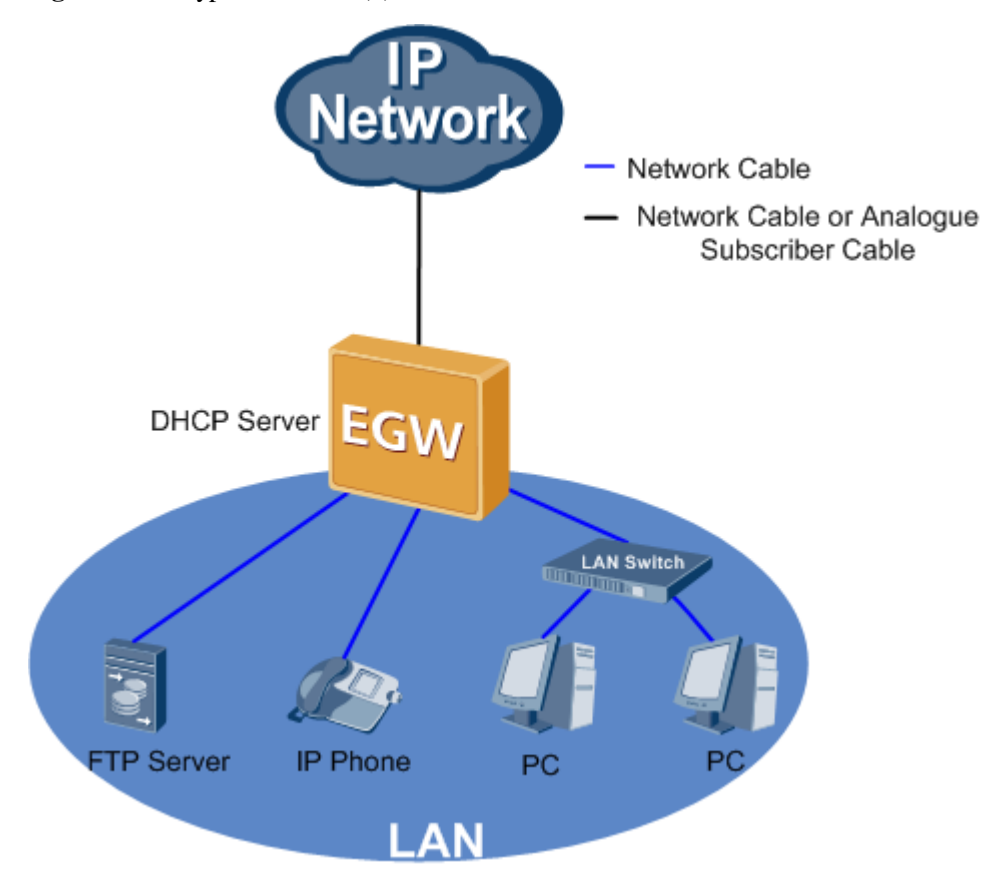

#### Procedure

- **Step 1** Configure that the FTP server, IP phone, and PCs obtain IP addresses automatically. For details, see the related user guide.
- Step 2 Configure the EGW1520 as the DHCP server. For details, see step 1 in Configuring the DHCP Server.
- Step 3 Query and record the MAC address of the FTP server. For details, see Obtain the MAC address.
- **Step 4** Allocate the IP address that is bound to the MAC address to the FTP server. For details, see step 2 in Configuring the DHCP Server.

----End

## LAN Setting Example (EGW1520 as DHCP Relay)

#### **Network Requirements**

- The DHCP server (IP address: 192.168.2.1) is deployed on the network. The LAN port on the EGW1520 connects to the DHCP server through a router.
- The PCs, IP phone, and FTP server directly connect to the LAN port on the EGW1520.
- The EGW1520 functions as the DHCP relay and allocates IP addresses for the PCs, IP phone, and FTP server.
- After configuration, the FTP server obtains a fixed IP address, while the IP phone and PCs obtain dynamic IP addresses through the EGW1520.

#### **Typical Network**

Figure 7-193 shows the typical network.

Figure 7-193 Typical network (2)

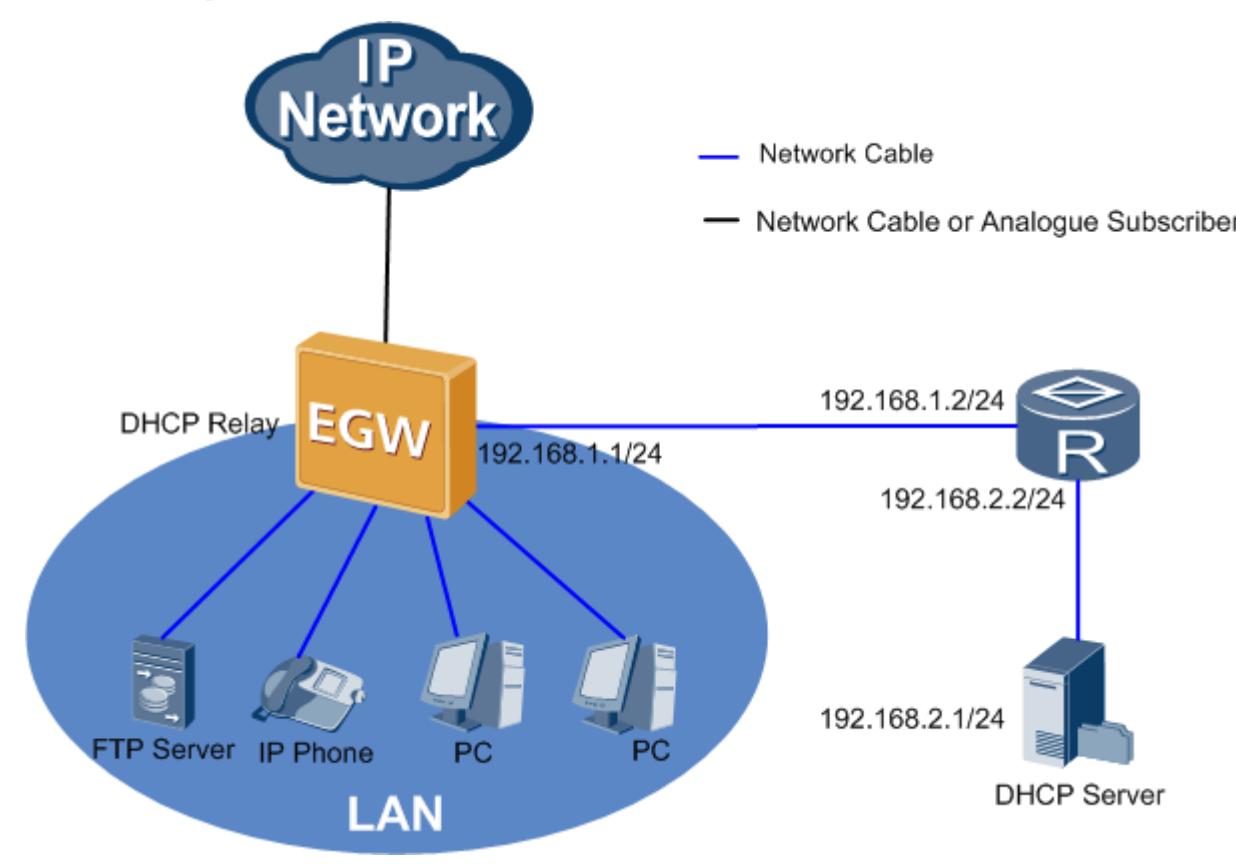

#### Procedure

- **Step 1** Configure that the FTP server, IP phone, and PCs obtain IP addresses automatically. For details, see the related user guide.
- Step 2 Configure the EGW1520 as the DHCP relay, and set the IP address of the DHCP server to 192.168.2.1. For details, see Configuring the DHCP Relay.
- Step 3 Add a static route on the EGW1520, and set the destination network segment to 192.168.2.0/24. For details, see 7.5.5 Static Route.

Issue 01 (2012-05-15)

- **Step 4** Set the gateway IP address to 192.168.2.2/24 on the DHCP server. For details, see the DHCP server user guide.
- Step 5 Add an address pool whose start IP address is 192.168.1.0 and end IP address is 192.168.1.24 for the DHCP server, and allocate the IP address that is bound to the MAC address to the FTP server. For details, see the DHCP server user guide.

----End

# 7.5.3 WLAN

The EGW1520 can connect to the wireless network to provide Wi-Fi services. This provides small enterprises with a network solution integrating wired and wireless technologies.

### Description

This topic describes the principle, implementation, specification, and limitation of the EGW1520 WLAN.

### Principle

A WLAN is a LAN using wireless channels. It is an important supplement to wired network access. WLAN is widely used in areas requiring mobile data processing or ease of installation. As an interoperability standard of WLAN, Wireless Fidelity (Wi-Fi) works in short-distance wireless areas such as offices and homes. The EGW1520 complies with IEEE802.11b/g/n.

### Implementation

The EGW1520 functions as an Access Point (AP) to provide WLAN services. It encapsulates data into packets and sends the packets to the carrier network through an IP network. Wi-Fi terminals are connected to the EGW1520 in wireless mode. The EGW1520 connects these Wi-Fi terminals to the Internet by providing WLAN services, as shown in Figure 7-194.

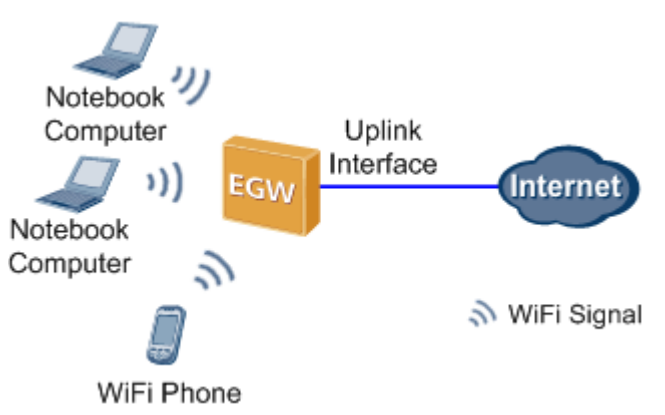

Figure 7-194 WLAN network diagram

A Wi-Fi terminal connects to an EGW1520 in three phases: Scan, Authentication, and Association, as shown in Figure 7-195.

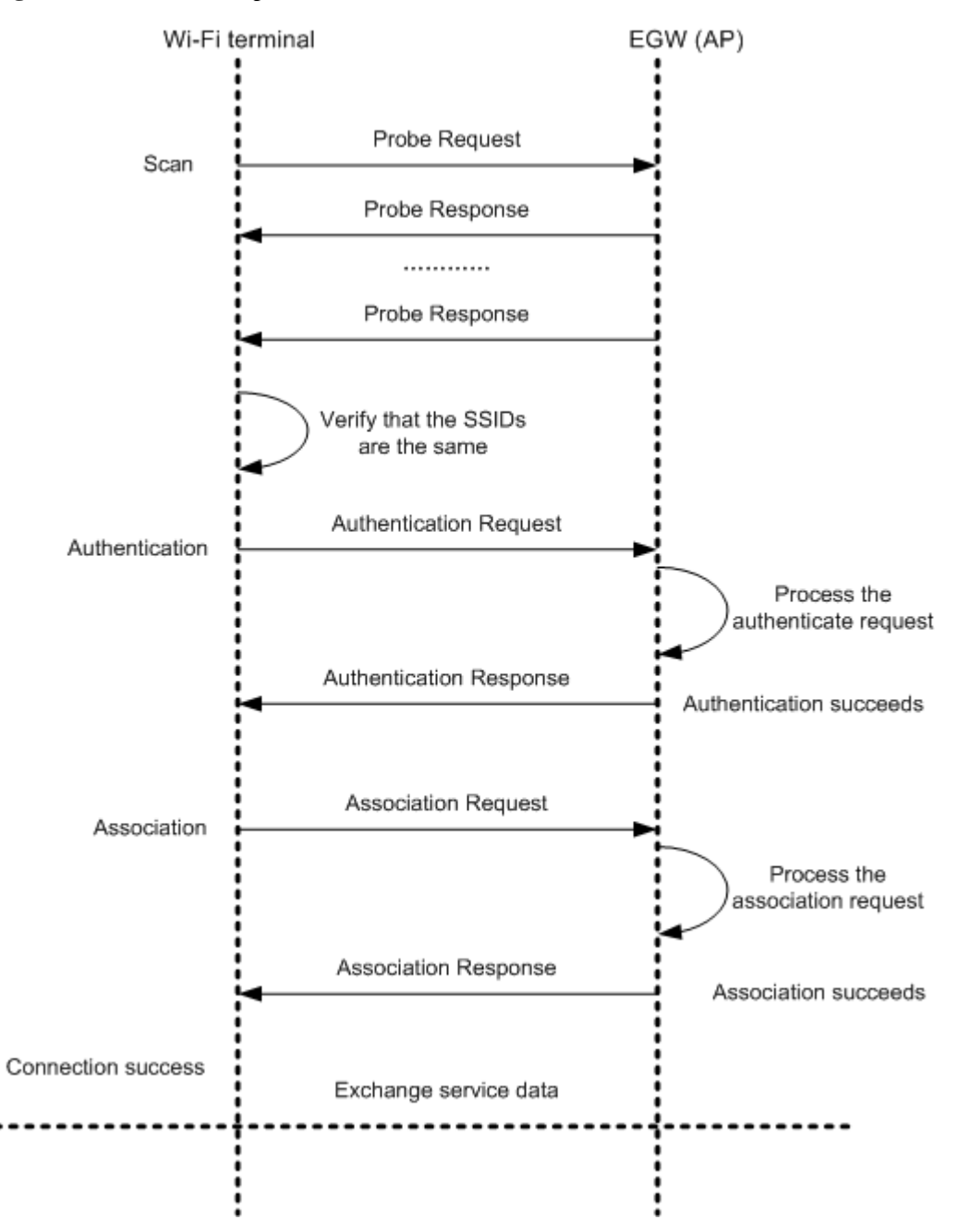

#### Figure 7-195 Connection phases

The phases are as follows:

1. Scan

The Wi-Fi terminal uses a wireless network adapter that complies with IEEE802.11 b/g/n to scan available EGW1520s. The following scan modes are provided:

- Active scan

The Wi-Fi terminal sends Probe Request frames in all channels to search for an AP that has the same service set identifier (SSID). The Wi-Fi terminal does not stop sending Probe Request frames until a required AP is found. When receiving a Probe Request frame, the AP sends a Probe Response frame to the Wi-Fi terminal.

Passive scan

The Wi-Fi terminal passively receives Beacon frames (with a broadcast or hidden SSID) that are sent by APs periodically.

When the Wi-Fi terminal finds an AP with the same SSID, authentication starts.

### 

When finding multiple APs, the Wi-Fi terminal connects to the AP whose signals are the strongest.

2. Authentication

The Wi-Fi terminal sends an authentication message to the AP. The AP authenticates the Wi-Fi terminal based on the message that is received. If the authentication is successful, the AP sends the success notification to the Wi-Fi terminal.

3. Association

After receiving the authentication success response, the Wi-Fi terminal sends an association request to the AP. The AP processes the request, sets up a connection, and sends a response to the Wi-Fi terminal.

After the association, the Wi-Fi terminal can use the AP to send data frames to the network.

### Specification

- IEEE802.11b, IEEE802.11g, and IEEE802.11n are supported.
  - IEEE802.11b, with the maximum transmission rate of 11 Mbit/s and frequency of 2.4 GHz
  - IEEE802.11g, with the maximum transmission rate of 54 Mbit/s and frequency of 2.4 GHz (compatible with IEEE802.11b)
  - IEEE802.11n, with the maximum transmission rate of 300 Mbit/s and Multi-Input Multi-Output (MIMO) supported
- A maximum of 16 WiFi terminals can be connected.
- Four service set identifiers (SSIDs) are supported and SSID broadcast and hiding are supported.
  - The default value of the primary SSID is eSpace EGW\_XXXX.
  - Three subordinate SSIDs are eSpace EGW\_XXXX\_S1, eSpace EGW\_XXXX\_S2, and eSpace EGW\_XXXX\_S3. XXXX is the last four bits in the WLAN MAC address.
- A maximum of 16 MAC addresses can be filtered.
- Wi-Fi authentication standards:
  - 64 bit or 128 bit Wired Equivalent Privacy (WEP)
  - WPA-PSK, WPA2-PSK, and Combination of WPA-PSK and WPA2-PSK
  - Maximum transmit power:
  - 802.11b/g/n (SISO): 16±2 dBm
  - 802.11n (MIMO): 18±2 dBm
  - Wi-Fi Protected Setup (WPS)

### Limitation

Wi-Fi bridging is not supported.

### **Configuring the WLAN Function for the EGW1520**

The EGW1520 uses WLAN to connect WLAN terminals, such as PCs and mobile phones. If the EGW1520 connects to the upstream network, it functions as an access point (AP), which allows terminals to access the Internet.

### Prerequisite

You have logged in to the web management system. For details, see 7.7.1 Web Management.

### Context

The following describes how to enable and configure the WLAN function. For terminal configuration, see the user guide of each WLAN terminal.

### **Enable the WLAN Function**

Step 1 On the web management system, choose Network > WLAN from the navigation tree.

The page shown in Figure 7-196 is displayed.

| Figure 7-19 | 6 Enabli | ng the Wl | LAN | function |
|-------------|----------|-----------|-----|----------|
| inguit / i/ | O Linuon |           |     | runeuon  |

| QuickSetup Network               | Voice Ma                | inagement Diagnose                  |      |                 |                          |               | L           | ngug/BB |
|----------------------------------|-------------------------|-------------------------------------|------|-----------------|--------------------------|---------------|-------------|---------|
| ADSL<br>WAN<br>3G<br>WLAN<br>LAN | Basic Basic             | Security MAC Filter Advan           | nced | Station Info    |                          |               |             |         |
| Security                         | E Dissb                 | A WARLEN TO MULLES                  |      |                 |                          |               |             |         |
| Routing                          | E Eastel                | e Williams (WHP) Montheora)         | 15.  |                 |                          |               |             |         |
| VPN                              | E Enable                | e wireless Multicast Forwarding (wi | ar)  |                 |                          |               |             |         |
| Certificate                      | SSID: eSpace EGW_1613 * |                                     |      |                 |                          |               |             |         |
| VLAN                             | BSSID:                  | 00:18:82.AC:16:13                   |      |                 |                          |               |             |         |
| QoS                              | Country:                | CHINA                               | -    |                 |                          |               |             |         |
| Anti-Attack                      | Max. Clients            | : 16                                |      |                 |                          |               |             |         |
|                                  | Enable                  | SSID                                | Hide | Isolate Clients | Disable WMM<br>Advertise | Enable<br>WMF | Max Clients | BSSID   |
|                                  |                         | eSpace EGW_1613_S1                  |      |                 |                          |               | 16 *        | NeiA    |
|                                  |                         | eSpace EGW_1613_S2                  |      |                 |                          |               | 16 *        | NA      |
|                                  |                         | eSpace EGW_1613_S3                  |      |                 |                          |               | 16 *        | NA      |
|                                  |                         |                                     |      |                 |                          |               |             |         |

Step 2 Set parameters according to Table 7-50.

| Parameter                                        | Description                                                                                                    |  |
|--------------------------------------------------|----------------------------------------------------------------------------------------------------|--|
| WLAN                                             | Enables or disables the WLAN function. The options are as follows:                                                                                                    |  |
|                                                  | • Enable                                                                                                    |  |
|                                                  | • Disable                                                                                                    |  |
|                                                  | By default, the WLAN function is enabled.                                                                                                    |  |
| Hide Access Point                                | Hides the access point EGW1520. When connecting a Wi-Fi terminal to an AP, enter the service set identifier (SSID) of the AP.                                                                                                    |  |
| Isolate Clients                                  | Isolates Wi-Fi terminals connected to the EGW1520 to disable the data communication among terminals.                                                                                                    |  |
| Disable WMM (Wi-Fi<br>MultiMedia)                | Disables the Wi-Fi Multimedia (WMM) advertising function.<br>Packets of this service are marked priorities. In response to these<br>markings, routers and switches use various queuing strategies to<br>tailor performance to requirements.                                                                                    |  |
| Enable Wireless<br>Multicast Forwarding<br>(WMF) | Enables the WMF function.                                                                                                    |  |
| SSID                                             | Indicates the ID of the EGW1520, which is displayed on the<br>terminal when searching for an AP. The default value is eSpace<br>EGW_****, where **** indicates the last four digits in the MAC<br>address of the Wi-Fi AP. The value can be defined by users.<br><b>NOTE</b><br>EGW1520 supports four SSIDs to divide subnets. |  |
| BSSID                                            | Indicates the MAC address of the AP.                                                                                                    |  |
| Country                                          | Indicates the country name. The Wi-Fi frequency band is determined by the WLAN frequency band of the country.                                                                                                    |  |
| Max Clients                                      | Indicates the maximum number of WLAN terminals(16) accessing to the EGW1520.                                                                                                    |  |

#### Table 7-50 Parameter description

Step 3 Click

to save the settings.

----End

Save

# **Configure the WLAN Security**

The WLAN security configuration prevents unauthorized users from accessing or listening on your wireless network.

Step 1 On the web management system, choose Network > WLAN from the navigation tree.

Step 2 Click the Security tab.

The page shown in Figure 7-197 is displayed.

| ADSL        | Basic Security MAC Filte              | r Advanced Station Info                               |      |
|-------------|---------------------------------------|-------------------------------------------------------|------|
| WAN         |                                       |                                                       |      |
| 3G          | Select SSID:                          | eSpace EGW 1614                                       |      |
| WLAN        | Network Authentication:               | WP42_PSK                                              |      |
| LAN         |                                       |                                                       |      |
| DNS         | WPA Key:                              |                                                       | spia |
| Security    | WPA Group Rekey Interval:             | •                                                     |      |
| Routing     | WPA Encryption:                       | AES 🔽                                                 |      |
| VPN         | WEP Encryption:                       | No                                                    |      |
| Certificate | WPS:                                  | Enable   Oisable                                      |      |
| VLAN        |                                       |                                                       | Sa   |
| QoS         |                                       |                                                       |      |
| AntiAttack  |                                       |                                                       |      |
|             | The function is available only when M | IIXED,WPA2-PSK or OPEN encryption mode is configured. |      |
|             | Push-Button                           |                                                       |      |
|             | ⊖ STA PIN                             |                                                       |      |
|             | Set Authorized Station MAC            | 00:00:00:00:00                                        |      |
|             |                                       |                                                       |      |

### Figure 7-197 Configuring the WLAN security

Step 3 Set parameters according to Table 7-51.

Table 7-51 Parameter description

| Parameter                 | Description                                                                                                    |  |
|---------------------------|----------------------------------------------------------------------------------------------------|--|
| Select SSID               | Indicates the SSID. The default value is <b>eSpace EGW_****</b> where <b>****</b> indicates the last four digits in the MAC address.                                                                                                    |  |
| NetWork<br>Authentication | <ul> <li>Authenticates the network.</li> <li>Open: All Wi-Fi terminals can access the WLAN network.</li> <li>Shared: A shared key is used to authenticate the network access.</li> <li>802.1X: a protocol for port-based network access control. Clients connected to the port can have access to the network only after being authenticated.</li> <li>WPA: a new technology that inherits the features and overcomes the shortcomings of WEP. It enhances the algorithm for generating keys. In WPA, keys are frequently changed to achieve higher security.</li> <li>WPA-PSK: Simplified WPA mode is used to authenticate the network access. The EGW1520 uses WPA to pre-share a key for encrypting all communications.</li> </ul> |  |

| Parameter | Description                                                                                                    |
|-----------|----------------------------------------------------------------------------------------------------|
|           | • WPA2: latest WPA version, which provides CCMP, a standard encryption protocol, for access to wireless LANs. CCMP is more secure than the WEP protocol and TKIP protocol of WPA. |
|           | • WPA2-PSK: Simplified WPA2 mode is used to authenticate the network access. The EGW1520 uses WPA2 to pre-share a key for encrypting all communications.                          |
|           | • Mixed WPA2/WPA: The WPA2 and WPA are used together to authenticate network access.                                                                                              |
|           | • Mixed WPA2/WPA-PSK: The WPA2-PSK and WPA-PSK are combined to authenticate the network access.                                                                                   |
|           | The default value is <b>Mixed WPA2/WPA-PSK</b> . Parameters relating to the preceding authentication modes are described on web pages.                                            |

#### Step 4 Enable the Wi-Fi Protect Setup (WPS) function according to Table 7-52.

The WPS quickly sets up an encrypted connection between a wireless terminal and the EGW1520. You do not need to set an encryption mode or a key for the WPS function. Instead, enter the correct PIN code and use the Push-Button to access the wireless network. By default, the WPS function is disabled.

# 

The WPS works only when the wireless terminal has a proper network adapter. For details, see the network adapter description.

| Parameter   | Description                                                                                                    |  |
|-------------|----------------------------------------------------------------------------------------------------|--|
| WPS         | <ul> <li>Enables or disables the WPS function. The options are as follows:</li> <li>Enable</li> <li>Disable</li> <li>By default, the WPS function is disabled. After enabling or</li> <li>disabling the WPS function, click setting.</li> </ul>                                                                      |  |
| Push-Button | <ul> <li>Use the Push-Button to connect to the network. The procedure is as follows:</li> <li>Select Push-Button, and click Connect or press the Wi-Fi button on the EGW1520 for six seconds or longer.</li> <li>Press the WPS button on the network adapter of the wireless terminal within two minutes.</li> </ul> |  |
| STA PIN     | • Enter the STA PIN code to connect to the network. If you want                                                                                                    |  |

 Table 7-52 Parameter description

| Parameter | Description                                                                                                    |  |  |  |
|-----------|----------------------------------------------------------------------------------------------------|--|--|--|
|           | to use this mode, you must know the STA PIN code of the wireless network. The procedure is as follows:                 |  |  |  |
|           | <ul> <li>Select STA PIN and enter the STA</li> <li>PIN code of the wireless terminal in the right text box.</li> </ul> |  |  |  |
|           | - Click Connect                                                                                                    |  |  |  |
|           | • Set Authorized Station MAC: Used to authenticate the Wi-Fi client.                                                   |  |  |  |
| AP PIN    | Enter the PIN code to connect to the network. The procedure is as follows:                                             |  |  |  |
|           | Select PIN and click     Connect                                                                                       |  |  |  |
|           | • Enter the PIN code of the EGW1520 (AP) on the wireless terminal.                                                     |  |  |  |

#### ----End

# Configuring the WLAN MAC Address Filter

The WLAN MAC address filter prevents users accessing the wireless network with unauthorized MAC addresses.

- Step 1 On the web management system, choose Network > WLAN from the navigation tree.
- Step 2 Click the MAC Filter tab.

The page shown in Figure 7-198 is displayed.

7 Feature Description and Implementation

| QuickSetup Network | Voice Management Diagnose                       |
|--------------------|-------------------------------------------------|
|                    |                                                 |
| ADSL               | Basic Security MAC Filter Advanced Station Info |
| WAN                |                                                 |
| 3G                 | MAC Filter: O Enable O Disable                  |
| WLAN               | Policy: O Include O Exclude                     |
| LAN                | MAC Address Operation                           |
| DNS                |                                                 |
| Security           | Add Save                                        |
| Routing            |                                                 |
| VPN                |                                                 |
| Certificate        |                                                 |
| VLAN               |                                                 |
| QoS                |                                                 |
| AntiAttack         |                                                 |

Figure 7-198 Configuring the WLAN MAC address filter (1)

#### Step 3 Set parameters according to Table 7-53.

Table 7-53 Parameter description

| Parameter  | Description                                                                      |
|------------|----------------------------------------------------------------------------------|
| MAC Filter | Enables or disables the MAC address filter function. The options are as follows: |
|            | • Enable: Enable MAC address filtering.                                          |
|            | • Disable: Disable MAC address filtering.                                        |
| Policy     | • Include: WLAN terminals in the MAC address list can access the WLAN.           |
|            | • Exclude: WLAN terminals in the MAC address list cannot access the WLAN.        |

| Step 4 | Click | Save | to save the settings. |
|--------|-------|------|-----------------------|
| Step 5 | Click | Add  |                       |

The page shown in Figure 7-199 is displayed.

Figure 7-199 Configuring the WLAN MAC address filter (2)

| Add MAC I    | Filter |      |
|--------------|--------|------|
| MAC Address: |        |      |
|              | Back   | Save |

Step 6 Enter the MAC address of the WLAN terminal that needs to be filtered and click

----End

### Checking the Status of the WLAN Terminals Connected to the EGW1520

- $Step 1 \quad \text{On the web management system, choose } Network > WLAN \text{ from the navigation tree.}$
- Step 2 Click the Station Info tab.

The page shown in Figure 7-200 is displayed.

#### Figure 7-200 Checking the WLAN terminal status

| uickSetup Network | Voice Management Dia | gnose             |              |      | Language/i |
|-------------------|----------------------|-------------------|--------------|------|------------|
| ADSL              | Basic Security MA    | C Filter Advanced | Station Info |      |            |
| WAN               |                      |                   |              |      |            |
| 3G                | MAC Address          | Associated        | Authorized   | SSID | Interfa    |
| WLAN              |                      |                   |              |      |            |
| LAN               |                      |                   |              |      |            |
| DNS               |                      |                   |              |      |            |
| Security          |                      |                   |              |      |            |
| Routing           |                      |                   |              |      |            |
| VPN               |                      |                   |              |      |            |
| Certificate       |                      |                   |              |      |            |
| VLAN              |                      |                   |              |      |            |
| QoS               |                      |                   |              |      |            |
| AntiAttack        |                      |                   |              |      |            |

----End

# Connecting a PC to the EGW1520 Wirelessly

This topic describes how to use a WLAN card to connect a PC that runs the Windows XP to the EGW1520.

### Prerequisites

• The WLAN function has been enabled and configured on the EGW1520.

Issue 01 (2012-05-15)

- The EGW1520 has been connected to the upstream network so that the computer can access the Internet through the EGW1520. For details, see 7.2 Connection Modes.
- A WLAN card has been installed on the PC.

### Procedure

#### Step 1 Right-click My Network Places and choose Properties.

The page shown in Figure 7-201 is displayed.

Figure 7-201 Configuring the wireless connection (1)

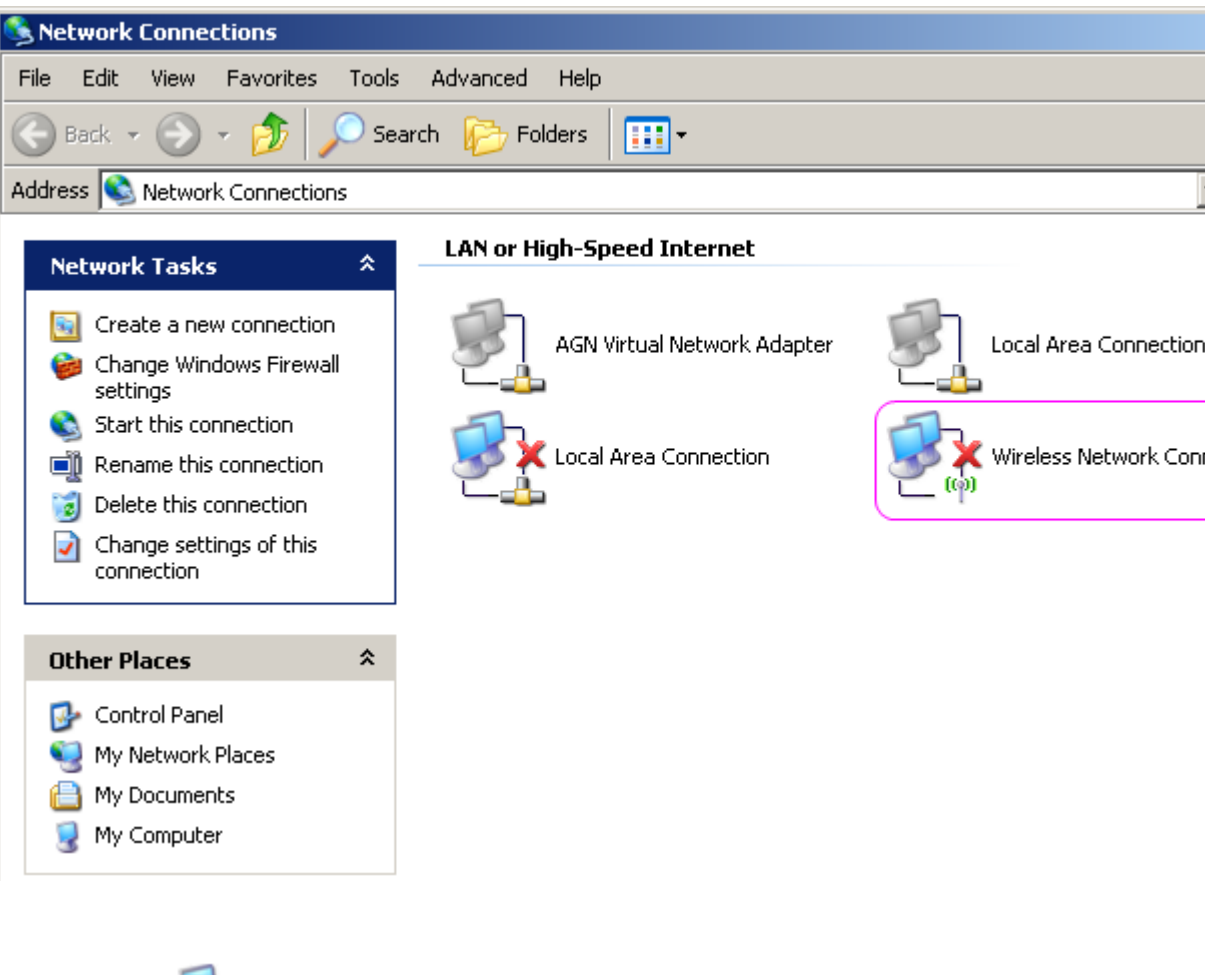

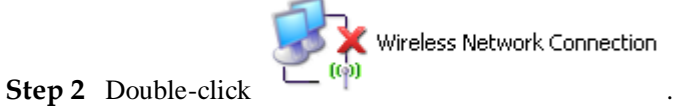

The page shown in Figure 7-202 is displayed.

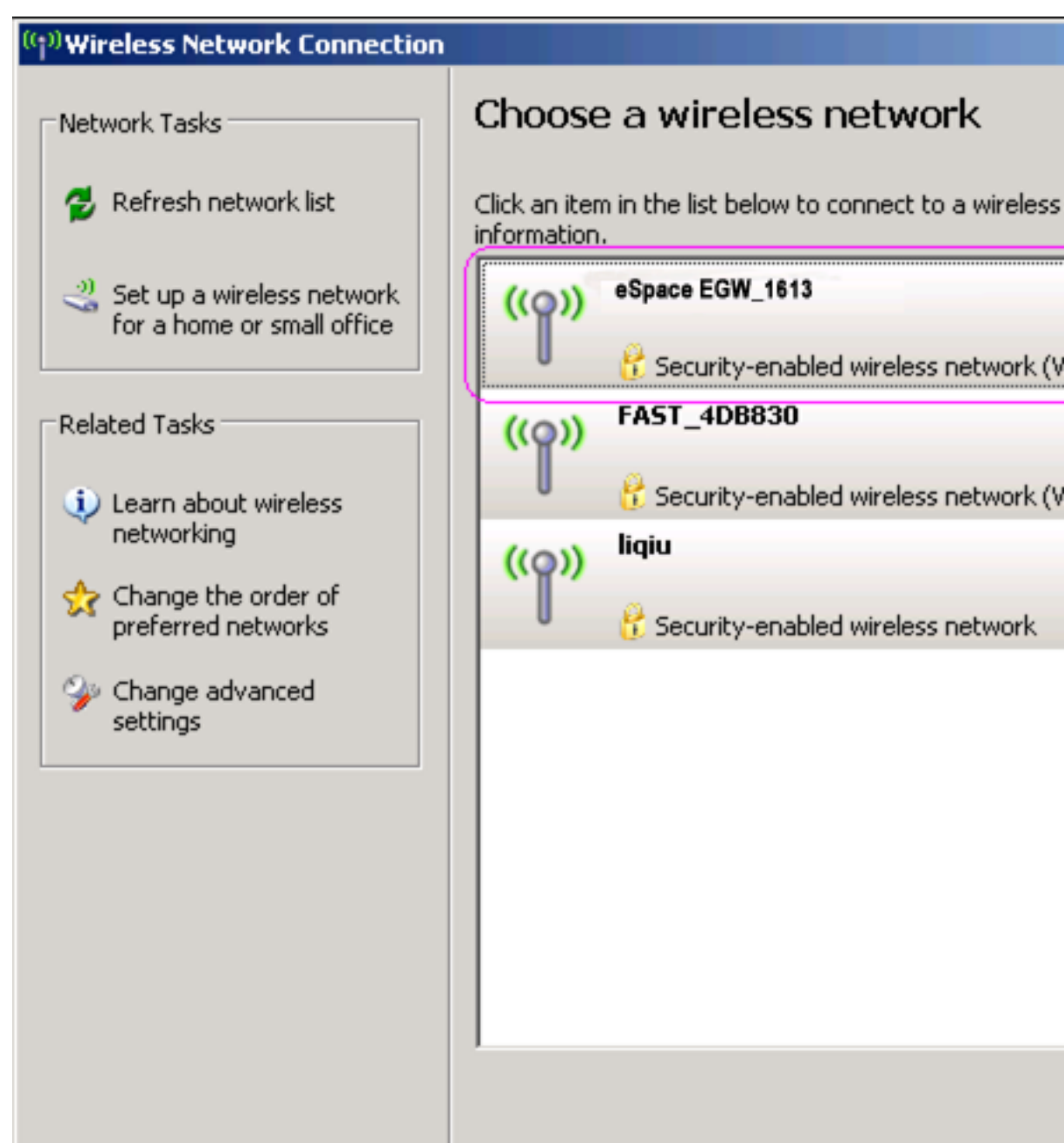

**Figure 7-202** Configuring the wireless connection (2)

# 

If no available wireless network (for example, eSpace EGW\_1613 in Figure 7-202) is listed, click **Refresh network list**.

Step 3 Select eSpace EGW\_1613 and click

Connect

The page shown in Figure 7-203 is displayed.

Issue 01 (2012-05-15)

| (p) Wireless Network C                                                                                | onnection                         |                                                      |                                                                                                    |
|----------------------------------------------------------------------------------------------------|-----------------------------------|------------------------------------------------------|----------------------------------------------------------------------------------------------------|
| Network Tasks                                                                                         |                                   | Choose                                               | e a wireless network                                                                                        |
| 💋 Refresh network li:                                                                                 | st                                | Click an iten<br>information.                        | n in the list below to connect to a wireless                                                                |
| Set up a wireless n<br>for a home or small                                                            | network<br>I office               | (( <mark>,</mark> ))                                 | eSpace EGW_1613                                                                                             |
|                                                                                                    |                                   |                                                      | 5 Security-enabled wireless network (W                                                                      |
| Related Tasks                                                                                         |                                   |                                                      | To connect to this network, click Connec                                                                    |
|                                                                                                    | Wireless N                        | etwork Con                                           | nection                                                                                                    |
| <ul> <li>Learn about wirele<br/>networking</li> <li>Change the order<br/>preferred network</li> </ul> | The netw<br>network k<br>Type the | ork ' espace EGW<br>key helps previ<br>key, and then | _1813 ' requires a network key (also called a<br>ent unknown intruders from connecting to<br>click Connect. |
| Change advanced settings                                                                              | Network                           | key:                                                 | •••••                                                                                                    |
| Joccungs                                                                                              | Confirm n                         | etwork key:                                          |                                                                                                    |
|                                                                                                    |                                   |                                                      | Conne                                                                                                    |
|                                                                                                    |                                   |                                                      |                                                                                                    |
|                                                                                                    |                                   |                                                      |                                                                                                    |

**Figure 7-203** Configuring the wireless connection (3)

Step 4 Enter a key that is the same as that on the EGW1520, and click The page shown in Figure 7-204 is displayed. Connect

(💬 Wireless Network Connection Choose a wireless network Network Tasks 🛃 Refresh network list Click an item in the list below to connect to a wireless i information. eSpace EGW\_1613 Set up a wireless network for a home or small office 😚 Security-erabled wireless network (W You are currently connected to this netw Related Tasks click Disconnect. Learn about wireless networking Wireless Network Connection Change the order of preferred networks 🀝 Change advanced settings Please wait while Windows connects to the ' @Space EGW\_1613 ' net Waiting for network to be ready...

**Figure 7-204** Configuring the wireless connection (4)

Information **Connected** indicates that the PC is connected to the EGW1520.

The page shown in Figure 7-205 is displayed.

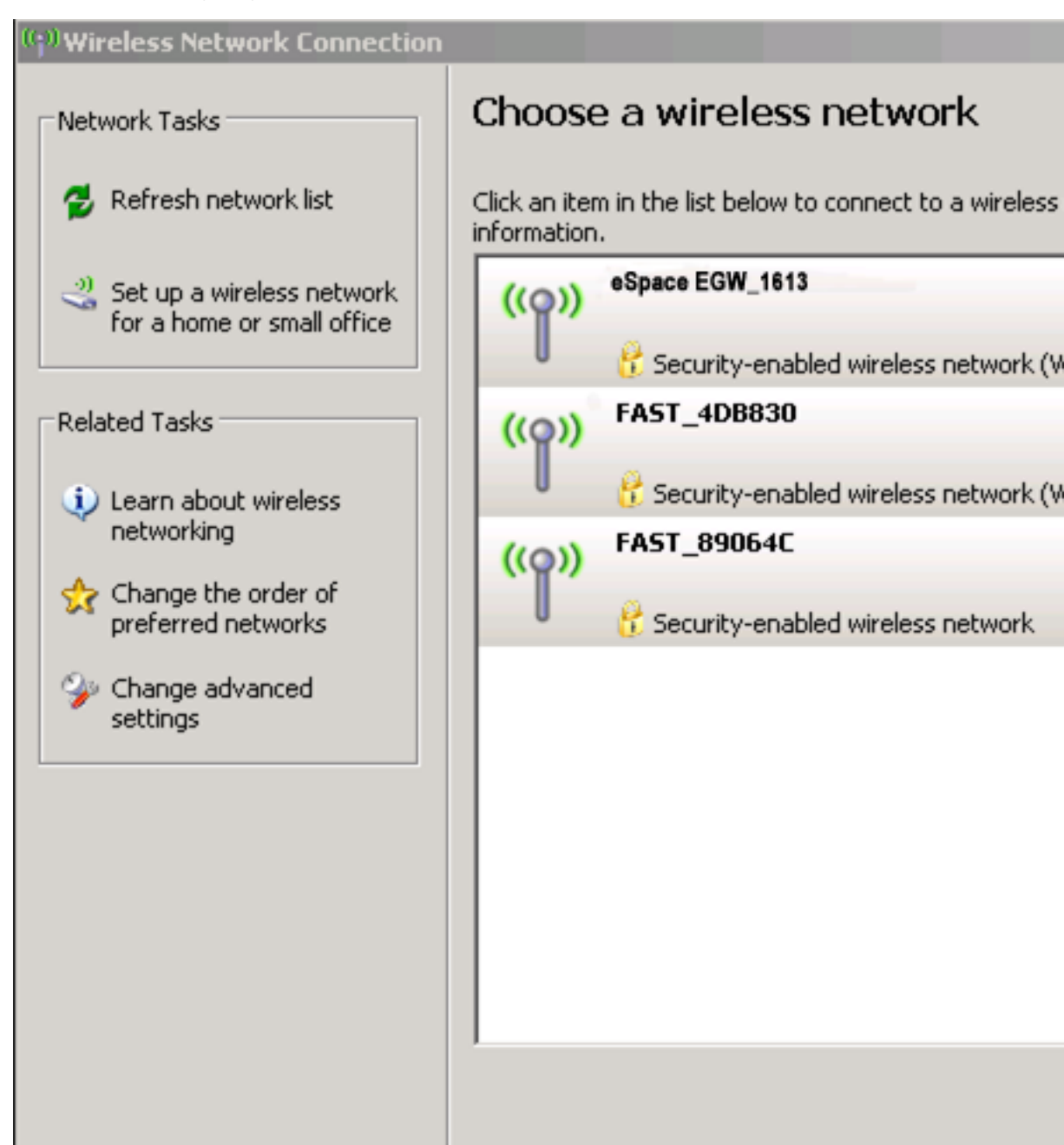

Figure 7-205 Configuring the wireless connection (5)

----End

# Verification

Start the Microsoft Internet Explorer, and enter IP address of the EGW1520. The default value is **192.168.1.1**. If the EGW1520 login page is displayed, the wireless connection is successful. If the page is not displayed, verify that all prerequisites are met. For details, see Prerequisite.

### **Advanced Configurations**

This topic describes the advanced WLAN configurations. Only network administrators can change the advanced parameter settings. To ensure the normal running of the EGW1520, you are advised to use the default settings.

# Prerequisite

You have logged in to the web management system. For details, see 7.7.1 Web Management.

### Procedure

- Step 1 On the web management system, choose Network > WLAN from the navigation tree.
- **Step 2** Click the **Advanced** tab.

The page shown in Figure 7-206 is displayed.

| luickSetup Network | Voice Management Diagnose       |                              |
|--------------------|---------------------------------|------------------------------|
| ADSL               | Basic Security MAC Filter       | Advanced Station Info        |
| WAN                |                                 |                              |
| 3G                 | Current Channel:                | 11 (interference: acceptable |
| WLAN               | Channel:                        | Auto                         |
| LAN                | Auto Channel Timer (min)        | 0                            |
| DNS                | 802.11n/EWC:                    | Auto                         |
| Security           | Current Bandwidth:              | 20MHz                        |
| Security           | Bandwidth:                      | 20MHz in Both Bands          |
| Routing            | Current Control Sideband:       | None                         |
| VPN                | Control Sideband:               | Lower                        |
| Certificate        | 802.11n Rate:                   | Auto                         |
| VLAN               | 802.11n Protection:             | Auto                         |
| QoS                | Support 802.11n Client Only:    | Off                          |
| AntiAttack         | RIFS Advertisement:             | Off                          |
|                    | OBSS Co-Existance:              | Enable                       |
|                    | RX Chain Power Save:            | Disable                      |
|                    | RX Chain Power Save Quiet Time: | 10                           |
|                    | RX Chain Power Save PPS:        | 10                           |
|                    | Radio Power Save:               | Disable                      |
|                    | Radio Power Save Quiet Time:    | 10                           |
|                    | Radio Power Save PPS:           | 10                           |
|                    | Radio Power Save On Time:       |                              |
|                    | 54g™ Rate:                      | 1 Mbps                       |
|                    | Multicast Rate:                 | Auto                         |
|                    | Basic Rate:                     | Default                      |
|                    | Fragmentation Threshold:        | 2346                         |
|                    | RTS Threshold:                  | 2347                         |
|                    | DTIM Interval:                  | 1                            |
|                    | Beacon Interval:                | 100                          |
|                    | Global Max Clienter             | 16                           |
|                    | Siddar max Griefits.            | Dischlad                     |

### Figure 7-206 Advanced WLAN configurations

Transmit Power:

WMM APSD:

WMM (WiFi Multimedia):

WMM No Acknowledgement:

~

Save

100%

Enabled

Disable

Enable

### Step 3 Set parameters according to Table 7-54.

| Parameter                         | Description                                                                                                    |
|-----------------------------------|----------------------------------------------------------------------------------------------------|
| Current Channel                   | Indicates the channel that is being used.                                                                                                    |
| Channel                           | Value <b>Auto</b> indicates that the system automatically selects the best channel from all channels for use.                                                                                                    |
|                                   | <b>CAUTION</b><br>If multiple EGW1520sare deployed, set channels of neighboring<br>EGW1520s to different values. For example, set the channel of the first<br>EGW1520to 1, and the channel of the neighboring EGW1520 to 6 or 11.      |
| Auto Channel Timer<br>(min)       | Any non-zero values indicate that the system reselects a channel<br>when the timer times out.                                                                                                    |
| 802.11n/EWC                       | Indicates whether the EGW1520 supports 802.11n. Value <b>Auto</b> indicates that support for 802.11n varies according to network environment.                                                                                          |
| Current Bandwidth                 | Displays the current bandwidth.                                                                                                    |
| Bandwidth                         | Sets the frequency bandwidth.                                                                                                    |
| Current Control<br>Sideband       | Indicates the current sideband control mode.                                                                                                    |
| Control Sideband                  | Indicates the sideband control mode.                                                                                                    |
| 802.11n Rate                      | Indicates the Wi-Fi rate. Value <b>Auto</b> indicates that the system automatically selects an optimal rate.                                                                                                    |
| 802.11n Protection                | Indicates the 802.11n protection mechanism.                                                                                                    |
| Support 802.11n Client<br>Only    | Only clients that comply with 802.11n are supported.                                                                                                    |
| RIFS Advertisement                | Provides a shorter delay between OFDM transmissions than in 802.11g.                                                                                                    |
| OBSS Co-Existence                 | Both 20 MHz and 40 MHz overlapping Basic Service Set<br>(OBSS) are supported on the WLAN network. When a user sets<br>40 MHz BSS on the network supporting 20 MHz BSS, the<br>bandwidth automatically decreases from 40 MHz to 20 MHz. |
| RX Chain Power Save               | Power is saved in the receiving channel.                                                                                                    |
| RX Chain Power Save<br>Quiet Time | Indicates the quiet time of the power saving in the receiving channel.                                                                                                    |
| RX Chain Power Save<br>PPS        | Indicates the maximum number of packets per second that can be processed by the WLAN port for a duration specified by <b>Quiet Time</b> .                                                                                              |
| Radio Power Save                  | Power is saved in the sending channel.                                                                                                    |
| Radio Power Save<br>Quiet Time    | Indicates the quiet time of the power saving in the sending channel.                                                                                                    |

### Table 7-54 Advanced WLAN parameters

| Parameter                      | Description                                                                                                    |
|--------------------------------|----------------------------------------------------------------------------------------------------|
| Radio Power Save PPS           | Indicates the maximum number of packets per second that can be processed by the WLAN port for a duration specified by <b>Quiet Time</b> .                              |
| Radio Power Save On<br>Time    | Indicates the time when the power saving takes effect in the sending channel.                                                                                          |
| 54g <sup>™</sup> Rate          | Indicates the 54g <sup>TM</sup> rate.                                                                                                    |
| Multicast Rate                 | Indicates the multi-antenna transmission rate. Value <b>Auto</b> indicates that the system automatically selects an optimal rate.                                      |
| Basic Rate                     | Value All indicates that the EGW1520 automatically selects 1<br>Mbit/s or 2 Mbit/s based on the network environment.                                                   |
| Fragmentation<br>Threshold     | Indicates the threshold for triggering the fragmentation.                                                                                                    |
| RTS Threshold                  | Indicates the threshold for triggering the transmission.                                                                                                    |
| DTIM Interval                  | Indicates the multi-point transmission interval.                                                                                                    |
| Beacon Interval                | Indicates the interval between two consecutive beacons.                                                                                                    |
| Global Max Clients             | Indicates the maximum number of clients supported by the EGW1520.                                                                                                    |
| XPress <sup>™</sup> Technology | Indicates the wireless multimedia extension technology.                                                                                                    |
| Transmit Power                 | Indicates the transmission power.                                                                                                    |
| WMM (WiFi<br>Multimedia)       | Indicates the Wi-Fi multi-media (WMM) application. Value <b>Auto</b> indicates that the system automatically selects a Wi-Fi network based on the network environment. |
| WMM No<br>Acknowledgment       | Indicates the WMM mode without the Ack message.                                                                                                    |
| WMM APSD                       | Indicates WMM Automatic Power Shutdown (APSD).                                                                                                    |

Step 4 Click

Save

to save the settings.

----End

# 7.5.4 DNS

The Domain Name System (DNS) is a hierarchical naming system built on a distributed database. It translates human-friendly domain names into IP addresses and is applicable to TCP/IP programs. The EGW1520 can function as a DNS client to resolve domain names on the DNS server.

### Configuration

To configure the DNS server without changing the ADSL or WAN configuration, perform the following steps:

#### Prerequisites

You have logged in to the web management system. For details, see 7.7.1 Web Management.

#### Procedure

Step 1 On the web management system, choose Network > DNS from the navigation tree.

The page shown in Figure 7-207 is displayed.

Figure 7-207 Configuring a DNS server

| QuickSetup Network | Voice Management Diagnose                                              |
|--------------------|------------------------------------------------------------------------|
| ADSL               | DNS Server Configuration                                               |
| WAN                | Lise Interface DNS                                                     |
| 3G                 |                                                                        |
| WLAN               | Statia DNS ID Address                                                  |
| LAN                | Static DNS IF Address                                                  |
| DNS                | Primary DNS server:                                                    |
| Security           | Secondary DNS server:                                                  |
| Routing            |                                                                        |
| VPN                | Save                                                                   |
| Certificate        | < Note                                                                 |
| VLAN               | The DND seconds ID addresses second he has serve as the EDM/4500Fis ID |
| QoS                | address.                                                               |
| AntiAttack         |                                                                        |

#### Step 2 Configure a DNS server.

The system provides the following configuration methods:

- Method 1: Obtain the IP address of the DNS server through the interface that connects to the DNS server.
- Method 2: Set the IP address of the DNS server manually. The IP address of the DNS server is provided by the network carrier.

Method 2 is applicable when you know the IP address of the DNS server.

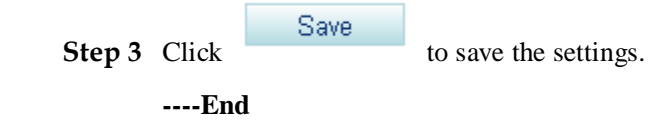

# 7.5.5 Static Route

This topic describes how to configure the static route in a simple network.

Compared with the dynamic route, the static route uses less network resources, saves bandwidth, and is easy to configure. The static route can improve the network performance and ensure the bandwidth for important applications. When the network is unavailable or the topology is changed, the management personnel must change the static route manually.

# Configuration

#### Prerequisites

You have logged in to the web management system. For details, see 7.7.1 Web Management.

#### Procedure

Step 1 On the web management system, choose Network > Routing from the navigation tree.

The page shown in Figure 7-208 is displayed.

#### Figure 7-208 Configuring the static route (1)

| WAN         | #P Version                  | DuttP: Prefix Length                | Gateway                      | Interface                 | Metric                     | Operatio          |
|-------------|-----------------------------|-------------------------------------|------------------------------|---------------------------|----------------------------|-------------------|
| 29          |                             |                                     |                              |                           | incent.                    |                   |
| INLAN .     |                             |                                     |                              |                           |                            |                   |
| LAN         | - Description               |                                     |                              |                           |                            |                   |
| Security    | The static route can improv | e network performance and ensure su | ficient bandwidth for critic | al networks. When the net | work is faulty or the topo | logy changes, the |
| Routing     | route may be unreachable.   | Then you must manually change the a | tatic route setting.         |                           |                            |                   |
| VPN         |                             |                                     |                              |                           |                            |                   |
| Certificate |                             |                                     |                              |                           |                            |                   |
| VLAN :      |                             |                                     |                              |                           |                            |                   |
| QoS         |                             |                                     |                              |                           |                            |                   |
| LobiMack.   |                             |                                     |                              |                           |                            |                   |

The page shown in Figure 7-209 is displayed.

Figure 7-209 Configuring the static route (2)

| Add Static Route                      |      |      |
|---------------------------------------|------|------|
| Destination IP address/prefix length: | 2    |      |
| Interface: <sup>2</sup>               |      | *    |
| Gateway IP Address:                   |      |      |
| Metric: <sup>2</sup>                  |      |      |
|                                       | Back | Save |

### Step 3 Set parameters according to Table 7-55.

|  | Table 7-55 | Parameter | description |
|--|------------|-----------|-------------|
|--|------------|-----------|-------------|

| Parameter                                    | Description                                                                                                    |
|----------------------------------------------|----------------------------------------------------------------------------------------------------|
| Destination IP<br>address[/prefix<br>length] | Indicates the destination IP address and subnet mask length of the static route, for example, 192.168.2.0/24.                                                                                                    |
| Interface                                    | <ul> <li>Indicates the outbound port of the static route through which packets are sent to the destination network segment. The options are as follows:</li> <li>br0/br0: ports on the LAN side (LAN ports 1–4 and Wi-Fi</li> </ul> |
|                                              | port).<br>• pppoe 0 0 35/ppp1: ADSL port.                                                                                                    |
| Cotoway ID address                           | Indicates the part hep ID address for the static route                                                                                                    |
| Galeway IF addless                           | indicates the next hop if address for the static foute.                                                                                                    |
| Metric                                       | Indicates the route metric, which must be an integer. If there are<br>multiple routes to a destination IP address, the route with the<br>smaller route metric has the higher priority. This parameter is<br>optional.               |

|--|

to save the settings.

Figure 7-210 shows the configuration result.

Step 4 Click

#### Figure 7-210 Configuration result

# Static Route Configuration

| IP Version                                                                                                    | DstIP/Prefix Length | Gateway     | Interface | Metric | Operation |
|----------------------------------------------------------------------------------------------------|---------------------|-------------|-----------|--------|-----------|
| 4                                                                                                    | 192.168.2.0/24      | 192.168.1.3 | br0       | 10     | ×         |
|                                                                                                    |                     |             |           |        | Add       |
| - Description-                                                                                                    |                     |             |           |        |           |
| The static route can improve network performance and ensure sufficient bandwidth for critical networks. When the network is faulty or the topology changes, the route may be unreachable. Then you must manually change the static route setting. |                     |             |           |        |           |

#### ----End

# 7.5.6 VPN

EGW1520 can connect a branch network to the headquarters network using a VPN tunnel.

### Description

This topic describes the principle, implementation, specification, and limitation of the VPN features supported by the EGW1520.

### Principle

Virtual Private Network (VPN) is a virtual network established based on the existing public network.

As a private network, a VPN exclusively occupies network resources. Additionally, internal data in a VPN cannot be accessed by external devices. Figure 7-211 shows the typical VPN networking.

### Figure 7-211 VPN networking

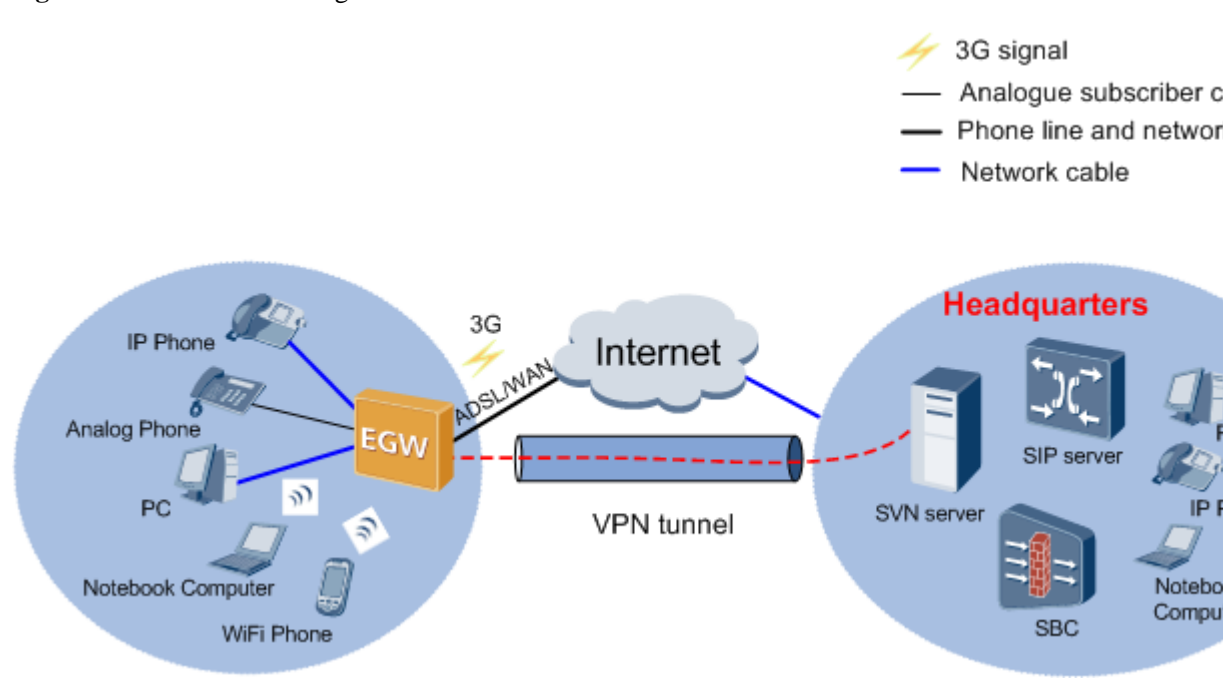

A VPN has the following advantages:

- It ensures data transmission security between the headquarters and remote users, remote branches, partners, and suppliers.
- The VPN reduces communication costs for enterprises because it is set up based on the public network.
- VPN users can be added and deleted by software configuration, without modifying hardware.
- Remote users can access the VPN any time and anywhere.

### Implementation

EGW1520 uses the IP Security (IPSec) protocol to set up site-to-site (gateway to gateway) VPN tunnels between small branches and headquarters.

| Method                                                                                  | Usage Scenario                                                                                                    | Remarks                                                                                                    |
|-----------------------------------------------------------------------------------------|----------------------------------------------------------------------------------------------------|----------------------------------------------------------------------------------------------------|
| The initiator and<br>responder use fixed<br>public IP address to<br>set up VPN tunnels. | Both ends can specify the peer<br>public IP address to initiate<br>negotiation. The initiator and<br>responder are not fixed. The two<br>ends can only use tunnels to<br>match traffic based on traffic<br>characteristics. | Only large enterprises can apply<br>fixed IP addresses for branches.<br>EGW1520 is located on small<br>branches, so it does not need to<br>apply fixed IP addresses.<br>Therefore, this scenario is rarely<br>used. |
| The initiator uses a<br>dynamic public IP<br>address, and the<br>responder uses a       | The initiator EGW1520 accesses<br>the Internet using a dynamic<br>method, for example, PPPoE.<br>The initiator's IP address                                                                                                 | The initiator's IP address is not<br>fixed, so VPN streams (the<br>streams to be protected by<br>IPSec) must be configured on                                                                                       |

EGW1520 can set up VPN tunnels using the following methods.

| Method                                                                             | Usage Scenario                                                                                                    | Remarks                                                                                                    |
|------------------------------------------------------------------------------------|----------------------------------------------------------------------------------------------------|----------------------------------------------------------------------------------------------------|
| fixed public IP<br>address.                                                        | changes every time it performs<br>PPPoE dial-up. Therefore, the<br>responder cannot specify the<br>initiator's IP address. The<br>responder does not need to<br>specify the initiator's IP address,<br>but the initiator must specify the<br>responder's IP address;<br>otherwise, negotiation will fail.<br>The two ends can only use<br>tunnels to match traffic based on<br>traffic characteristics. | the initiator. The responder does<br>not need to be configured with<br>VPN streams because it can<br>accept the VPN streams sent by<br>the initiator during negotiation. |
| The initiator uses the 3G mode, and the responder uses a fixed public IP address.  | When EGW1520 uses a 3G data<br>card to dial up, it obtains a<br>private IP address. The<br>EGW1520 is the initiator and<br>obtains IP addresses<br>dynamically. Therefore, this<br>scenario is similar to scenario 2.                                                                                                    | Because the EGW1520 obtains a<br>private IP address, IKE<br>negotiation must use the<br>aggressive mode and NAT<br>traversal must be enabled.                            |
| The initiator uses<br>domain names to set<br>up VPN tunnels with<br>the responder. | The initiator must know the<br>domain name of the responder.<br>The initiator uses domain names<br>to set up VPN tunnels with the<br>responder.                                                                                                    | The responder uses a dynamic<br>IP address and supports domain<br>names.                                                                                                 |

# Specification

- EGW1520 can connect to the headquarters using IPSec VPN tunnels.
- EGW1520 uses IPSec to set up site-to-site tunnels with the headquarters. As the initiator of VPN tunnels, EGW1520 uses the peer IP address or fully qualified domain name (FQDN) as the ID for IKE negotiation.

### Limitation

- A maximum of 6 IPSec VPN tunnels are supported.
- The throughput of the IPSec VPN tunnel is not lower than 2 Mbit/s.
- A maximum of 32 concurrent connections are supported in an IPSec VPN.

### Configuration

This topic describes how to set up VPN tunnels between branches and the headquarters.

# Prerequisites

You have logged in to the web management system. For details, see 7.7.1 Web Management.

### Procedure

### 

If the authentication method is **Certificate**, configure the certificate according to 7.5.7 Certificate.

Step 1 On the web management system, choose Network > VPN from the navigation tree.

The page shown in Figure 7-212 is displayed.

### Figure 7-212 Configuring the VPN (1)

| QuickSetup Network | Voice Management Dia       | ignose            |                                  | La                                 | agaaph语言: English | Morr      |
|--------------------|----------------------------|-------------------|----------------------------------|------------------------------------|-------------------|-----------|
| ADSL               | IPSec Connect IPSec I      | Info VPN Stream   | n                                |                                    |                   |           |
| WAN                |                            |                   |                                  |                                    |                   |           |
| 3G                 |                            |                   |                                  |                                    |                   |           |
| WLAN               | Connection Name            | Remote GateWay    | Local Addresses Local Subnetmask | Remote Addresses Remote Subnetmask | Agreement Type    | Configure |
| LAN                |                            |                   |                                  |                                    | Delete            | 8.44      |
| DNS                |                            |                   |                                  |                                    | Develope          | ~~vv      |
| Security           | - Description              |                   |                                  |                                    |                   |           |
| Routing            |                            |                   |                                  |                                    |                   |           |
| VPN                | www.unners.enable.security | communication per | ween nooes.                      |                                    |                   |           |
| Certificate        |                            |                   |                                  |                                    |                   |           |
| VLAN               |                            |                   |                                  |                                    |                   |           |
| QoS                |                            |                   |                                  |                                    |                   |           |
| AntiAttack         |                            |                   |                                  |                                    |                   |           |
|                    |                            |                   |                                  |                                    |                   |           |

| Sten 2 | Click | Add |
|--------|-------|-----|
| Step 2 | CIICK |     |

The page shown in Figure 7-213 is displayed.

#### Figure 7-213 Configuring the VPN (2)

| QuickSetup Network | Voice Management Diagnose                     |                    |
|--------------------|-----------------------------------------------|--------------------|
| ADSL               | IPSec Connect IPSec Info VPN Stream           | 1                  |
| WAN                |                                               |                    |
| 3G                 | IPSec Connection Name:                        | 1                  |
| WLAN               | Tunnel Mode: <sup>®</sup>                     | ESP 🗸              |
| LAN                | Permete IPSec Cateway Type                    |                    |
| DNS                | Remote IPSec Gateway Address (IPv4 address in | © IF O Domain      |
| Security           | dotted decimal):                              |                    |
| Routing            | - Tunnel eccese from level ID addresses       | Rubost             |
| VPN                | Tunnel access from local P addresses.         |                    |
| Certificate        | IP Address for VPN:                           | 192.168.1.0        |
| VLAN               | IP Subnetmask: <sup>10</sup>                  | 255.255.255.0      |
| QoS                | Tunnel access from remote IP addresses:"      | Subnet 🗸           |
| AntiAttack         | IP Address for VPN: <sup>2</sup>              |                    |
|                    | IP Subnetmask: <sup>2</sup>                   | 255.255.255.0      |
|                    | Gateway ID <sup>®</sup>                       |                    |
|                    | Local ID Type: <sup>®</sup>                   | IP Address 🗸       |
|                    | Remote ID Type: <sup>®</sup>                  | IP Address 💌       |
|                    | Key Exchange Method: <sup>20</sup>            | Auto(IKE)          |
|                    | Authentication Method:                        | Pre-Shared Key 🗸   |
|                    | Pre-Shared Key: <sup>20</sup>                 | key                |
|                    | Perfect Forward Secrecy:                      | 🔘 Enable 💿 Disable |
|                    | Advanced IKE Settings                         | Show               |
|                    |                                               | Back Save          |

Step 3 Set parameters according to Table 7-56.

# 

Both ends must use the same IPSec policies, including authentication methods, encryption methods, and negotiation modes.

| Parameter                                                               | Description                                                                                                    |
|-------------------------------------------------------------------------|----------------------------------------------------------------------------------------------------|
| IPSec<br>Connection<br>Name                                             | Indicates the name of an IPSec tunnel, which is similar to a VPN ID. It<br>is unique and can be customized. The value consists of numerals,<br>letters, and underlines, and cannot start with a space, numeral, or<br>underline. |
| Tunnel Mode                                                             | Indicates the security protocol used to create a tunnel.                                                                                                    |
|                                                                         | • AH: implements data origin authentication, data integrity check,<br>and packet anti-replay. It prevents data modification, but does not<br>encrypt data. AH applies to non-confidential data transmission.                     |
|                                                                         | • ESP: implements data encryption, data origin authentication, and packet anti-replay. ESP applies to confidential data transmission.                                                                                            |
|                                                                         | • AH-ESP: AH and ESP are used together to protect data.                                                                                                    |
| Remote IPSec                                                            | Indicates the remote gateway type:                                                                                                    |
| Gateway Type                                                            | • IP                                                                                                    |
|                                                                         | • Name                                                                                                    |
| Remote IPSec<br>Gateway Address<br>(IPv4 address in<br>dotted decimal): | Indicates the peer gateway IP address.                                                                                                    |
| Remote IPSec<br>Gateway Name                                            | Indicates the remote gateway domain name.                                                                                                    |
| Tunnel access<br>from local IP                                          | Indicates the filtering mode used by the local end to set up a VPN tunnel:                                                                                                    |
| addresses                                                               | • Subnet: network segment where data needs to be transmitted over the VPN tunnel.                                                                                                    |
|                                                                         | • Single Address: IP address of a terminal, such as PC.                                                                                                    |
| IP Address for<br>VPN                                                   | Indicates the network segment that the local device belongs to or fixed IP address of a terminal device.                                                                                                    |
| IP Subnetmask                                                           | Indicates the subnet mask on the local end.                                                                                                    |
| Tunnel access<br>from remote IP<br>addresses                            | <ul><li>Indicates the filtering mode used by the remote end to set up the VPN tunnel:</li><li>Subnet: network segment where data needs to be transmitted over</li></ul>                                                          |
|                                                                         | the VPN tunnel.                                                                                                    |
|                                                                         | • Single Address: IP address of a terminal, such as PC.                                                                                                    |
| IP Address for<br>VPN                                                   | Indicates the network segment that the remote device belongs to or fixed IP address of a terminal device.                                                                                                    |
| IP Subnetmask                                                           | Indicates the subnet mask on the remote end.                                                                                                    |
| Local ID Type                                                           | Indicates the authentication type on the local end:                                                                                                    |
|                                                                         | • IP Address: The IP address is used for IKE negotiation.                                                                                                    |
|                                                                         | • Name: The domain name is used for IKE negotiation, which can be customized.                                                                                                    |

| Parameter                  | Description                                                                                                    |
|----------------------------|----------------------------------------------------------------------------------------------------|
|                            | <b>NOTE</b><br>If the <b>name</b> is used as gateway ID, the <b>Mode</b> field in <b>Advanced IKE Settings</b><br>must be set to <b>Aggressive</b> .                                                                                                    |
| Remote ID Type             | Indicates the authentication type on the remote end:                                                                                                    |
|                            | • IP Address: The IP address is used for IKE negotiation.                                                                                                    |
|                            | • Name: The domain name is used for IKE negotiation.                                                                                                    |
|                            | <ul> <li>NOTE</li> <li>The domain names on the local end and remote end must be the same.</li> <li>If the name is used as gateway ID, the Mode field in Advanced IKE Settings must be set to Aggressive.</li> </ul>                                        |
| Key Exchange               | Indicates the method of setting up secure communication:                                                                                                    |
| Method                     | • Manual: The configuration is complex. All SA information must be manually configured. The IPSec function is implemented independent of IKE. This mode is applicable when there are a few communicating devices on networks or the network size is small. |
|                            | • Auto (IKE): The configuration is simple. You only need to configure an IKE policy. The SA is set up and maintained through IKE negotiation.                                                                                                    |
|                            | The IKE mode is recommended.                                                                                                    |
| Authentication             | Indicates the authentication method:                                                                                                    |
| Method                     | • Pre-Shared Key: Use pre-shared key to perform authentication.                                                                                                    |
|                            | <ul> <li>Certificate(X.509): Use certificate to perform authentication. Local certificate must be configured. For details, see 7.5.7 Certificate.</li> <li>NOTE</li> </ul>                                                                                 |
|                            | The CA certificates on the two ends must be the same.                                                                                                    |
| Pre-Shared Key             | Indicates the pre-shared key value, which can be entered by a user. The pre-shared keys on the two ends must be the same.                                                                                                    |
| Perfect Forward<br>Secrecy | Diffie-Hellman (DH) algorithm is a public key algorithm. The two<br>communicating parties do not transmit a key but exchange data to<br>calculate a shared key. The DH algorithm enables communicating<br>parties to securely obtain public information.   |
| Advanced IKE<br>Settings   | Indicates advanced parameters of VPN tunnels. For details, see Web Parameters Reference.                                                                                                    |

Step 4 Confirm the settings and click

to save the settings.

----End

# **Configuring VPN Streams**

VPN implements secure communication between the headquarters and branches. You can configure VPN streams so that branches can communicate through the VPN.

Issue 01 (2012-05-15)

Save

Step 1 On the web management system, choose Network > VPN from the navigation tree.

Step 2 Click the VPN Stream tab.

The page shown in Figure 7-214 is displayed.

#### Figure 7-214 Configuring VPN streams (1)

| J | IP Sec Co  | nnect IPSec Info       | VPN Stream   |                                  |                                    |           |
|---|------------|------------------------|--------------|----------------------------------|------------------------------------|-----------|
|   |            |                        |              |                                  |                                    |           |
|   |            | VPN Stream Name        | IPSec Policy | Local Addresses/Local Subnetmask | Remote Addresses Remote Subnetmask | Operation |
|   |            |                        |              |                                  | Del                                | ete Add   |
|   |            |                        |              |                                  |                                    |           |
|   | Descripti  | ion                    |              |                                  |                                    |           |
| 1 | Config the | data of the VPN tunnel | IS.          |                                  |                                    |           |

Step 3 Click

The page shown in Figure 7-215 is displayed.

Figure 7-215 Configuring VPN streams (2)

Add

| IPSec Connect IPSec Info VPN Stream      | n               |
|------------------------------------------|-----------------|
| VPN Stream Name:                         | ×               |
| IPSec policy: <sup>2</sup>               | a 💌             |
| Tunnel access from local IP addresses:*  | Subnet 💌        |
| IP Address for VPN:                      | 192.168.1.0 *   |
| IP Subnetmask: <sup>20</sup>             | 255.255.255.0 * |
| Tunnel access from remote IP addresses.® | Subnet 💌        |
| IP Address for VPN:                      | *               |
| IP Subnetmask:®                          | 255.255.255.0 * |
|                                          | Back Save       |

Step 4 Set parameters according to Table 7-57.

| Parameter                                   | Description                                                                                                    |  |  |
|---------------------------------------------|----------------------------------------------------------------------------------------------------|--|--|
| VPN Stream<br>Name                          | Indicates the name of a VPN stream, which can be customized. The value consists of numerals, letters, and underlines, and cannot start with a space, numeral, or underline. |  |  |
| IPSec Policy                                | Indicates the IPSec policy applied to VPN streams.                                                                                                    |  |  |
| Tunnel access<br>from local IP<br>addresses | <ul><li>Indicates the filtering mode used by the local end to set up a VPN tunnel:</li><li>Subnet: network segment where data needs to be transmitted over</li></ul>        |  |  |
|                                             | the VPN tunnel.                                                                                                    |  |  |
|                                             | • Single Address: IP address of a terminal, such as PC.                                                                                                    |  |  |
| IP Address for<br>VPN                       | Indicates the fixed IP address in the local network segment or LAN.                                                                                                    |  |  |
| IP Subnet mask                              | Indicates the subnet mask on the local end.                                                                                                    |  |  |
| Tunnel access<br>from remote IP             | Indicates the filtering mode used by the remote end to set up the VPN tunnel:                                                                                               |  |  |
| addresses                                   | • Subnet: network segment where data needs to be transmitted over the VPN tunnel.                                                                                           |  |  |
|                                             | • Single Address: IP address of a terminal, such as PC.                                                                                                    |  |  |
| IP Address for<br>VPN                       | Indicates the fixed IP address in the remote network segment or LAN.                                                                                                    |  |  |
| IP Subnetmask                               | Indicates the subnet mask on the remote end.                                                                                                    |  |  |

| <b>Table 7-57</b> | VPN s | stream | parameters |
|-------------------|-------|--------|------------|
|-------------------|-------|--------|------------|

Step 5 Click Save

to save the settings.

----End

# **Typical Configuration Example**

#### **Network Requirements**

- EGW1520 communicates with the headquarters through a VPN tunnel.
- The LAN port address of the EGW1520 belongs to 192.168.20.0/24 and the gateway address on the WAN port is 2.17.1.24.
- The SVN server at the headquarters is located on 192.168.30.0/24, and the gateway address is 6.16.5.6.

#### **Typical Network**

Figure 7-216 shows the typical network.

### Figure 7-216 Typical VPN network

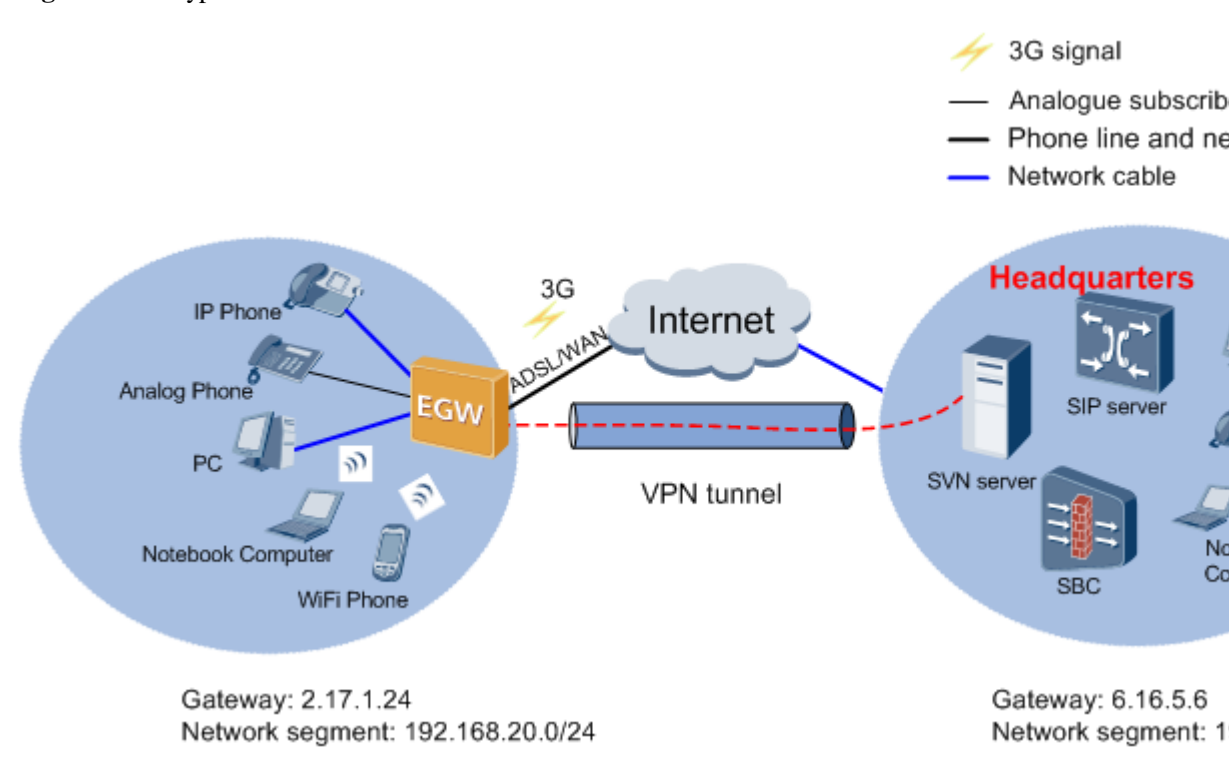

Table 7-58 lists the data plan.

| Table | 7-58 | Parameter | settings |
|-------|------|-----------|----------|
|-------|------|-----------|----------|

| Paramet<br>er   | Example                                      |                                                                               |
|-----------------|----------------------------------------------|-------------------------------------------------------------------------------|
| Local<br>device | Remote IPSec gateway type                    | IP                                                                            |
|                 | Remote IPSec<br>gateway<br>address           | Headquarters gateway address: 6.16.5.6                                        |
|                 | Tunnel access<br>from local IP<br>addresses  | Subnet                                                                        |
|                 | Source address                               | Network segment where the local device is located, for example, 192.168.20.0  |
|                 | Tunnel access<br>from remote IP<br>addresses | Subnet                                                                        |
|                 | Destination address                          | Network segment where the remote device is located, for example, 192.168.30.0 |

| Remote<br>device | Remote IPSec<br>gateway type                 | IP                                                                            |
|------------------|----------------------------------------------|-------------------------------------------------------------------------------|
|                  | Remote IPSec<br>gateway<br>address           | Peer gateway IP address, for example, 2.17.1.24                               |
|                  | Tunnel access<br>from local IP<br>addresses  | Subnet                                                                        |
|                  | Source address                               | Network segment where the local device is located, for example, 192.168.30.0  |
|                  | Tunnel access<br>from remote IP<br>addresses | Subnet                                                                        |
|                  | Destination address                          | Network segment where the remote device is located, for example, 192.168.20.0 |

Configure the local end:

- Step 1 Choose VPN > IPSec Connect.
- Step 2 Set Remote IPSec Gateway Type to IP. Enter headquarters gateway address 6.16.5.6 in Remote IPSec Gateway Address (IPv4 address in dotted decimal).
- Step 3 Set Tunnel access from local IP addresses to Subnet and enter local end network segment 192.168.20.0 in IP Address for VPN.
- Step 4 Set Tunnel access from remote IP addresses to Subnet and enter remote end network segment 192.168.30.0 in IP Address for VPN.
- Step 5 Retain the default values for other parameters.

Step 6 Click

to save the settings.

----End

Configure the remote end:

### 

In this example, the remote end is also an EGW1520.

- Step 1 Set Remote IPSec Gateway Type to IP. Enter the remote gateway address 2.17.1.24 in Remote IPSec Gateway Address (IPv4 address in dotted decimal).
- Step 2 Set Tunnel access from local IP addresses to Subnet and enter remote end network segment 192.168.30.0 in IP Address for VPN.
- Step 3 Set Tunnel access from remote IP addresses to Subnet and enter EGW1520 network segment 192.168.20.0 in IP Address for VPN.

Issue 01 (2012-05-15)
Step 4 Retain the default values for other parameters.

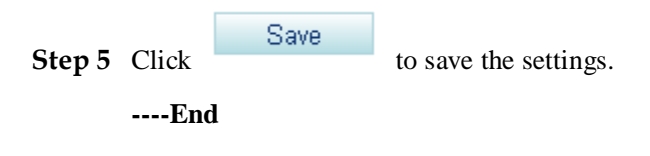

#### Verifying the Configuration

The PCs at the EGW1520 side can communicate with the PCs at the headquarters.

#### **Checking Monitoring Information**

VPN monitoring information includes the connection status and traffic characteristics of the VPN tunnel.

- Step 1 On the web management system, choose Network > VPN from the navigation tree.
- Step 2 Click the IPSec Info tab.

The page shown in Figure 7-217 is displayed.

#### Figure 7-217 Checking monitoring information

| PSec Connect IPSec I | NTO VPN Stream   |                           |                           |                  |
|----------------------|------------------|---------------------------|---------------------------|------------------|
| Sec Information      | 1                |                           |                           |                  |
| Connection Name      | Remote Addresses | Phase 1 Connection States | Phase 2 Connection States | The Latest Error |
| а                    | 190.168.5.1      | Unconfigured              | Unconfigured              |                  |

| Remote Addresses | Туре                                                         | SPI | Out Int Packets | Out in Bytes | Clear SPI |
|------------------|--------------------------------------------------------------|-----|-----------------|--------------|-----------|
| 190.168.5.1      | src192.168.1.0/255.255.255.0des192.168.3.0/25<br>5.255.255.0 |     | 0/0             | 0/0          | ×         |
|                  |                                                              |     |                 |              | Refresh   |

#### Step 3 View the parameters by referring to Table 7-59.

 Table 7-59 VPN monitoring parameters

| Parameter                    | Description                                                           |
|------------------------------|-----------------------------------------------------------------------|
| Connection Name              | Indicates the name of an IPSec tunnel.                                |
| Remote Addresses             | Indicates the gateway IP address or domain name of the remote device. |
| Phase 1 Connection<br>States | Indicates the phase 1 connection status in advanced settings.         |
| Phase 2 Connection<br>States | Indicates the phase 2 connection status in advanced settings.         |
| The Latest Error             | Indicates the last connection error of the VPN tunnel.                |
| Туре                         | Indicates the source address/subnet mask and destination              |

| Parameter       | Description                                                                                                    |
|-----------------|----------------------------------------------------------------------------------------------------|
|                 | address/subnet mask.                                                                                                    |
| SPI             | Indicates the Security Parameter Index (SPI) value. An SPI is a 32-bit string uniquely identifying an SA. It is transmitted in AH or ESP headers.<br>NOTE<br>After SPIs are deleted, the packet statistics are not cleared. |
| Out/Int Packets | Indicates the total number of packets sent and received by the VPN tunnel.                                                                                                    |
| Out/In Bytes    | Indicates the total number of bytes sent and received by the VPN tunnel.                                                                                                    |

# 

The phase 1 and 2 connection status is displayed only when IKE negotiation mode is enabled.

----End

# 7.5.7 Certificate

The EGW1520 can use certificates to authenticate the VPN tunnel. The local certificate is used to authenticate the VPN tunnel set up between the EGW1520 and remote device. The local certificate requires the CA certificate signature.

# 

Both the local certificate and CA certificate need to be configured.

# **CA** Certificate

A CA certificate is issued by a certificate authority to authenticate the users attempting to access the virtual gateway.

# Prerequisites

You have logged in to the web management system. For details, see 7.7.1 Web Management.

## Procedure

Step 1 On the web management system, choose Network > Certificate from the navigation tree.

#### Step 2 Click the CA certificate tab.

The page shown in Figure 7-218 is displayed.

#### Figure 7-218 Configuring CA certificate (1)

| Language/18              |                                       |                                                                 | Voice Management Diagnose                                                                                                    | ickSetup Nstwork |
|--------------------------|---------------------------------------|-----------------------------------------------------------------|----------------------------------------------------------------------------------------------------|------------------|
|                          |                                       |                                                                 | Local certificate CA certificate                                                                                                    | ADSL             |
|                          |                                       |                                                                 |                                                                                                    | WAN              |
|                          |                                       |                                                                 |                                                                                                    | 36               |
| Operation                | Туре                                  | Subject                                                         | Name                                                                                                    | WLAN             |
| Innert Certificate       |                                       |                                                                 |                                                                                                    | LAN              |
| import Germicate         |                                       |                                                                 |                                                                                                    | DNS              |
|                          |                                       |                                                                 | Description                                                                                                    | Security         |
|                          |                                       |                                                                 | or some of the solution of the solution of the | Routing          |
| that of the local end. A | cate of peer end is consistent with b | ate whether the CA signature of the cert<br>tored on this page. | The CA certificate is used to authenticat<br>maximum of four certificates can be stor                                                                                                    | VPN              |
|                          |                                       |                                                                 |                                                                                                    | Certificate      |
|                          |                                       |                                                                 |                                                                                                    | YLAN             |
|                          |                                       |                                                                 |                                                                                                    | QoS              |
|                          |                                       |                                                                 |                                                                                                    |                  |

# Step 3 Click

Import Certificate

The page shown in Figure 7-219 is displayed.

#### Figure 7-219 Configuring CA certificate (2)

Local certificate CA certificate

| Certificate Name |                                                                                   |   |
|------------------|-----------------------------------------------------------------------------------|---|
| Certificate      | BEGIN CERTIFICATE<br><insert certificate="" here=""><br/>END CERTIFICATE</insert> | ~ |
|                  |                                                                                   | 1 |

Back Save

Description

Enter the certificate name and paste the certificate content.

**Step 4** Enter the certificate name (customized) and paste the CA certificate into the **Certificate** text box.

The page shown in Figure 7-220 is displayed.

#### Figure 7-220 Configuring CA certificate (3)

| Certificate Name | а                                                                                                    |                                                                                                    |     |
|------------------|----------------------------------------------------------------------------------------------------|----------------------------------------------------------------------------------------------------|-----|
| Certificate      | BEGIN CER<br>MIICczCCAdwCCQ<br>TjERMASGA1UECB<br>EwZodWF3ZWkxDD<br>AQkBFg0yMzRqb2<br>NFowfjELMAkGA1<br>YW5nemhvdTEFMA<br>A2xpdTEcMBoGCS<br>AQEFAAOBjQAwgY<br>XFXsMkW4tzeXAz<br>ZqaD44BAGkueeJ<br>AwEAATANBgkqhk<br>bbdqJ9hSoV+4ER<br>PSTrTKMtg4ETr7<br>6j3asWuKcw==<br>END CERTI | <pre>TIFICATE C4dQ1bre3x9TANBgkqhkiG9w0BAQUFADB+MQswCQYDVQQGEwJD MIemhlamlhbmcxETAPBgNVBAcTCGhhbmd6aG91MQ8wDQYDVQQK AKBgNVBAsTA0VHVzEMMAoGA1UEAxMDbG11MRwwGgYJKoZIhvcN kzNGouY29tMB4XDTEyMDEwNDAyNDMzNFoXDTIyMDEwMTAyNDMz UEBhMCQ04xETAPBgNVBAgTCHpo2WppYW5nMREwDwYDVQQHEwho 0GA1UEChMGaHVhd2VpMQwwCgYDVQQLEwNFR1cxDDAKBgNVBAMT qGSIb3DQEJARYNMjM0am9pMzRqLmNvbTCBnzANBgkqhkiG9w0B kCgYEAwFkUVVL82EZrMe1dv4nbx7QX0yJixDNiI51DsHbaiSdj BqRvDNLwcGVX3dgguE44A9FehuEBltszwhNOJLfxTJOa5rr11d A++2hwfXnqVQTXoeUAMSJnaNKDU5iKBVx6/dJk017Cro7B318C iG9w0BAQUFAAOBgQCv9p4XTgpGwlKN1KNb03f3GHepw27rRVD5 OYUGZbArrMzU8QFC1HKFf8z8p+N/e7mVjNy+1rsvS1SoUkPgUP GzwQ4115XscGR145wGJ4SWgfi6mAhwc1kxx2X0b61qJlhyda74 FICATE</pre> | (N) |

| Description                                                   |  |
|---------------------------------------------------------------|--|
| Enter the certificate name and paste the certificate content. |  |

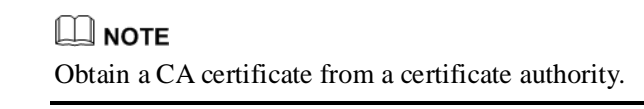

Step 5 Click

to save the settings.

The page shown in Figure 7-221 is displayed.

Save

Back

Save

#### Figure 7-221 Configuring CA certificate (4)

| Local certificate                                    | CA certificate                                                                                        |                               |                         |
|------------------------------------------------------|----------------------------------------------------------------------------------------------------|-------------------------------|-------------------------|
|                                                      |                                                                                                    |                               |                         |
| Name                                                 | Subject                                                                                               | Туре                          | Operation               |
| а                                                    | C=CN/ST=zhejiang/L=hangzhou/O=huawei/OU=EGW/<br>CN=liu/emailAddress=234joi34j.com                     | ca                            | <u></u>                 |
|                                                      |                                                                                                    |                               | Import Certificate      |
| Description                                          |                                                                                                    |                               |                         |
| The CA certificate is us<br>maximum of four certifie | ed to authenticate whether the CA signature of the certificate o<br>cates can be stored on this page. | peer end is consistent with t | hat of the local end. A |

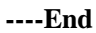

# Local Certificate

Local certificate is used to authenticate VPN tunnels. It uses CA certificate to authenticate the users attempting to access the virtual gateway.

# Prerequisites

You have logged in to the web management system. For details, see 7.7.1 Web Management.

### Procedure

Step 1 On the web management system, choose Network > Certificate from the navigation tree.

#### Step 2 Click the Local certificate tab.

The page shown in Figure 7-222 is displayed.

#### **Figure 7-222** Configuring the local certificate (1)

| ickSetup Network | Voice Management          | Diagnose                       |                                              |                     | Language/语1        |
|------------------|---------------------------|--------------------------------|----------------------------------------------|---------------------|--------------------|
| ADSL             | Local certificate         | CA certificate                 |                                              |                     |                    |
| 3G               |                           |                                |                                              |                     |                    |
| WLAN             | Name                      | In Use                         | Subject                                      | Type                | Operation          |
| LAN              |                           |                                |                                              | Cartificate Resusst | Import Cartificate |
| DNS              |                           |                                |                                              | Certificate Request | import certificate |
| Security         | - Description             |                                |                                              |                     |                    |
| Routing          | Descipion                 |                                |                                              |                     |                    |
| VPN              | Local certificates are ut | sed by peers to verify your id | entity.Maximum 4 certificates can be stored. |                     |                    |
| Certificate      |                           |                                |                                              |                     |                    |
| VLAN             |                           |                                |                                              |                     |                    |
| QoS              |                           |                                |                                              |                     |                    |
| AntiAttack       |                           |                                |                                              |                     |                    |

#### **Step 3** Select the certificate mode.

The local certificate can be created in either of the following ways:

- Certificate Request
- Import Certificate

If the Certificate Request mode is selected, perform the following operations:

1. Click Certificate Request to create a certificate request.

The page shown in Figure 7-223 is displayed.

#### Figure 7-223 Configuring the local certificate (2)

| Local certificate CA ce | rtificate  |   |      |
|-------------------------|------------|---|------|
|                         |            |   |      |
|                         |            |   |      |
|                         |            |   |      |
| Certificate Name        |            | * |      |
| Common Nomo             |            | * |      |
| Common Name             |            |   |      |
| Organization Name       |            | * |      |
| State/Province Name     |            | * |      |
| State/Province Name     |            |   |      |
| Country/Region Name     | CN (China) |   | *    |
|                         |            |   |      |
|                         |            |   | Save |

| Description                                                                                                    |
|----------------------------------------------------------------------------------------------------|
| To generate a certificate signing request you need to include Common Name,Organization Name,<br>State/Province Name, and the 2-letter Country Code forthe certificate. |

#### 2. Set parameters according to Table 7-60.

#### Table 7-60 Certificate parameters

| Parameter              | Description                                                                                                    |
|------------------------|----------------------------------------------------------------------------------------------------|
| Certificate Name       | Indicates the name of the created certificate, which can be customized.                                                          |
| Common Name            | Indicates the common name of the certificate. For example, if the common name is a, a can contain the certificate names b and c. |
| Organization<br>Name   | Indicates the company name.<br>NOTE<br>This is the name of the company that applies for the CA certificate.                      |
| State/Province<br>Name | Indicates the province where the company is located.                                                                             |

3.

| Parameter              | Description                                         |
|------------------------|-----------------------------------------------------|
| Country/Region<br>Name | Indicates the country where the company is located. |

Click to generate the certificate request file.

The page shown in Figure 7-224 is displayed.

#### Figure 7-224 Configuring the local certificate (3)

| Name s | Local certificate | CA certificate |  |  |
|--------|-------------------|----------------|--|--|
| Name s | Nation P          |                |  |  |
|        | Name              | S              |  |  |

| Subject         | CN=s/O=s/ST=s/C=CN                                                                                                    |
|-----------------|----------------------------------------------------------------------------------------------------|
| Signing Request | BEGIN CERTIFICATE REQUEST<br>MIIBcDCB2gIBADAxMQowCAYDVQQDEwFzMQowCAYDVQQKEwFzMQowCAYDV<br>QQIEwFzMQswCQYDVQQGEwJDTjCBnzANBgkqhkiG9w0BAQEFAA0BjQAwgY<br>kCgYEAvM/NYU94gAKBiK6yXap8LCs/mpu30Z3k1Dc1URKgc6IUL98AOzk<br>XsBJbq6A7UAzKG/AEoMXd8b1RwkzYNKRdNGw4dPSoc3w5DS4itVFKAuJq<br>EUt/0IVBbj2EV8GehRAXHrqZIhJ1fjTXwahHdek33uWhmj8w7e1A03sF8<br>tnSbscCAwEAAaAAMA0GCSqGSIb3DQEBBAUAA4GBAHqwJMz4Uu6PuGIFrC<br>9syTMVzdDvWJWMDHNKU5z4mUFcd+J+Azu+NFFgERgddsCukaxrj3srd5D<br>OVwFpYdx/lut6aH5iBY25ilvibfrHqg9v54gbywFMCmo/5TBiTk4vZOvs<br>dSQnqZovyVkibHXNQtMJ+j50U5pgunTFHcFsF6hdEND<br>CERTIFICATE REQUEST |

Back Load Certificate

Description The certificate request file to sign has been created. To authenticate the certificate, the request file must be signed by the Certificate Authority (CA) and downloaded to the device.

# 

4.

This step only creates a certificate request file, but cannot make the certificate effective. To implement the certificate function, a CA signature is required.

The CA signature is obtained using the dedicated software, such as OpenSSL.

Click Load Certificate

The page shown in Figure 7-225 is displayed.

#### Figure 7-225 Configuring the local certificate (4)

| Certificate Name | s                                                                                 |      |
|------------------|-----------------------------------------------------------------------------------|------|
|                  | BEGIN CERTIFICATE<br><insert certificate="" here=""><br/>END CERTIFICATE</insert> |      |
| ertificate       |                                                                                   |      |
|                  |                                                                                   | Sau  |
|                  |                                                                                   | Save |
| Description      |                                                                                   |      |
| Description      |                                                                                   |      |

5. Paste the signed certificate into the **Certificate** text box and click save the settings.

Save to

If the **Import Certificate** mode is selected, perform the following operations:

# 

Ensure that a valid certificate file has been loaded to the local device.

1. Click Import Certificate

The page shown in Figure 7-226 is displayed.

| uickSetup Network | Voice Management Diagnose                            |                                |
|-------------------|------------------------------------------------------|--------------------------------|
| ADSL              | Local certificate CA certificate                     |                                |
| WAN               |                                                      |                                |
| 3G                |                                                      |                                |
| WLAN              | Certificate Name                                     |                                |
| LAN               | BEGIN CH                                             | RTIFICATE                      |
| DNS               | END CERT                                             | IFICATE                        |
| Security          |                                                      |                                |
| Routing           |                                                      |                                |
| VPN               |                                                      |                                |
| Certificate       | Certificate                                          |                                |
| VLAN              |                                                      |                                |
| QoS               |                                                      |                                |
| AntiAttack        |                                                      |                                |
|                   |                                                      |                                |
|                   |                                                      |                                |
|                   |                                                      |                                |
|                   |                                                      |                                |
|                   |                                                      |                                |
|                   |                                                      |                                |
|                   |                                                      |                                |
|                   | Drivate Key                                          |                                |
|                   | Private Key                                          |                                |
|                   |                                                      |                                |
|                   |                                                      |                                |
|                   |                                                      |                                |
|                   |                                                      |                                |
|                   |                                                      |                                |
|                   |                                                      | Back Save                      |
|                   |                                                      |                                |
|                   |                                                      |                                |
|                   | Description                                          |                                |
|                   | Enter the certificate name and paste the certificate | icate content and private key. |

Figure 7-226 Configuring the local certificate (5)

2. Enter the certificate name (customized), paste the certificate into the **Certificate** and **Private Key** text boxes.

3. Click Save to save the settings.

# 

If the two ends cannot communicate with each other after the certificates are configured, change the system time in the EGW1520 systems according to 9.1 Configuring the System Time. The changed time must be later than the current time.

----End

# 7.5.8 VLAN

The VLAN technology divides a LAN to multiple virtual LANs (VLANs). Communication between hosts in a VLAN is the same as that in a LAN. A VLAN cannot directly communicate with another one. The EGW1520 supports port-based VLANs. Ports on the EGW1520 are classified into different VLANs, which separates users and creates virtual work groups.

# Description

This topic describes the principle, implementation, specification, and limitation of the virtual local area network (VLAN) technology.

# Principle

Based on Carrier Sense Multiple Access (CSMA) or Collision Detect (CD), Ethernet defines the data network communication technology related to media sharing. Numerous hosts may cause serious conflicts, excessive broadcast packets, and poor performance, and even network unavailability. Using switches to connect LANs reduces conflicts but cannot separate broadcast packets. In this background, the VLAN technology is generated to divide a LAN to multiple VLANs.

The VLAN is a technology to implement virtual work groups. The VLAN technology divides LAN devices to several logical network segments instead of physical network segments. Each VLAN is a broadcast domain. Hosts in a VLAN communicate with each other as if they were in a LAN. Hosts in different VLANs cannot directly communicate with each other, as shown in Figure 7-227.

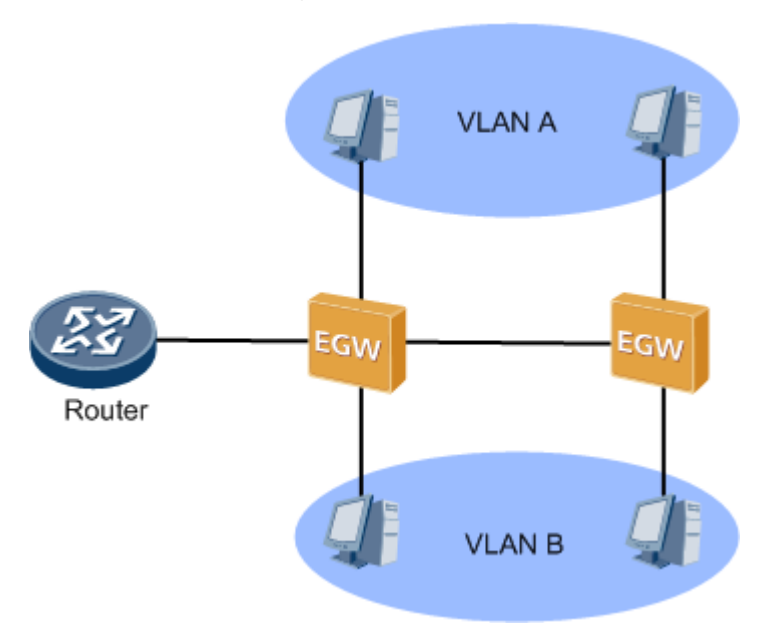

Figure 7-227 VLAN diagram

The VLAN has the following advantages:

• Restricts the broadcast domain

The broadcast domain is restricted to a VLAN, which saves bandwidth and improves network's processing ability.

• Enhances LAN security

Packets in a VLAN are separated from another VLAN. This makes users between VLANs unable to communicate with each other directly. A Layer 3 device (such as a router or a Layer 3 switch) is required to achieve cross-VLAN communication.

• Creates virtual work groups

The VALN classifies users to different work groups. Users in a work group are not limited to a certain physical scope, which makes network creating and maintenance flexible.

### Implementation

VLANS can be created based on the port, MAC address, protocol, IP address mapping, multicast, or policy.

The EGW1520 supports only port-based VLANs. Ports connected to users are added to different VLANs so that users are separated and virtual work groups are divided.

When forwarding packets, ports process the tags contained in packets. Based on the processing mode, ports are classified into the following types:

- Access: Ports of this type can be added to only one VLAN, and are always connected to PCs and switches.
- Trunk: Ports of this type can be added to multiple VLANs, and are always connected to other EGW1520s or switches. Two ports that are connected must belong to the same VLAN.

| Туре           | Processing for<br>Packet                                           | a Received                                                                                                    | Processing for a Packet to Be Sent                                                                                              |  |  |
|----------------|--------------------------------------------------------------------|----------------------------------------------------------------------------------------------------|----------------------------------------------------------------------------------------------------|--|--|
|                | Packet<br>Without a<br>Tag                                         | Packet with a<br>Tag                                                                                                    |                                                                                                    |  |  |
| Access<br>port | Adds the<br>VLAN ID of<br>the port to the<br>packet as the<br>tag. | <ul> <li>Accepts the packet when the VLAN ID of the packet is the same as the VLAN ID of the port.</li> <li>Discards the packet when the VLAN ID of the packet when the VLAN ID of the packet is different from the VLAN ID</li> </ul> | Removes the tag and sends the packet.                                                                                           |  |  |
|                |                                                                    | of the port.                                                                                                    |                                                                                                    |  |  |
| Trunk<br>port  | Adds the<br>VLAN ID of<br>the port to the<br>packet as the         | • Accepts the<br>packet when<br>the VLAN ID<br>of the packet is<br>allowed to pass                                                                                                    | • Removes the tag and sends the packet when the VLAN ID of the packet is the same as the VLAN ID of the port and the VLAN ID is |  |  |

| Туре | Processing for<br>Packet   | a Received                                                                                                    | Processing for a Packet to Be Sent                                                                                                    |  |
|------|----------------------------|----------------------------------------------------------------------------------------------------|----------------------------------------------------------------------------------------------------|--|
|      | Packet<br>Without a<br>Tag | Packet with a<br>Tag                                                                                                    |                                                                                                    |  |
|      | tag.                       | <ul> <li>through the port.</li> <li>Discards the packet when the VLAN ID of the packet is not allowed to pass through the port.</li> </ul> | <ul> <li>allowed to pass through the port.</li> <li>Retains the tag and sends the packet when the VLAN ID of the packet is different from the VLAN ID of the port and the VLAN ID is allowed to pass through the port.</li> </ul> |  |

# Specification

A maximum of four ports used to assign VLANs

# Restriction

The VLAN ports support only the port-based VLANs.

# Configuration

This topic describes how to change the default VLAN for a port and add a port to a VLAN.

# Prerequisites

You have logged in to the web management system. For details, see 7.7.1 Web Management.

# Procedure

Step 1 On the web management system, choose Network > VLAN from the navigation tree.

The page shown in Figure 7-228 is displayed.

| NUM       Port       VLAN ID       Priority       Link type       Permit VLAN ID       Ope         MLAN       LAN       1       0       Access       []         LAN       LAN1       1       0       Access       []         DNS       LAN2       1       0       Access       []         LAN2       1       0       Access       []       []         LAN3       1       0       Access       []       []         Certificate       VLAN       1       0       Access       []         VLAN       Dos       Solution       []       []       []       []                                                                                                    | ADSL       | VLAN Cor | nfiguration |          |           |                |           |
|----------------------------------------------------------------------------------------------------|------------|----------|-------------|----------|-----------|----------------|-----------|
| MLAN       LAN1       1       0       Access       [         LAN       LAN2       1       0       Access       [         DNS       LAN2       1       0       Access       [         Security       LAN3       1       0       Access       []         Routing       /PN                                                                                                    | 3G         | Port     | VLAN ID     | Priority | Link type | Permit VLAN ID | Operation |
| AN LAN2 1 0 Access [<br>LAN2 1 0 Access [<br>LAN3 1 0 Access [<br>LAN4 1 0 Access [<br>LAN4 1 0 Access [<br>LAN4 5 C C C C C C C C C C C C C C C C C C                                                                                                    | /LAN       | LAN1     | 1           | 0        | Access    |                | 7         |
| NS LAN3 1 0 Access 1 ecurity LAN3 1 0 Access 1 ecurity LAN4 1 0 Access 1 ecurity LAN4 1 0 Access 1 ecurity extificate 1 ecurity 1 ecuriticate 1 ecurity 1 ecurity 1 ec | AN         | LAN2     | 1           | 0        | Access    |                | 1         |
| ecurity         LAN4         1         0         Access         1           PN                                                                                                    | NS         | LAN3     | 1           | 0        | Access    |                |           |
| Routing CANNA 1 0 Access 1                                                                                                    | Security   |          |             | 0        | 1         |                |           |
| /PN Certificate //LAN 2005                                                                                                    | Routing    | LAN4     | 1           | U        | Access    |                | Ø         |
| Certificate //LAN DoS                                                                                                    | PN         |          |             |          |           |                | Save      |
| LAN                                                                                                    | ertificate |          |             |          |           |                |           |
| 8                                                                                                    | LAN        |          |             |          |           |                |           |
|                                                                                                    | oS         |          |             |          |           |                |           |

#### Figure 7-228 Configuring the VLAN (1)

**Step 2** Click corresponding to the port to be configured in the **Operation** column. The page shown in Figure 7-229 is displayed.

| QuickSetup Network | V | oice Manag | ement Diagnos | e        |           |                |           |
|--------------------|---|------------|---------------|----------|-----------|----------------|-----------|
| ADSL               |   | VLAN Con   | figuration    |          |           |                |           |
| WAN                |   |            | 5             |          |           |                |           |
| 3G                 |   | Port       | VLAN ID       | Priority | Link type | Permit VLAN ID | Operation |
| WLAN               |   | LAN1       | 1             | 0 🗸      | Access 💌  |                | 1         |
| LAN                |   | LAN2       | 1             | 0        | Access    |                | 1         |
| DNS                |   | LAN3       | 1             | 0        | Access    |                | 2         |
| Security           |   | LANA       | 1             | 0        | Access    |                |           |
| Routing            |   | 0.004      |               | •        | Access    |                |           |
| VPN                |   |            |               |          |           |                | Save      |
| Certificate        |   |            |               |          |           |                |           |
| VLAN               |   |            |               |          |           |                |           |
| QoS                |   |            |               |          |           |                |           |
| AntiAttack         |   |            |               |          |           |                |           |

Step 3 Set parameters according to Table 7-61.

Table 7-61 VLAN parameters

| Parameter | Description                                                                                |
|-----------|--------------------------------------------------------------------------------------------|
| Port      | Indicates the LAN port on the EGW1520. The EGW1520 provides four LAN ports (LAN1 to LAN4). |

| Parameter         | Description                                                                                                    |
|-------------------|----------------------------------------------------------------------------------------------------|
| VLAN ID           | Indicates the VLAN that port belongs to. The default value is <b>1</b> .                                                                                                    |
| Priority          | Indicates the 802.1p priority based on which devices that connect to the port (such as a switch) process packets. The value ranges from 0 to 3. A larger value indicates a higher priority.                                                                                                    |
| Link type         | <ul> <li>The options are as follows:</li> <li>Access: Ports of this type can be added to only one VLAN, and are always connected to PCs and switches.</li> <li>Trunk: Ports of this type can be added to multiple VLAN, and can identify and transmit packets that belong to multiple VLANs based on the VLAN tag.</li> </ul> |
| Permit<br>VLAN ID | Indicates the VLAN ID that is allowed to pass through the port. This parameter is configurable only when <b>Link type</b> is set to <b>Trunk</b> .                                                                                                    |

Step 4 Click

Save

to save the settings.

----End

# **Typical Configuration Example**

#### **Network Requirements**

- VLAN3 is a cross-device VLAN. VLAN2 contains LAN1 and LAN2 on the EGW1520 A. VLAN3 contains LAN3 on EGW1520 A and LAN1 on EGW1520 B.
- The requirement is that hosts in the same VLAN can communicate with each other. Hosts in VLAN2 can communicate with each other and hosts in VLAN3 can communicate with each other.

#### **Typical Network**

Figure 7-230 shows the typical network.

#### Figure 7-230 Typical VLAN network

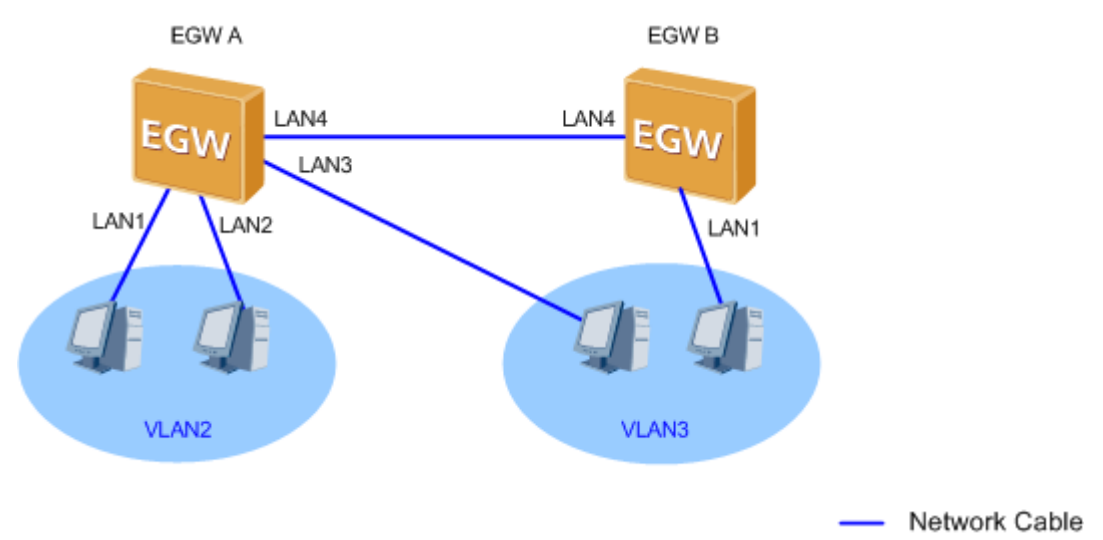

#### Procedure

- 1. Change the VLAN IDs to **VLAN 2** for LAN1 and LAN2, and to **VLAN 3** for LAN3 on EGW1520 A. Set the connection type to **Access**.
- 2. Change the connection type to **Trunk** for LAN4 on EGW1520 A, and set the VLAN changing range to 3.
- 3. Click to save the settings.

Figure 7-231 shows the configuration result.

#### Figure 7-231 Configuration result (1)

| QuickSetup Network | Voice Manage       | ement Diagno: | se       |           |                |           |  |  |  |  |  |
|--------------------|--------------------|---------------|----------|-----------|----------------|-----------|--|--|--|--|--|
| ADSL               | VLAN Configuration |               |          |           |                |           |  |  |  |  |  |
| WAN                |                    |               |          |           |                |           |  |  |  |  |  |
| 3G                 | Port               | VLAN ID       | Priority | Link type | Permit VLAN ID | Operation |  |  |  |  |  |
| WLAN               | LAN1               | 2             | 0        | Access    |                | 1         |  |  |  |  |  |
| LAN                | LAN2               | 2             | 0        | Access    |                | 2         |  |  |  |  |  |
| DNS                | LAN3               | 3             | 0        | Access    |                | 7         |  |  |  |  |  |
| Security           | LAN4               | 1             | 0        | Trunk     | 3              |           |  |  |  |  |  |
| Routing            | 2111               |               |          |           | 5              |           |  |  |  |  |  |
| VPN                |                    |               |          |           |                | Save      |  |  |  |  |  |
| Certificate        |                    |               |          |           |                |           |  |  |  |  |  |
| VLAN               |                    |               |          |           |                |           |  |  |  |  |  |
| QoS                |                    |               |          |           |                |           |  |  |  |  |  |
| AntiAttack         |                    |               |          |           |                |           |  |  |  |  |  |

4. Change the VLAN IDs to **VLAN 3** for LAN1 on EGW1520 B. Set the connection type to **Access**.

6.

- 5. Change the connection type to **Trunk** for LAN4 on EGW1520 B, and set the VLAN changing range to 3.
  - Click

to save the settings.

Figure 7-232 shows the configuration result.

#### Figure 7-232 Configuration result (2)

| QuickSetup Network | Voice Manag | gement Diagno: | se       |           |                |           |
|--------------------|-------------|----------------|----------|-----------|----------------|-----------|
| ADSL               | VLAN Co     | nfiguration    |          |           |                |           |
| WAN                |             |                |          |           |                |           |
| 3G                 | Port        | VLAN ID        | Priority | Link type | Permit VLAN ID | Operation |
| WLAN               | LAN1        | 3              | 0        | Access    |                | 2         |
| LAN                | LAN2        | 1              | 0        | Access    |                | 7         |
| DNS                | LAN3        | 1              | 0        | Access    |                |           |
| Security           | LANA        |                | 0        | Tauak     | 3              |           |
| Routing            | E404        |                | U        | TUNK      | 3              | ¥         |
| VPN                |             |                |          |           |                | Save      |
| Certificate        |             |                |          |           |                |           |
| VLAN               |             |                |          |           |                |           |
| QoS                |             |                |          |           |                |           |
| AntiAttack         |             |                |          |           |                |           |

#### Verification

Hosts in the same VLAN can communicate with each other.

# 7.5.9 QoS

The EGW1520 provides a comprehensive QoS mechanism, for example, make QoS policies as required. This ensures precedence of core services. In addition, the EGW1520 limits bandwidth for ordinary services (such as web upload) and saves it for core services (such as voice streams). The EGW1520 supports the following Diff-Serv-based QoS technologies: priority mark, congestion management, and traffic policy.

## Description

This topic describes the principle and implementation of QoS.

## Principle

Traditional IP network handles all packets equally and uses the First In First Out (FIFO) method to transfer packets. Resources used to forward packets are allocated in the arrival order of packets. All packets share network resources, for example, bandwidth. The quantity of the resources that can be obtained depends on the arrival time of packets. This policy is called Best-Effort (BE). The device in this mode transmits packets to the destination. The BE mode, however, does not ensure the short delay, jitter, packet loss ratio, or high reliability.

With the rapid development of the computer network, an increasing number of networks access the Internet. The Internet expands greatly in size, scope, and user quantity.

More and more users use the Internet as a platform for data transmission and implementation of various applications. Apart from traditional applications such as WWW, email, and File Transfer Protocol (FTP), the Internet has been expanded to provide other services such as eLearning, eHealth, video calling, video conferencing, and video on demand (VoD). Enterprise users want to join their branches in different areas through a Virtual Private Network (VPN) to access an enterprise's databases. In addition, the headquarters of the enterprise can manage remote devices through Telnet. In addition, service providers also want to develop new services to increase revenues.

The new services pose special requirements for bandwidth, delay, and jitter. For example, video conferencing and VoD require a high bandwidth, low packet loss ratio, short delay, and low jitter. Key tasks (such as transaction processing and Telnet) do not require a high bandwidth. They, however, focus on short delays and preferential handling in case of congestion.

New services pose higher requirements for the IP network's service capability. Users are not only satisfied with packet transmission to the destination. They need better services, for example, dedicated bandwidth, lower packet loss ratio, management and avoidance of network congestion, and network traffic control. These requirements demand better service capabilities from the network.

QoS is used to assess the ability of the network to transmit packets. It provides various functions, such as priority mark, congestion management, and traffic policing.

## Implementation

The EGW1520 provides a comprehensive QoS mechanism, for example, make QoS policies as required. This ensures precedence of core services. In addition, the EGW1520 limits bandwidth for ordinary services (such as web upload) and saves it for core services (such as voice streams). EGW1520 forwards voice data first when network congestion occurs. The EGW1520 supports the following Diff-Serv-based QoS technologies: priority mark, congestion management, and traffic policy.

#### **Priority Mark**

EGW1520 marks priorities of packet categories as a user requires. For example, increase the voice packet priority to achieve short delay and low jitter, and to ensure call quality. Priorities can be marked with a differentiated services code point (DSCP) value, DSCP value ranges from 0 to 63.

#### **Congestion Management**

Congestion management is a solution to resource competition. Packets are buffered in queues and a scheduling algorithm is used to determine the packet forwarding sequence. Congestion management is applied to the outbound interface.

EGW1520 uses the Priority Queue (PQ) scheduling mechanism. For the IP network, PQ classifies packets based on the IP precedence, quintuple information, and DSCP value. Then PQ sends packets to queues by packet type. When leaving queues, packets with a low priority are not sent until packets with a higher priority have been sent, as shown in Figure 7-233.

#### Figure 7-233 PQ scheduling

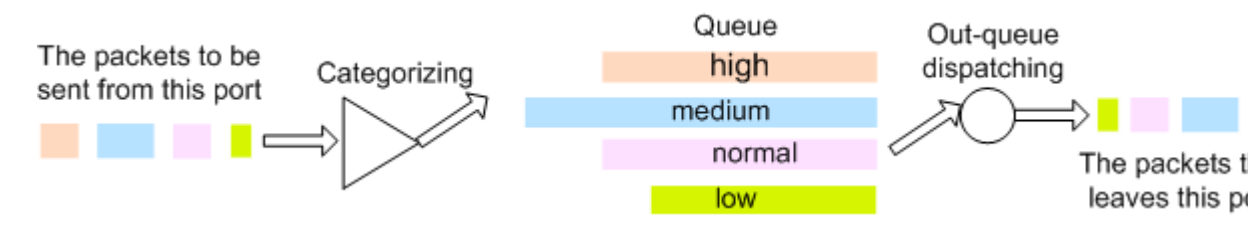

If a new packet comes when packets with a lower priority are being sent, the new packet will be sent immediately while packets with the lower priority stop to be sent. This enables the packets related to cores services (such as VoIP) to be handled earlier. The packets related to ordinary services (such as email) are handled when core services are all handled and the network is idle. By doing so, key services are handled earlier and network resources are also fully used.

#### **Traffic Policing**

EGW1520 can limit the upstream and downstream bandwidth for the specified flows.

## Configuration

This topic describes how to configure the QoS function. Only network administrators can change the QoS setting. To ensure the normal running of the EGW1520, you are advised to use the default settings.

## Prerequisite

You have logged in to the web management system. For details, see 7.7.1 Web Management.

#### Context

Table 7-62 describes an example of QoS configuration. The actual configuration varies according to service requirement.

| Data Flow                                                     | Classification<br>Interface | Classification<br>Parameter                                                                 | QoS Interface | QoS Scheme                                                                                                    |
|---------------------------------------------------------------|-----------------------------|---------------------------------------------------------------------------------------------|---------------|----------------------------------------------------------------------------------------------------|
| SIP signaling<br>data flow<br>generated on an<br>analog phone | Local                       | Protocol: User<br>Datagram<br>Protocol<br>(UDP); Port<br>number: UDP<br>port number<br>5060 | WAN, ADSL     | Put the flow to<br>a queue, the<br>precedence<br>value of which<br>is 1. Mark the<br>Differentiated<br>Services Code<br>Point (DSCP)<br>value of the<br>packets. |
| RTP/RTCP<br>service flow<br>generated on an                   | Local                       | Protocol: UDP;<br>Port number:<br>UDP port                                                  | WAN, ADSL     | Put the flow to<br>a queue, the<br>precedence                                                                                                    |

Table 7-62 Configuring QoS

| Data Flow                                                                          | Classification<br>Interface | Classification<br>Parameter                                                         | QoS Interface | QoS Scheme                                                                                                    |
|------------------------------------------------------------------------------------|-----------------------------|-------------------------------------------------------------------------------------|---------------|----------------------------------------------------------------------------------------------------|
| analog phone                                                                       |                             | number                                                                              |               | value of which<br>is 2. Mark the<br>DSCP value of<br>the packets.                                                                                                    |
| Data flow<br>generated by<br>management<br>and support<br>operations on<br>EGW1520 | Local                       | Select the<br>protocol and<br>port number<br>based on the<br>actual situation.      | WAN, ADSL     | Put the flow to<br>a queue, the<br>precedence<br>value of which<br>is 3. Mark the<br>DSCP value of<br>the packets.                                                          |
| SIP signaling<br>data flow<br>generated on an<br>IP phone                          | LAN<br>(Eth0–Eth3           | Source IP<br>address;<br>Protocol: UDP;<br>Port number:<br>UDP port<br>number 5060. | WAN, ADSL     | Put the flow to<br>a queue, the<br>precedence<br>value of which<br>is 1. Mark the<br>DSCP value of<br>the packets.                                                          |
| RTP/RTCP<br>service flow<br>generated on an<br>IP phone                            | LAN<br>(Eth0–Eth3)          | Source IP<br>address;<br>Protocol: UDP;<br>Port number:<br>UDP port<br>number       | WAN, ADSL     | Put the flow to<br>a queue, the<br>precedence<br>value of which<br>is 2. Mark the<br>DSCP value of<br>the packets.                                                          |
| Data flow<br>generated on<br>the terminals<br>(such as, HTTP,<br>Email, and P2P)   | LAN<br>(Eth0–Eth3)          | Select the<br>protocol and<br>port number<br>based on the<br>actual situation.      | WAN, ADSL     | Put the flow to<br>a queue, the<br>precedence<br>value of which<br>is 3. Mark the<br>DSCP value of<br>the packets and<br>set the upper<br>limit of<br>transmission<br>rate. |

# Procedure

**Step 1** Enable the QoS function.

 On the web management system, choose Network > QoS from the navigation tree. The page shown in Figure 7-234 is displayed.

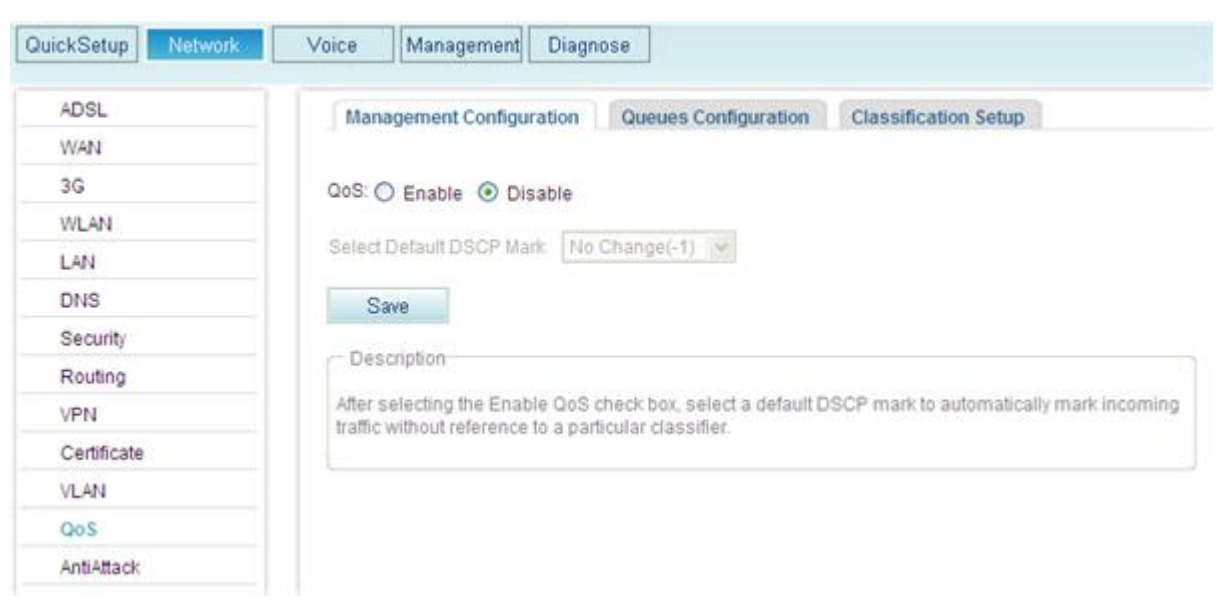

Figure 7-234 Enabling the QoS function globally

- 2. Click **Enable**.
- 3. (Optional) Select a DSCP value from the **Select Default DSCP Mark** drop-down list box. To allow an upstream device to implement QoS, you must mark packets that match no QoS rule with a DSCP value. For example, if AF13(001110) is selected, packets that do not match any QoS rule are marked with AF13(001110).
- 4. Click

**Step 2** Set a precedence value to a queue.

1. Click the **Queues Configuration** tab.

Save

The page shown in Figure 7-235 is displayed.

| <b>Figure 7-235</b> | Setting the q | ueue priority | on interfaces (1) |
|---------------------|---------------|---------------|-------------------|
|                     | 0             |               |                   |

| ADSL        | Management Confi      | guration | Queues Configu | ration Classific | cation Setup |             |          |           |
|-------------|-----------------------|----------|----------------|------------------|--------------|-------------|----------|-----------|
| WAN         |                       |          |                |                  | D            |             | <b>F</b> | A         |
| 3G          | Name                  | Key      | Interface      | Scheduler ALG    | Precedence   | DSL Latency | Enable   | Operation |
| AN AN       | WMM Voice Priority    | 1        | w10            | SP               | 1            |             | 1        |           |
| WLAN        | WMM Voice Priority    | 2        | w10            | SP               | 2            |             | <b>v</b> |           |
| LAN         | WMM Video             | 3        | wi0            | SP               | 3            |             |          |           |
| DNS         | Priority              | ~        |                | 01               | ~            |             | Ľ        |           |
| Security    | WMM Video<br>Priority | 4        | wI0            | SP               | 4            |             | ~        |           |
| Routing     | WMM Best Effort       | 5        | wi0            | SP               | 5            |             | V        |           |
| VPN         | WMM Background        | 6        | w10            | SP               | 6            |             | <b>v</b> |           |
| Certificate | WMM Background        | 7        | w10            | SP               | 7            |             | ~        |           |
| VLAN        | WMM Best Effort       | 8        | w10            | SP               | 8            |             | V        |           |
| QoS         |                       |          |                |                  |              |             |          |           |

2.

Click

The page shown in Figure 7-236 is displayed.

#### Figure 7-236 Setting the queue priority on interfaces (2)

| Managem    | nent Configura | tion Queues Config | guration Classification Setup |
|------------|----------------|--------------------|-------------------------------|
| Name:      |                |                    |                               |
| Interface: |                | ~                  |                               |
| Queue:     | Enable         | O Disable          |                               |
| ł          | Back           | Save               |                               |

3. Set parameters according to Table 7-63.

#### Table 7-63 Parameter description

| Parameter | Description                                                                                                    |
|-----------|----------------------------------------------------------------------------------------------------|
| Name      | Indicates the name of a queue.                                                                                      |
| Interface | Indicates the interface that takes QoS behaviors. The options are as follows:                                       |
|           | • eth-lan: LAN port. LAN ports 1–4 are available.                                                                   |
|           | • eth-wan(wan): WAN port.                                                                                           |
|           | • atm0: ADSL port.                                                                                                  |
| Queue     | <ul><li>Indicates whether to enable the queue. The options are as follows:</li><li>Enable</li><li>Disable</li></ul> |

|       | Save |
|-------|------|
| 011 1 |      |
| Click |      |

4.

to save the settings.

**Step 3** Classify data flows and add a data flow in a queue.

1. Click the **Classification Setup** tab.

The page shown in Figure 7-237 is displayed.

#### Figure 7-237 Classifying data flows (1)

| Manag         | gement     | Configura     | noite         | Queues Con      | figuration      | Classification Setu    | P                       |       |         |         |               |                 |              |              |                          |        |           |
|---------------|------------|---------------|---------------|-----------------|-----------------|------------------------|-------------------------|-------|---------|---------|---------------|-----------------|--------------|--------------|--------------------------|--------|-----------|
|               |            |               |               |                 |                 | Classification         | Critteria               |       |         |         |               |                 | c            | lassificat   | tion Results             |        |           |
| Class<br>Name | Order      | Class<br>Intf | Ether<br>Type | SecMAC/<br>Mask | DstMAC/<br>Mask | SrciP/Prefix<br>Length | DstIP: Prefix<br>Length | Proto | SrcPort | DstPort | DSCP<br>Check | 802.1P<br>Check | Queue<br>Key | DSCP<br>Mark | Rate Control<br>(kbit/s) | Enable | Operation |
|               |            |               |               |                 |                 |                        |                         |       |         |         |               |                 |              |              | Ad                       | d      | Save      |
| Desc          | ription    |               |               |                 |                 |                        |                         |       |         |         |               |                 |              |              |                          |        |           |
| If you d      | is able th | e WMM 6       | inction of    | the WLAN p      | age, classific  | ation related to WLAN  | will not take effe      | ct.   |         |         |               |                 |              |              |                          |        |           |

2. Click Add

The page shown in Figure 7-238 is displayed.

Figure 7-238 Classifying data flows (2)

| Management Configuration     | Classification Setur | <b>)</b> |      |   |   |
|------------------------------|----------------------|----------|------|---|---|
| Traffic Class Name:          |                      |          |      |   | × |
| Rule Order:                  | Last                 |          |      | ~ |   |
| Rule Status:                 | Disable              | Ð        |      | * |   |
| Class Interface:             | LAN                  |          |      | * |   |
| Ether Type:                  |                      |          |      | * |   |
| Source MAC Address:          |                      |          |      |   |   |
| Source MAC Mask:             |                      |          |      |   |   |
| Destination MAC Address:     |                      |          |      |   |   |
| Destination MAC Mask:        |                      |          |      |   |   |
| Assign Classification Queue: |                      |          |      | * | × |
| Mark DSCP:                   |                      |          |      | * |   |
|                              |                      | Back     | Save |   |   |

3. Set parameters according to Table 7-64.

| Parameter                   | Description                                                                                                    |  |  |  |
|-----------------------------|----------------------------------------------------------------------------------------------------|--|--|--|
| Traffic Class Name          | Name of a data flow class.                                                                                                    |  |  |  |
| Rule Order                  | Order for sending data flows. The <b>Last</b> value indicates a data flow is the last one to be sent.                                                                                                    |  |  |  |
| Rule Status                 | <ul><li>Whether to enable the rule. The options are as follows:</li><li>Enable</li><li>Disable</li></ul>                                                                                                    |  |  |  |
| Class Interface             | <ul> <li>Port that requires data flow classification.</li> <li>LAN: LAN ports 1–4 and Wi-Fi port.</li> <li>WAN: ADSL and WAN ports.</li> <li>local: data flows that the EGW1520 generates.</li> <li>eth-lan: LAN ports 1–4.</li> <li>wl0: WLAN port.</li> <li>atm0: ADSL port.</li> <li>eth-wan: WAN port.</li> </ul>                                                                                                    |  |  |  |
| Ether Type                  | <ul> <li>Type of packets that need to be classified.</li> <li>IP(0x800): IP packets.</li> <li>ARP(0x806): ARP packets.</li> <li>IPv6(0x86DD): IPv6 packets.</li> <li>PPPoE_DISC(0x8863): packets in the PPPoE discovery stage.</li> <li>PPPoE_SES(0x8864): packets in the PPPoE session stage.</li> <li>8865(0x8865): 8865 packets.</li> <li>8866(0x8866): 8866 packets.</li> <li>8021Q(0x8100): 802.1q packets.</li> <li>NOTE The following uses IP packets as an example.</li> </ul> |  |  |  |
| Source MAC Address          | Source MAC address in the packet.                                                                                                    |  |  |  |
| Source MAC Mask             | Source MAC mask in the packet.                                                                                                    |  |  |  |
| Destination MAC Address     | Destination MAC address in the packet.                                                                                                    |  |  |  |
| Destination MAC Mask        | Indicates the destination MAC mask in the packet.                                                                                                    |  |  |  |
| Assign Classification Queue | Adds the packet to a configured queue.                                                                                                    |  |  |  |
| Mark DSCP                   | Marks the packet with a DSCP value.                                                                                                    |  |  |  |

#### Table 7-64 Parameter description

# 

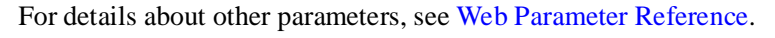

4. Click to save the settings.

----End

# Typical Example: Transmitting Voice Service Packets First

#### **Network Requirements**

- The EGW1520 uses an ADSL port to connect to the Internet. The IP address of the WAN port is 11.11.11.1.
- Computers and IP phones use LAN ports to connect to the EGW1520. As the DHCP server, the EGW1520 allocates IP addresses for the computers and IP phones.
- Configure the QoS to make voice service packets transmitted before data service packets. Voice service packets are transmitted first during heavy-traffic periods.

#### **Typical Network**

Figure 7-239 shows the typical network.

Figure 7-239 QoS typical network

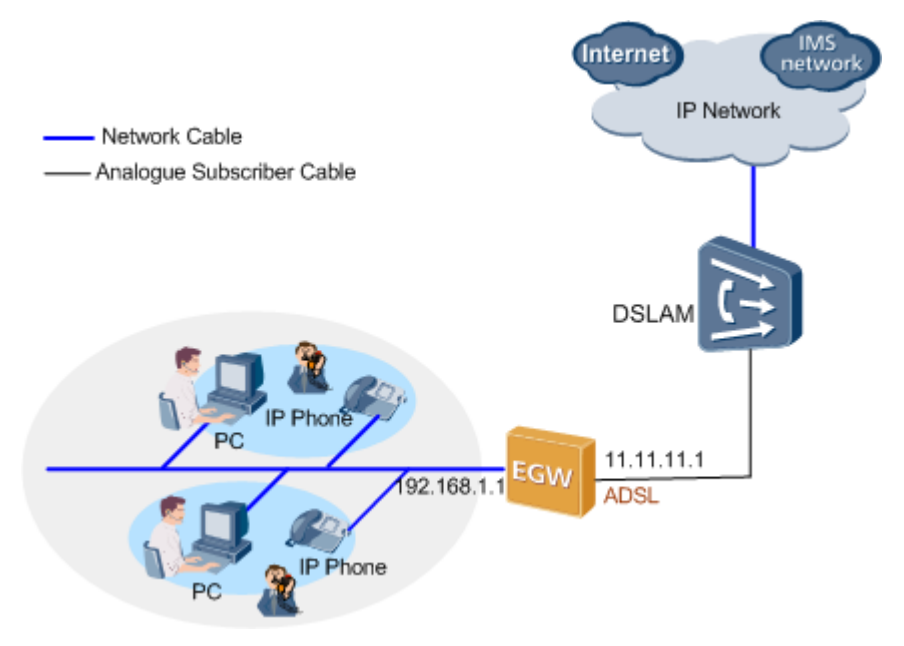

#### **Configuration Procedure**

## 

- For details on how to use an ADSL port to connect to the upstream network, see 7.2.1 ADSL.
- For details on how to configure the DHCP server, see Configuration.
- For details on how to add SIP users, see Adding Voice Users.
- 1. Enable the QoS function.

- 2. Configure two queues (queue-voice1 and queue-voice2) for the voice flow. Set the LAN and ADSL ports to where the QoS works, and set the two queues to the highest precedence (0). For details, see Set a precedence value to a queue.
- 3. Determine fields in the voice flow according to the network requirements. For example, the source IP address (IP address of the IP phone), protocol type (UDP) and port number (5060) of IP phone's SIP signaling.
- 4. Configure the voice flow classification field. Add the matching voice flow to the queues with higher precedence (queue-voice1 and queue-voice2). In addition, mark the DSCP flag of the voice flow with the highest precedence. For details, see Configure data flow classification parameters and add a data flow in a queue.

After the configuration is complete, the EGW1520 transmits voice flow through the ADSL and LAN ports. Based on the DSCP flag, the network device that supports QoS (Router A in this example) performs QoS scheduling for the voice flow that the EGW1520 transmit.

# Typical Example: Limiting Bandwidth for Web Upload Service

#### **Network Requirements**

- The EGW1520 uses a WAN port to connect to the Internet. The IP address of the WAN port is 11.11.11.1.
- Computers and IP phones use LAN ports to connect to the EGW1520. As the DHCP server, the EGW1520 allocates IP addresses for the computers and IP phones.
- QoS is required to limit bandwidth for the web upload service.

#### **Typical Network**

Figure 7-240 shows the typical network.

#### Figure 7-240 QoS typical network

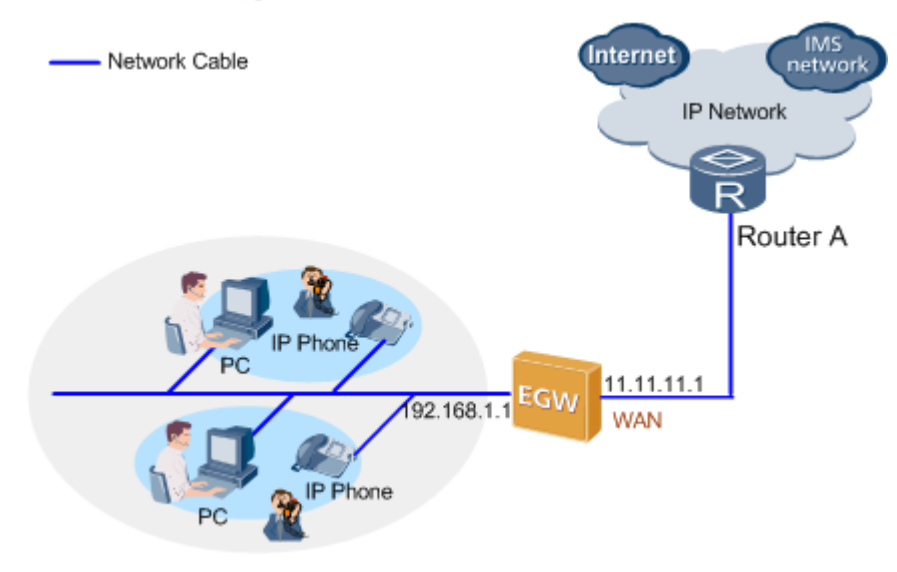

#### **Configuration Procedure**

### 

- For details on how to use a WAN port to connect to the upstream network, see 7.2.2 WAN.
- For details on how to configure the DHCP server, see Configuration.
- For details on how to add SIP users, see Adding Voice Users.
- 1. Enable the QoS function.
- 2. Configure a queue (queue-web) for web upload service packets. Set the WAN port to where the QoS works, and set the queue to a low precedence (for example, 3). For details, see Set a precedence value to a queue.
- 3. Determine fields in the web upload data flow according to the network requirements. For example, the source IP address (IP address of the computer), protocol type (TCP) and port number (80) of web upload data flow.
- 4. Configure the web upload data flow classification field. Add the matching web upload data flow to the queue-web. In addition, set the maximum rate for transmitting web upload data flow (for example, 10 kbit/s). For details, see Configure data flow classification parameters and add a data flow in a queue.

# 

When configuring QoS, enter the source or destination IP addresses of the flows to be matched.

After the configuration is complete, the EGW1520 transmits the web upload data flow through the WAN port at a lower precedence, and limits the bandwidth within 10 kbit/s.

# 7.5.10 Anti-attack

The EGW1520 can protect networks against various attacks such as flood attack and malformed packet attack, ensuring normal operation of internal networks and systems.

# Description

| Туре                        | Description                                                                                                    |
|-----------------------------|----------------------------------------------------------------------------------------------------|
| Special source IP attack    | An attacker sends packets with forged source IP address 0.0.0, 255.255.255.255, X.X.X.0, or X.X.X.255.                                                                                                    |
| Large ICMP<br>packet attack | An attacker sends oversized ICMP packets to the target system. Some<br>systems or devices cannot process oversized ICMP packets. If they<br>receive such packets, they may stop responding, crash, or restart.                                                                                                    |
| Unknown<br>protocol attack  | The protocol type field in an IP header is set to an invalid value, which<br>cannot be identified by the target system. Frequent processing of this<br>type of packets wastes system resources and causes performance<br>deterioration.                                                                                                    |
| ICMP Flood<br>attack        | An attacker sends a large number of ICMP packets, such as ping<br>packets, to a server. As a result, the server is overloaded and cannot<br>process normal data packets.                                                                                                    |
| SYN Flood<br>attacks        | The TCP/IP protocol stack permits limited TCP connections due to<br>resource restriction. Taking advantage of the defect of TCP/IP, the<br>SYN Flood attack forges a SYN packet whose source address is a<br>bogus or non-existent address and initiates a connection to the server.<br>Accordingly, the server will not receive the ACK packet for its<br>SYN-ACK packet, which forms a semi-connection. A large number of |

The EGW1520 can prevent the following attacks.

| Туре                        | Description                                                                                                    |
|-----------------------------|----------------------------------------------------------------------------------------------------|
|                             | semi-connections will exhaust network resources. As a result,<br>authorized users cannot access the network until the semi-connections<br>time out. The SYN Flood attack also occurs in the applications whose<br>connection number is not limited to consume the system resources<br>such as memories.                                                                                                    |
| UDP Flood attack            | When initiating a UDP flood attack, the attacker sends a large number<br>of UDP packets to the specific target in a short time so that the target<br>system is unable to transmit valid packets.                                                                                                    |
| Land attack                 | Land attack sets both the source and destination addresses of a TCP<br>SYN packet to the IP address of the attacked target. The target then<br>sends the SYN-ACK message and sends back the ACK message to<br>itself. This creates a null connection. Each null connection will be<br>saved until timeout. Different attacked targets have different responses<br>to the Land attack. For example, UNIX hosts may crash and Windows<br>NT hosts will slow down.                                                                                                    |
| Fraggle attack              | UDP port 7 (Echo) and port 19 (Chargen) respond after receiving UDP packets. When port 7 receives a packet, it returns the received contents. When port 19 receives a packet, it generates a character flow. Similar to ICMP, these two UDP ports generate massive useless response messages, exhausting network bandwidth. The attacker may send a UDP packet to the network where the target host is located. The source IP address is the target host, the destination IP address is the broadcast address or network address of the subnet where the target host resides, and the destination port is port 7 or port 19. On the subnet, each system enabled with UDP 7 or 19 sends a response message to the target network or making the target host crash. Systems not enabled with UDP 7 or 19 return ICMP unreachable messages, which also occupy bandwidths. |
| ICMP-Redirect<br>attack     | A network device sends an ICMP-redirect packet to the hosts on the<br>same subnet, requesting the hosts to change routes. Generally, network<br>devices do not send ICMP-redirect packets to the devices except hosts.<br>However, some malicious attackers cross a network segment and send<br>a fraudulent ICMP-redirect packet to the hosts of another network. In<br>this way, the attackers change the routing tables of the hosts and cause<br>interference to normal IP packet forwarding on the hosts.                                                                                                    |
| Tracert attack              | Tracert attack traces the path of an ICMP timeout packet returned<br>when the value of Time To Live (TTL) is 0 or traces a returned ICMP<br>port-unreachable packet. In this way, the attacker obtains the network<br>structure.                                                                                                    |
| ICMP-Unreachab<br>le attack | After receiving the ICMP-unreachable packets, some systems consider<br>the route to this destination as unreachable. The systems then<br>disconnect the destination from the host.                                                                                                    |

# Procedure

Step 1 On the web management system, choose Network > AntiAttack from the navigation tree.

The page shown in Figure 7-241 is displayed.

```
Figure 7-241 Anti-attack (1)
```

| QuickSetup Network                                                    | Voice Management Diagnose                |
|-----------------------------------------------------------------------|------------------------------------------|
| ADSL<br>WAN<br>3G<br>WLAN<br>LAN<br>DNS<br>Security<br>Routing<br>VPN | Antiattack<br>C Enable O Disable<br>Save |
| VLAN<br>QoS<br>AntiAttack                                             |                                          |

Step 2 Select Enable and click

The page shown in Figure 7-242 is displayed.

Save

Figure 7-242 Anti-attack (2)

| QuickSetup Network | Voice Management D  | liagnose                |  |  |  |  |
|--------------------|---------------------|-------------------------|--|--|--|--|
| ADSL               | Antiottook          |                         |  |  |  |  |
| WAN                | Antiattack          |                         |  |  |  |  |
| 20                 | Enable O Disable    | ● Enable      ○ Disable |  |  |  |  |
| 36                 |                     |                         |  |  |  |  |
| WLAN               | Coloct All          |                         |  |  |  |  |
| LAN                | Select All          |                         |  |  |  |  |
| DNS                |                     | Unknow protocal         |  |  |  |  |
| Security           | IP head abnormity   | Large icmp              |  |  |  |  |
| Routing            |                     | Special souce IP        |  |  |  |  |
| VPN                |                     | C Icmp flood            |  |  |  |  |
| Certificate        | Flood               | Syn flood               |  |  |  |  |
| VLAN               |                     | Udp flood               |  |  |  |  |
| QoS                |                     | Land                    |  |  |  |  |
| AntiAttack         |                     | Fraggle Icmp redirect   |  |  |  |  |
|                    | Abnormality message |                         |  |  |  |  |
|                    |                     | Cmp unreachable         |  |  |  |  |
|                    |                     | Tracert                 |  |  |  |  |
|                    |                     |                         |  |  |  |  |
|                    |                     | Save                    |  |  |  |  |

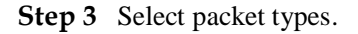

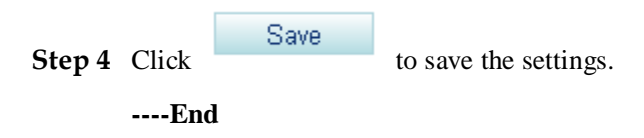

# 7.6 Security

This topic describes EGW1520 security features.

# 7.6.1 NAT

Network Address Translation (NAT) is the process of converting a private IP address in an IP packet header to a public IP address. This function enables computers with private IP addresses to connect to a public network. NAT solves the problem of insufficient IP addresses and prevents the attack from other networks, hiding and protecting computers on the private network.

# Principle

In applications, private networks use private IP addresses. Network Address Translation (RFC) 1918 reserves the following private IP address ranges:

- Class A: 10.0.0.0 to 10.255.255.255 (10.0.0.0/8)
- Class B: 172.16.0.0 to 172.31.255.255 (172.16.0.0/12)
- Class C: 192.168.0.0 to 192.168.255.255 (192.168.0.0/16)

IP addresses in the preceding ranges are not allocated on the Internet. They can be used freely inside a company or on the intranet. Enterprises do not need to apply for them to the Internet Service Provider (ISP) or the registration center.

Figure 7-243 shows a basic NAT application.

#### Figure 7-243 Basic NAT Application

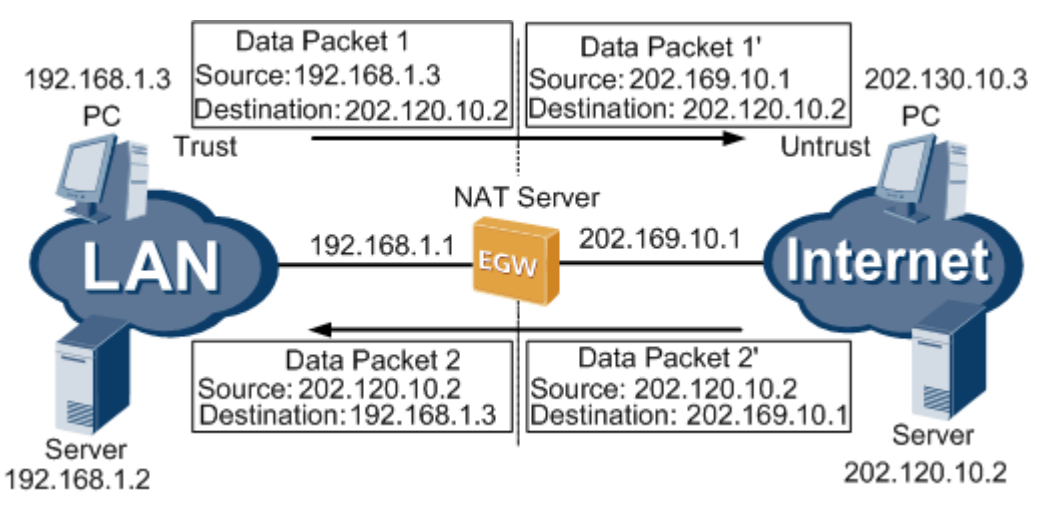

An NAT server, for example, EGW1520, is located at the boundary between a private network and a public network. All packets sent between an internal PC and an external server will be sent to the NAT server. The address translation process is as follows:

- 1. After datagram 1 sent from the internal computer at 192.168.1.3 to the external server at 202.120.10.2 reaches the NAT server, the NAT server checks the content in the header 1 and finds that datagram 1 is destined for the external network.
- 2. The NAT server replaces the private source address 192.168.1.3 in datagram 1 with the public address 202.169.10.1 on the Internet. The NAT server sends datagram 1 to the external server and records the mapping entry in the network address translation table.
- 3. After receiving datagram 1, the external server sends a response packet (datagram 2) to the internal computer. The destination address of datagram 2 is 202.169.10.1.
- 4. After receiving datagram 2, the NAT server checks the content in the header and searches for the network address translation table. The NAT server replaces the destination IP address with 192.168.1.3 and sends datagram 2 to the internal computer.

The network translation process is transparent for the internal computer and the external server. This means that the internal computer considers that the packets exchanged with the external server are not processed by the NAT server; the external server considers that the IP address of the internal computer is 202.169.10.1, not 192.168.1.3.

## Implementation

NAT implementation modes consist of static translation, dynamic translation, and Network Address Port Translation (NAPT). At present, EGW1520 uses only one public IP address and therefore uses NAPT to perform many-to-one address translation. NAPT is used to map

several private IP addresses to different port numbers of the same public IP address, as shown in Figure 7-244.

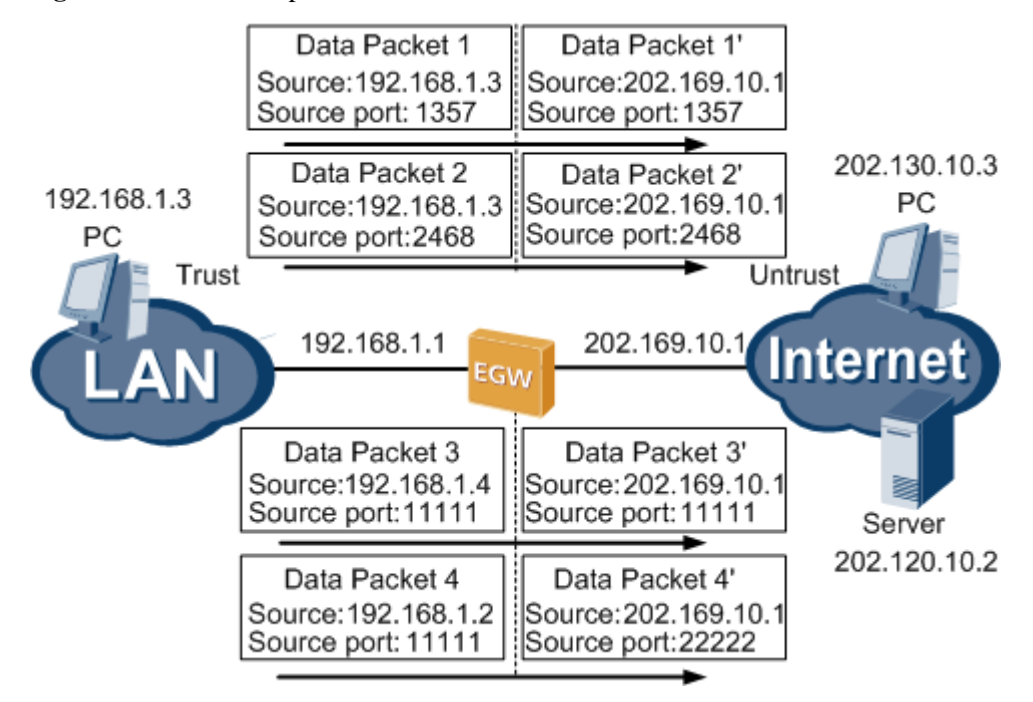

Figure 7-244 NAPT implementation on EGW1520

Figure 7-244In the preceding figure, datagrams 1 and 2 come from the same private IP address but have different source port numbers; datagrams 3 and 4 come from different private IP addresses but have the same source port number. When NAT is performed, the four datagrams are sent to the same public IP address, which has four different source port numbers. When response packets arrive, the NAT server checks their destination addresses and port numbers to distinguish the four datagrams. Then the NAT server translates IP addresses in the packets and then forwards them to internal computers.

By doing this, if only one public IP address is available, EGW1520 still allows several computers or other network elements (NEs) to access the same public network concurrently.

# Specification

A maximum of 1024 NAT table entries.

# Limitation

N/A

# 

For details on how to enable the NAT function, see Configuring the ADSL and Configuring the WAN.

# 7.6.2 Incoming Packet Filter

This topic describes how to deploy an incoming packet filer on the network ingress to filer packets that are sent to the EGW1520.

# Description

If the firewall is enabled on the LAN side, the firewall blocks packets that are sent to the EGW1520 or upstream device. If the firewall is enabled on the WAN side, the firewall blocks packets that are sent to the EGW1520 or downstream device. To enable specified packets to pass the firewall on the LAN side and WAN side, configure the incoming packet filter.

The following describes the effect after you configure the incoming packet filter when the firewall is enabled on the LAN side or WAN side.

• Enable the firewall on the LAN side.

If you do not configure the incoming packet filter function, the firewall blocks all packets that are sent to the EGW1520 and upstream device, for example packets A and B are blocked, as shown in Figure 7-245.

By configuring the incoming packet filter function, you can specify packets that can be sent through the firewall on the LAN side, such as packet B in Figure 7-246.

Figure 7-245 Incoming packet filter function not enabled

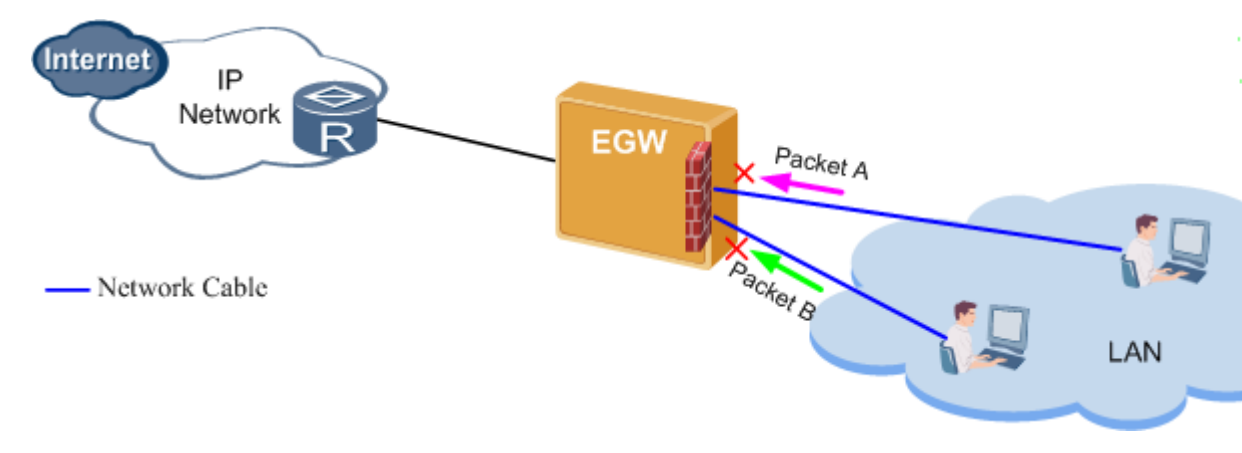

# 

The firewall on the LAN side can block only packets sent to an upstream device or an EGW1520. It cannot block packets within the LAN.

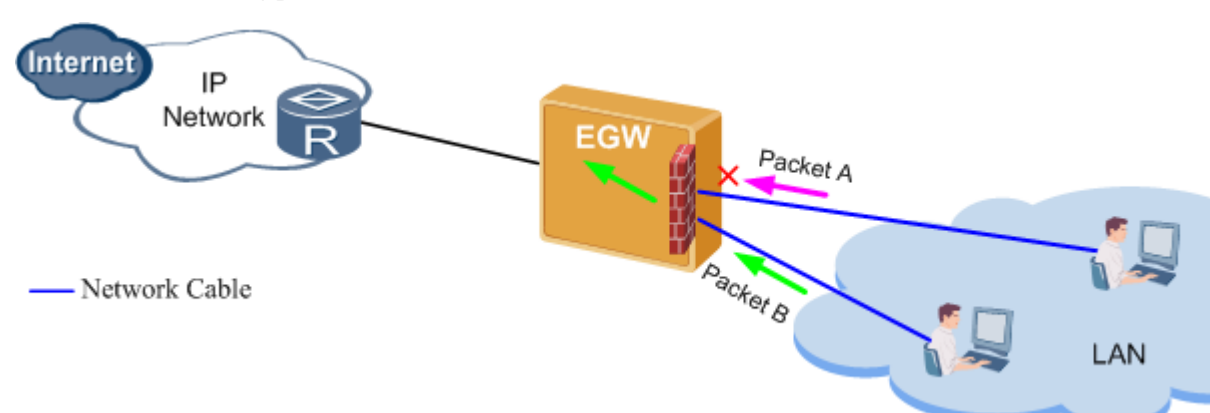

Figure 7-246 Incoming packet filter function enabled

• Enable the firewall on the WAN side.

If you do not configure the incoming packet filter function, the firewall blocks all packets that are sent to the EGW1520 and downstream device, for example packets A and B are blocked, as shown in Figure 7-247.

By configuring the incoming packet filter function, you can specify packets that can be sent through the firewall on the WAN side, such as packet B in Figure 7-248.

Figure 7-247 Incoming packet filter function not enabled

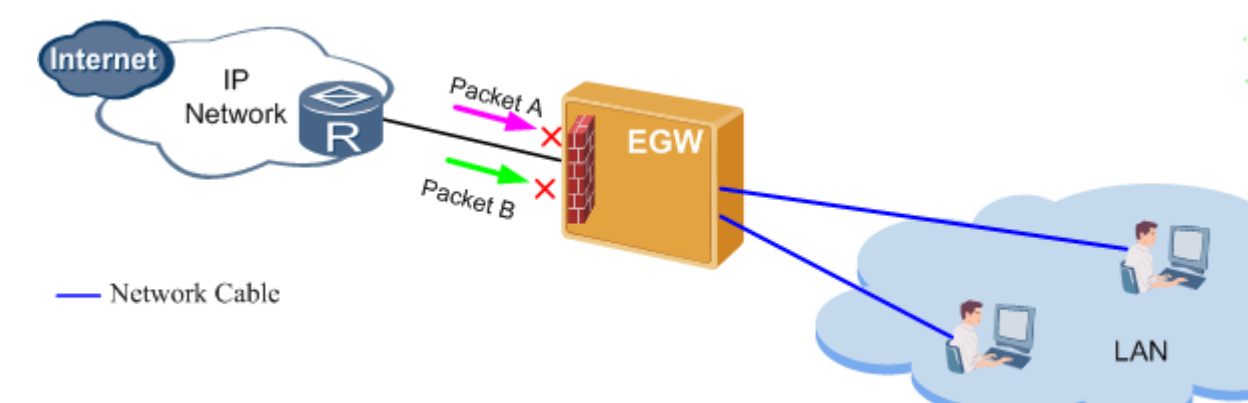

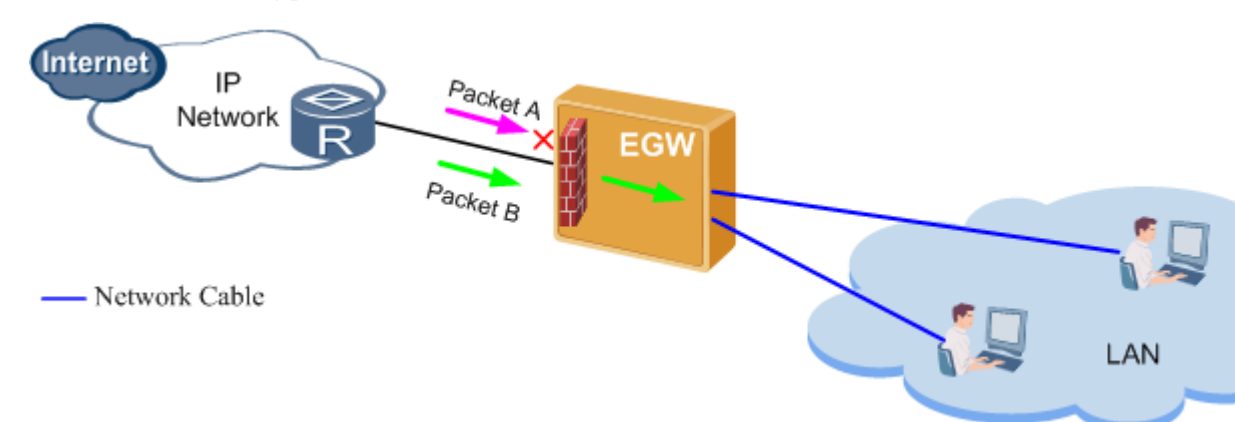

#### Figure 7-248 Incoming packet filter function enabled

# Configuration

#### Prerequisites

- You have enabled the firewall on the LAN side (see Configuring the LAN for details) or on the WAN side (see Configuring the ADSL or Configuring the WAN for details).
- You have logged in to the web management system. For details, see 7.7.1 Web Management.

#### Procedure

Step 1 On the web management system, choose Network > Security from the navigation tree.

The page shown in Figure 7-249 is displayed.

| Figure 7-249 | Config   | uring the | incoming | packet filter | (1) |
|--------------|----------|-----------|----------|---------------|-----|
|              | <u> </u> | 0         | 0        | 1             | ~ / |

| uickSetup Networ          | Voice Management Diagnose                                                                                                    | Language/BB      | English     |
|---------------------------|----------------------------------------------------------------------------------------------------|------------------|-------------|
| ADSL                      | Filter Incoming IP Filter Outgoing IP Filter MAC Filter URL Virtual Server DM2 Host Remote login                               |                  |             |
| WAN                       |                                                                                                    |                  |             |
| 3G                        | Filter Name Interface IP Version Protocol SrcIP/Prefix Length SrcPort DstIP/Prefix Length                                      | DstPort          | Operation   |
| WLAN                      |                                                                                                    | Ad               | d IP Filter |
| LAN                       |                                                                                                    |                  |             |
| DNS                       | // Description                                                                                                    |                  |             |
| Security                  |                                                                                                    |                  |             |
| Routing                   | When the trewar is enabled on a WAN or LAN interface, at incoming IP traffic is BLOCKED. However, some IP traffic can be ACCEP | ritio by setting | Up titlers. |
| VPN                       |                                                                                                    |                  |             |
| a the tree                |                                                                                                    |                  |             |
| Certificate               |                                                                                                    |                  |             |
| Certificate<br>VLAN       |                                                                                                    |                  |             |
| Centricate<br>VLAN<br>QoS |                                                                                                    |                  |             |

Step 2 Click to be filtered out. to add a filter. The fileter is used to identify packets that need

The page shown in Figure 7-250 is displayed.

| Filter Incoming IP Filter Outgo               | bing IP Filter         | MAC Fi | Iter URL | Virtual Server | DMZ Host | Remote login |
|-----------------------------------------------|------------------------|--------|----------|----------------|----------|--------------|
| Filter Name:                                  |                        |        | *        |                |          |              |
| Protocol:                                     | TCP/UDP                | *      | *        |                |          |              |
| Source IP Address/Segment.®                   |                        |        | ]        |                |          |              |
| Source Port (port or port:port): <sup>2</sup> |                        |        | ]        |                |          |              |
| Destination IP Address/Segment.®              |                        |        | ]        |                |          |              |
| Destination Port (port or port.port):*        |                        |        | ]        |                |          |              |
| Interface to Apply This Rule:                 | ✓ br0/br0 <sup>∞</sup> |        |          |                |          |              |
|                                               | Back                   | Save   |          |                |          |              |

#### Figure 7-250 Configuring the incoming packet filter (2)

#### Step 3 Set parameters according to Table 7-65.

#### Table 7-65 Parameter description

| Parameter                      | Description                                                                                                    |  |
|--------------------------------|----------------------------------------------------------------------------------------------------|--|
| Filter Name                    | Indicates the filter name, which can be changed.                                                                                                    |  |
| Protocol                       | <ul> <li>Indicates the protocol type based on which packets are filtered. The options are as follows:</li> <li>TCP/UDP: TCP/UDP packets can be sent to the upstream natural from the ECW1520</li> </ul>                                                                                                    |  |
|                                | <ul> <li>TCP: TCP packets can be sent to the upstream network<br/>from the EGW1520.</li> </ul>                                                                                                    |  |
|                                | • UDP: UDP packets can be sent to the upstream network from the EGW1520.                                                                                                    |  |
|                                | • ICMP: ICMP packets can be sent to the upstream network<br>from the EGW1520, such as messages indicating whether<br>the network is connected, whether the route to the host is<br>reachable, and whether the route is available.                                                                                         |  |
| Source IP<br>Address/Segment   | Indicates the source IP address (for example, 192.168.1.2), or<br>source IP address/subnet mask length (for example,<br>192.168.1.0/24).                                                                                                    |  |
|                                | Value <b>192.168.1.2</b> indicates that packets whose source IP addresses are 192.168.1.2 can be sent to the upstream network from the EGW1520. Value <b>192.168.1.0/24</b> indicates that packets whose source IP addresses are on the 192.168.1.0 network segment can be sent to the upstream network from the EGW1520. |  |
|                                | If this parameter is left blank, all packets can be sent to the upstream network from the EGW1520.                                                                                                    |  |
| Source Port(port or port:port) | Indicates the source port number (for example, 80), or source port number range (for example, 80:90).                                                                                                    |  |

| Parameter                           | Description                                                                                                    |
|-------------------------------------|----------------------------------------------------------------------------------------------------|
|                                     | Value <b>80</b> indicates that packets whose source port numbers<br>are 80 can be sent to the upstream network from the<br>EGW1520. Value <b>80:90</b> indicates that packets whose source<br>port numbers range from 80 to 90 can be sent to the upstream<br>network from the EGW1520.                                             |
|                                     | If this parameter is left blank, all packets can be sent to the upstream network from the EGW1520.                                                                                                    |
| Destination IP<br>Address/Segment   | Indicates the destination IP address (for example, 192.168.1.1), or destination IP address/subnet mask length (for example, 192.168.1.0/24).                                                                                                    |
|                                     | Value <b>192.168.1.1</b> indicates that packets whose destination IP addresses are 192.168.1.1 can be sent to the upstream network from the EGW1520. Value <b>192.168.1.0/24</b> indicates that packets whose destination IP addresses are on the 192.168.1.0 network segment can be sent to the upstream network from the EGW1520. |
|                                     | If this parameter is left blank, all packets can be sent to the upstream network from the EGW1520.                                                                                                    |
| Destination Port(port or port:port) | Indicates the destination port number (for example, 90), or destination port number range (for example, 90:100).                                                                                                    |
|                                     | Value <b>90</b> indicates that packets whose destination port<br>numbers are 90 can be sent to the upstream network from the<br>EGW1520. Value <b>90:100</b> indicates that packets whose<br>destination port numbers range from 90 to 100 can be sent to<br>the upstream network from the EGW1520.                                 |
|                                     | If this parameter is left blank, all packets can be sent to the upstream network from the EGW1520.                                                                                                    |
| Interface to Apply This<br>Rule     | Indicates the interface where the filter takes effect. For example,                                                                                                    |
|                                     | • br0/br0: ports on the LAN side (LAN ports 1–4 and Wi-Fi port). When you select <b>br0/br0</b> , the filter filters the packets that are sent to the EGW1520 and upstream device through the LAN port.                                                                                                    |
|                                     | <ul> <li>pppoe_0_0_35/ppp1: ADSL port. When you select</li> <li>pppoe_0_0_35/ppp1, the filter filters the packets that are sent to the EGW1520 and upstream device through the ADSL port.</li> </ul>                                                                                                    |

Step 4 Click

Save

to save the settings.

Figure 7-251 shows the configuration result.
| example br0 4 TCP or LIDP 102 168 2 0/24 |
|------------------------------------------|
| example bio 4 For of obr 152,156,2,6724  |

Figure 7-251 Configuring the incoming packet filter (3)

----End

# 7.6.3 Outgoing Packet Filter

This topic describes how to deploy an outgoing packet filer on the network egress to filer packets that are sent to the upstream device through the LAN port.

# Description

The outgoing packet filter allows you to disable specified packets from being sent to an upstream device through the LAN port when the firewall on the LAN side disabled. If you enable the firewall on the LAN side, the firewall will block all packets sent to an upstream device through the LAN port.

Packet A in Figure 7-252 can be prevented from being sent to an upstream device through the LAN port when the firewall on the LAN side disabled.

Figure 7-252 Filtering outgoing packets

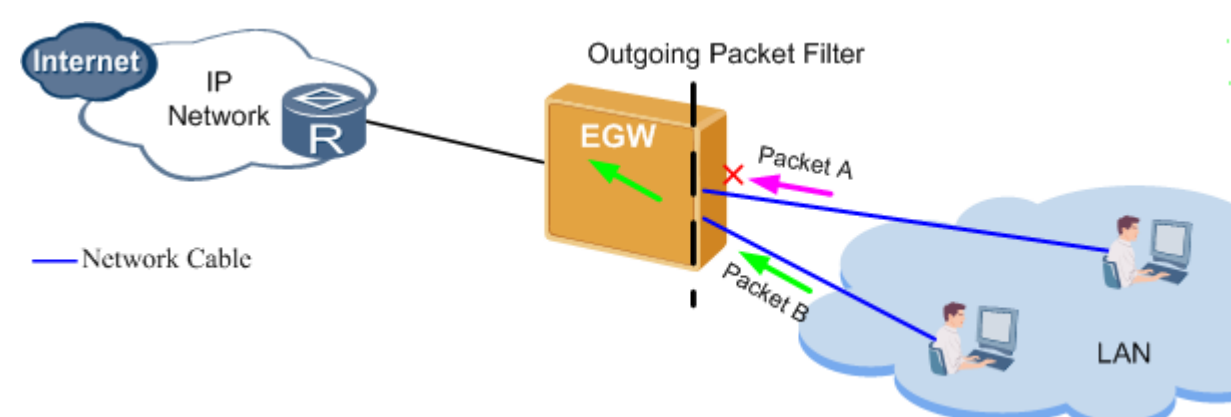

# Configuration

# Prerequisites

You have logged in to the web management system. For details, see 7.7.1 Web Management.

## Procedure

Step 1 On the web management system, choose Network > Security from the navigation tree.

### Step 2 Click the Filter Outgoing IP tab.

The page shown in Figure 7-253 is displayed.

### Figure 7-253 Configuring the outgoing packet filter (1)

| GuickSetup Network | Voice Manager          | ent Diagnose            |                 |                           |                   |                      | Language/EE | English 💌   |
|--------------------|------------------------|-------------------------|-----------------|---------------------------|-------------------|----------------------|-------------|-------------|
| ADSL.              | Filter Incoming I      | Filter Outgoing IP      | Filter MAC      | Filter URL Viet           | tual Server DN    | Z Host Remote login  |             |             |
| WAN                |                        | Sector and              | 12/10-116       |                           |                   |                      | 1500/2225   |             |
| 3G                 | Filter Name            | IP Version              | Protocol        | SrcIP/ Prefix Length      | a SrcPort         | DstIP/ Prefix Length | DstPort     | Operation   |
| WLAN               |                        |                         |                 |                           |                   |                      | Ad          | d IP Filter |
| LAN                |                        |                         |                 |                           |                   |                      |             |             |
| DN/S               | Description            |                         |                 |                           |                   |                      |             |             |
| Security           |                        |                         | S. 191          |                           |                   | 122                  |             |             |
| Routing            | lity optault, all oung | oing in tradic from LAN | s anowed, but s | ouié las tratic can pe Er | LOCKED by setting | up notera.           |             |             |
| VPN                |                        |                         |                 |                           |                   |                      |             |             |
| Certificate        |                        |                         |                 |                           |                   |                      |             |             |
| VLAN               |                        |                         |                 |                           |                   |                      |             |             |
| QoS                |                        |                         |                 |                           |                   |                      |             |             |
| AntiAttack         |                        |                         |                 |                           |                   |                      |             |             |

Add IP Filter

to add a filter. The filter is used to identify packets that need to

be filtered out.

Step 3 Click

The page shown in Figure 7-254 is displayed.

## Figure 7-254 Configuring the outgoing packet filter (2)

| Filter Incoming IP Filter Outg              | oing IP | Filter MAC | Filter URL | Virtual Server | DMZ Host | Remote login |
|---------------------------------------------|---------|------------|------------|----------------|----------|--------------|
| Filter Name:                                |         |            | *          |                |          |              |
| Protocol:                                   | TCP/UDP |            | <b>~</b> * |                |          |              |
| Source IP address/Segment <sup>®</sup>      |         |            |            |                |          |              |
| Source Port (port or port:port):®           |         |            |            |                |          |              |
| Destination IP address/Segment <sup>®</sup> |         |            |            |                |          |              |
| Destination Port (port or port:port):       |         |            |            |                |          |              |
|                                             | Back    | Sa         | ve         |                |          |              |

Step 4 Set parameters according to Table 7-66.

### Table 7-66 Parameter description

| Parameter   | Description                                      |
|-------------|--------------------------------------------------|
| Filter Name | Indicates the filter name, which can be changed. |

| Parameter                           | Description                                                                                                    |
|-------------------------------------|----------------------------------------------------------------------------------------------------|
| Protocol                            | <ul> <li>Indicates the protocol type based on which packets are filtered. The options are as follows:</li> <li>TCP/UDP: TCP/UDP packets cannot be sent to the upstream network through the LAN port.</li> <li>TCP: TCP packets cannot be sent to the upstream network through the LAN port.</li> <li>UDP: UDP packets cannot be sent to the upstream network through the LAN port.</li> <li>ICMP: ICMP packets cannot be sent to the upstream network through the LAN port.</li> <li>ICMP: ICMP packets cannot be sent to the upstream network through the LAN port, such as messages indicating whether the network is connected, whether the route to the host is reachable, and whether the route is available.</li> </ul> |
| Source IP<br>Address/Segment        | Indicates the source IP address (for example, 192.168.1.2), or<br>source IP address/subnet mask length (for example,<br>192.168.1.0/24).<br>Value <b>192.168.1.2</b> indicates that packets whose source IP<br>addresses are 192.168.1.2 cannot be sent to the upstream<br>network through the LAN port. Value <b>192.168.1.0/24</b><br>indicates that packets whose source IP addresses are on the<br>192.168.1.0 network segment cannot be sent to the upstream<br>network through the LAN port.                                                                                                    |
| Source Port(port or<br>port:port)   | Indicates the source port number (for example, 80), or source<br>port number range (for example, 80:90).<br>Value <b>80</b> indicates that packets whose source port numbers<br>are 80 cannot be sent to the upstream network through the<br>LAN port. Value <b>80:90</b> indicates that packets whose source<br>port numbers range from 80 to 90 cannot be sent to the<br>upstream network through the LAN port.                                                                                                    |
| Destination IP<br>Address/Segment   | Indicates the destination IP address (for example,<br>192.168.1.1), or destination IP address/subnet mask length<br>(for example, 192.168.1.0/24).<br>Value <b>192.168.1.1</b> indicates that packets whose destination IP<br>addresses are 192.168.1.1 cannot be sent to the upstream<br>network through the LAN port. Value <b>192.168.1.0/24</b><br>indicates that packets whose source IP addresses are on the<br>192.168.1.0 network segment cannot be sent to the upstream<br>network through the LAN port.                                                                                                    |
| Destination Port(port or port:port) | Indicates the destination port number (for example, 90), or destination port number range (for example, 90:100).<br>Value <b>90</b> indicates that packets whose destination port numbers are 90 cannot be sent to the upstream network through the LAN port. Value <b>90:100</b> indicates that packets whose destination port numbers range from 90 to 100 cannot be sent to the upstream network through the LAN port.                                                                                                    |

Step 5 Click

to save the settings.

Figure 7-255 shows the configuration result.

#### Figure 7-255 Configuring the outgoing packet filter (3)

| Filter Incoming IP     | Filter Outgoing IP     | Filter MAC        | Filter URL Virtu          | al Server DMZ     | Host Remote login   |         |              |
|------------------------|------------------------|-------------------|---------------------------|-------------------|---------------------|---------|--------------|
| Filter Name            | IP Version             | Protocol          | SrcIP/ Prefix Length      | SrcPort           | DstIP/Prefix Length | DstPort | Operation    |
| example                | 4                      | TCP or UDP        | 192.168.1.5               |                   |                     |         | ×            |
|                        |                        |                   |                           |                   |                     | Ad      | d ID Eilter  |
|                        |                        |                   |                           |                   |                     | Au      | a in Flitter |
|                        |                        |                   |                           |                   |                     |         |              |
| Description            |                        |                   |                           |                   |                     |         |              |
| By default, all outgoi | ng IP traffic from LAN | is allowed, but s | ome IP traffic can be BLC | CKED by setting u | p filters.          |         |              |
|                        |                        |                   |                           |                   |                     |         |              |

----End

# 7.6.4 MAC Address Filter

If the ADSL service is in **Bridge** mode, you can configure MAC address filter to prevent the ADSL port from forwarding certain data frames.

# Description

To configure the MAC address filter, configure both the MAC address filtering policy and filtering rule. The MAC address filtering policy specifies the mode of filtering data frames, and the MAC address filtering rule specifies the data frames to be filtered.

EGW1520 supports the following MAC address filtering policies:

- FORWARD: The ADSL port forwards all data frames except those specified in the filtering rule.
- BLOCKED: The ADSL port forwards only the data frames specified in the filtering rule.

The default filtering policy is **FORWARD**.

# **Configuring MAC Address Filter**

## Prerequisites

- The ADSL service is in **Bridge** mode. For details, see **Basic Configuration**.
- You have logged in to the web management system. For details, see 7.7.1 Web Management.

### Procedure

Step 1 Modify the MAC address filtering policy.

# 

When the MAC address filtering policy for a port is modified, the MAC address filtering rule for this port is automatically deleted. You must re-create the MAC address filtering rule.

- 1. On the web management system, choose **Network** > **Security** from the navigation tree.
- 2. Click the **Filter MAC** tab.

The page shown in Figure 7-256 is displayed.

# Figure 7-256 Filter MAC tab page (1)

| QuickSetup Network | Voice Management Diag                                             | nose                                     |                                  | Language/语言                              |
|--------------------|-------------------------------------------------------------------|------------------------------------------|----------------------------------|------------------------------------------|
| ADSL<br>WAN        | Filter Incoming IP Filter                                         | Outgoing IP Filter MAC Filter U          | IRL Virtual Server DMZ H         | lost Remote login                        |
| 3G                 | Interface                                                         | Polic                                    | y*                               |                                          |
| LAN                | atm0                                                              | FORWARD                                  | O BLOCKED                        |                                          |
| DNS                |                                                                   |                                          | Change Policy                    |                                          |
| Security           | Interface                                                         | Protocol Destination MAC                 | Source MAC Fra                   | me Direction Operation                   |
| VPN                |                                                                   |                                          |                                  | Add MAC Filter                           |
| Certificate        | - Description                                                     |                                          |                                  |                                          |
| VLAN               | Description                                                       |                                          |                                  |                                          |
| QoS                | If the Asymmetrical Digital Sub<br>forwarding certain data frames | scriber Line (ADSL) service is in Bridge | a mode, you can set the MAC addr | ess filter to prevent the ADSL port from |
| AntiAttack         |                                                                   |                                          |                                  |                                          |

3. Select an MAC address filtering policy, for example, **BLOCKED**.

|    |       | Change | e Policy |   |           |           |        |
|----|-------|--------|----------|---|-----------|-----------|--------|
| 4. | Click |        |          |   | to save t | the new p | olicy. |
|    |       |        |          | ~ |           |           |        |

Figure 7-257 shows the configuration result.

# Figure 7-257 Configuration result

| Filter Incoming IP                                  | Filter Outgoing IP                | Filter MAC Filter URL        | Virtual Server              | DMZ Host Remote            | login                 |
|-----------------------------------------------------|-----------------------------------|------------------------------|-----------------------------|----------------------------|-----------------------|
|                                                     |                                   |                              |                             |                            |                       |
| Interface                                           |                                   | Policy <sup>2</sup>          |                             |                            |                       |
| atm0                                                | 0                                 | FORWARD                      | <ul> <li>BLOCKED</li> </ul> |                            |                       |
|                                                     |                                   |                              | Change F                    | Policy                     |                       |
| Interface                                           | Protocol                          | Destination MAC              | Source MAC                  | Frame Direction            | Operation             |
|                                                     |                                   |                              |                             |                            | Add MAC Filter        |
|                                                     |                                   |                              |                             |                            |                       |
| Description                                         |                                   |                              |                             |                            |                       |
| If the Asymmetrical Digi<br>forwarding certain data | ital Subscriber Line (<br>frames. | ADSL) service is in Bridge m | ode, you can set the MA     | AC address filter to preve | nt the ADSL port from |

**Step 2** Create the MAC address filtering rule.

- 1. On the web management system, choose **Network** > **Security** from the navigation tree.
- 2. Click the **Filter MAC** tab.

The page shown in Figure 7-258 is displayed.

# Figure 7-258 Filter MAC tab page (2)

| Filter Incoming IP F                                                    | ilter Outgoing IP               | Filter MAC Filter URL      | L Virtual Server         | DMZ Host Remot           | e login                |
|-------------------------------------------------------------------------|---------------------------------|----------------------------|--------------------------|--------------------------|------------------------|
| Interface                                                               |                                 | Policy                     | ,                        |                          |                        |
| atm0                                                                    | 0                               | FORWARD                    | BLOCKED                  |                          |                        |
|                                                                         |                                 |                            | Change P                 | olicy                    |                        |
| Interface                                                               | Protocol                        | Destination MAC            | Source MAC               | Frame Direction          | Operation              |
|                                                                         |                                 |                            |                          |                          | Add MAC Filter         |
| Description<br>If the Asymmetrical Digita<br>forwarding certain data fr | Il Subscriber Line (AD<br>ames. | SL) service is in Bridge m | node, you can set the MA | C address filter to prev | ent the ADSL port from |

3. Click Add MAC Filter

to add a filter.

The page shown in Figure 7-259 is displayed.

# Figure 7-259 Filter MAC tab page (3)

| Filter Incoming IP Filter C                                                                 | Outgoing IP Filter MAC | Filter URL Virtual Server | DMZ Host Remote login |
|---------------------------------------------------------------------------------------------|------------------------|---------------------------|-----------------------|
| Protocol Type:<br>Destination MAC Address: <sup>®</sup><br>Source MAC Address: <sup>®</sup> |                        |                           |                       |
| Frame Direction:                                                                            | LAN<=>WAN              |                           |                       |

4. Set parameters according to Table 7-67.

## Table 7-67 Parameter description

| Parameter     | Description                                                                                                    |
|---------------|----------------------------------------------------------------------------------------------------|
| Protocol Type | <ul> <li>Indicates the protocol type based on which MAC addresses are filtered. The options are as follows:</li> <li>PPPoE: Point-to-Point Protocol over Ethernet, which is used by remote devices to manage and charge users.</li> </ul> |